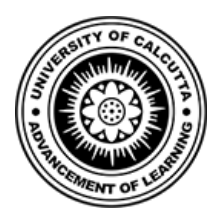

### **University of Calcutta**

Date: 6<sup>th</sup> November, 2019

### NOTICE

Faculty members and Officers of the University of Calcutta are hereby requested to go through the PDF attachments regarding, West Bengal Health Scheme For Grantin-Aid Colleges & Universities as per G. O. No. 1020-Edn(CS)/IM-01/2017 dt 29-08-2018

Registrar University of Calcutta

# WEST BENGAL HEALTH SCHEME

For Grant-in-Aid Colleges & Universities

# User Manual for DDO's(University)

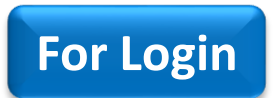

**For Application Verification** 

**For Certificate Generation** 

#### Finance Department Government of West Bengal

# West Bengal Health Scheme Portal

FOR GOVERNMENT EMPLOYEES & PENSIONERS AND BENEFICIARIES OF GIA COLLEGES & UNIVERSITIES OF WEST BENGAL

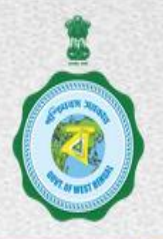

| Home Page / About Us / Cir                                                               | culars and Memos / Online Enrolment $	imes$ / FAQ / Download /                                    | Contact Us         | Login                                                  |
|------------------------------------------------------------------------------------------|---------------------------------------------------------------------------------------------------|--------------------|--------------------------------------------------------|
| About the Scheme                                                                         | What's New / Coming Up Next                                                                       |                    | May I Assist You new                                   |
| Facilities Available                                                                     | 1. Submit your Query/Grievance by using May I Assist You                                          |                    | Package Details                                        |
| Hospitals •                                                                              | 2. <u>Doctor Details</u> is available under Hospitals                                             | Click Here         | CARC Status                                            |
| Dashboard                                                                                | 3. Online Enrollment of Beneficiaries of Grant-in-Aid Colleges & Un                               | iversities 🔤       | Claim Reimbursement                                    |
| Govt. of West Bengal<br>Finance Department                                               | News & Events           ORDER FOR TESTING         Form-I.pdf                                      |                    | Department of Higher Education<br>Govt. of West Bengal |
| WEST BENGAL                                                                              | OLD ORDER TESTING Form-V.pdf<br>Extension of empanellment upto 31 Extension of empane<br>2016.pdf | llment upto 31 10  | <b>CONTICE</b><br>A Digital Workplace Solution         |
| e-Pension<br>WEST BENGAL<br>Directorate of Pension,Provident<br>Fund and Group Insurance |                                                                                                   |                    | Government<br>Government<br>eMarketplace               |
| PREVIOUS                                                                                 | Employee / Pensioner GIA College / University Medical Cell DDO                                    | Hospitals Treasury | NEXT                                                   |

Finance Department Government of West Bengal

# WEST BENGAL HEALTH SCHEME PORTAL

FOR GOVERNMENT EMPLOYEES & PENSIONERS AND BENEFICIARIES OF GIA COLLEGES & UNIVERSITIES OF WEST BENGAL

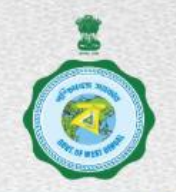

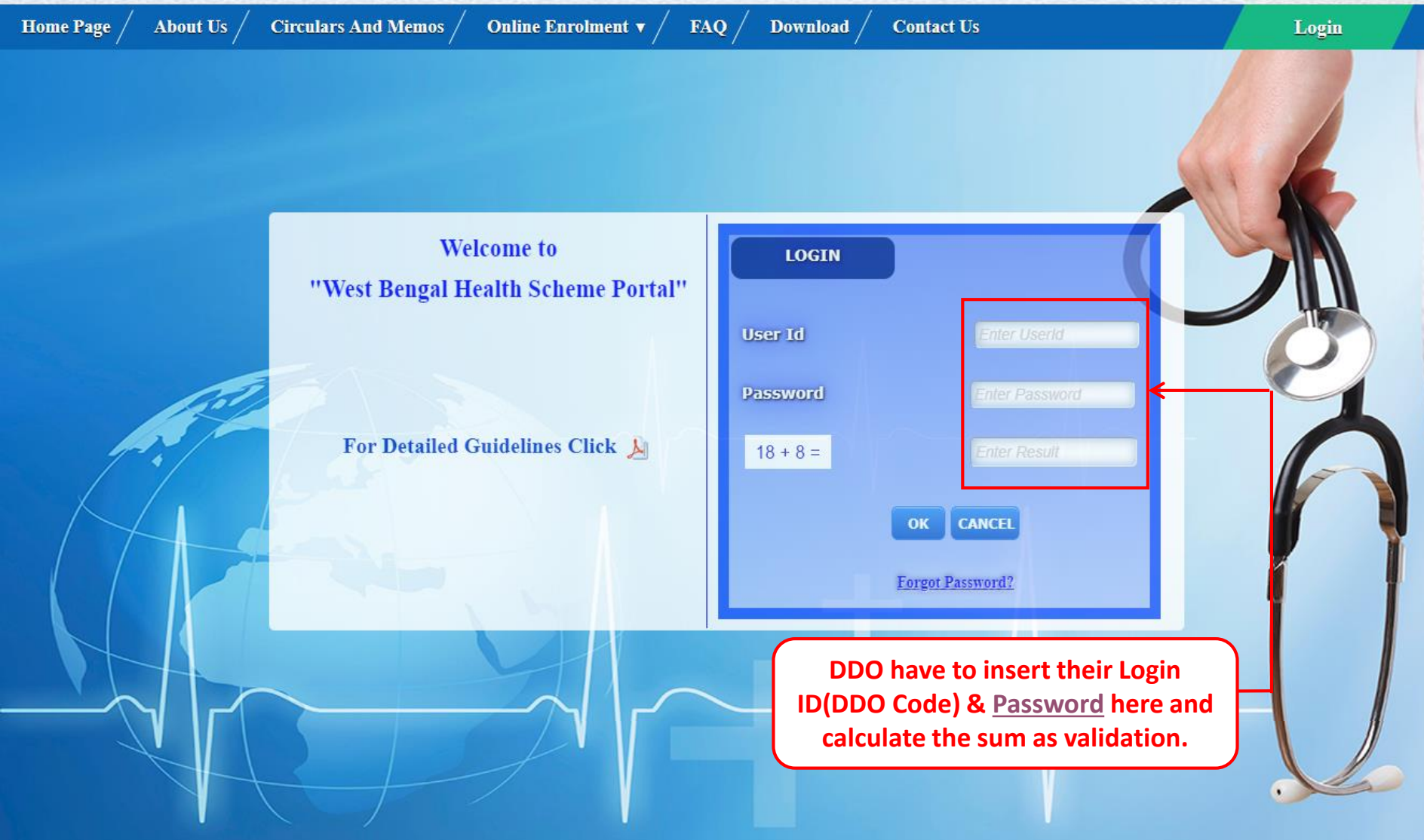

PREVIOUS

Content Provided by the Department of Finance, Government of West Bengal. Site Designed, Hosted and Maintained by National Informatics Centre Best Viewed in Google Chrome 30.0/ Firefox 36.0 or later.

OK Audit done by

STOC

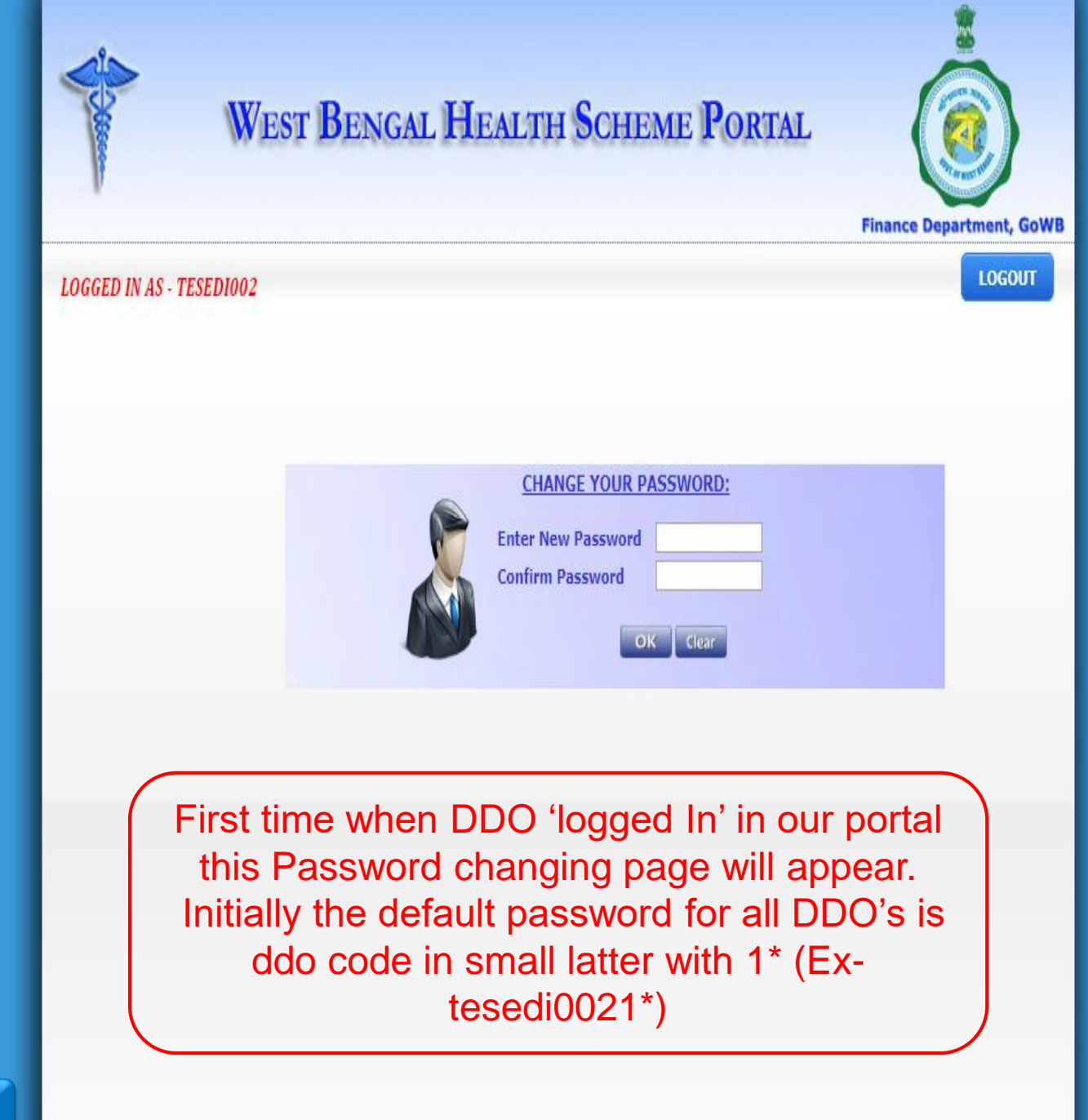

PREVIOUS

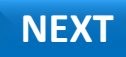

|          | WEST BENGAL HEALTH SCHEME PORTAL |
|----------|----------------------------------|
|          | LOGGED IN AS - TESEDIDO2         |
| PREVIOUS |                                  |

| WEST                     | wbhealthscheme.gov.<br>PASSWORD CHANGED S | in says<br>UCCESSFULLY                                      | OK.                        | Finance Dep           | artment, GoW |
|--------------------------|-------------------------------------------|-------------------------------------------------------------|----------------------------|-----------------------|--------------|
| LOGGED IN AS - TESEDIOO2 |                                           |                                                             |                            |                       | LOGOUT       |
|                          |                                           | CHANGE YOUR PASSW<br>Enter New Password<br>Confirm Password | VORD:                      |                       |              |
|                          |                                           | After ch<br>successful                                      | anging the<br>ly, Click on | password<br>"OK" Butt | ton          |
|                          |                                           |                                                             |                            |                       |              |
|                          |                                           |                                                             |                            |                       |              |

PREVIOUS

|          | WEST BENGAL HEALTH SCHEME PORTAL                                |
|----------|-----------------------------------------------------------------|
|          | LOGGED IN AS - TESEDIOO2                                        |
|          | CHANGE YOUR PASSWORD:<br>Enter New Password<br>Confirm Password |
|          | Then Click on "Logout" Button                                   |
| PREVIOUS |                                                                 |

LOGOUT

**Finance Department Government of West Bengal** 

# WEST BENGAL HEALTH SCHEME PORTAL

FOR GOVERNMENT EMPLOYEES & PENSIONERS AND BENEFICIARIES OF GIA COLLEGES & UNIVERSITIES OF WEST BENGAL

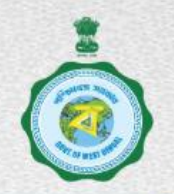

Audit done by

STOC

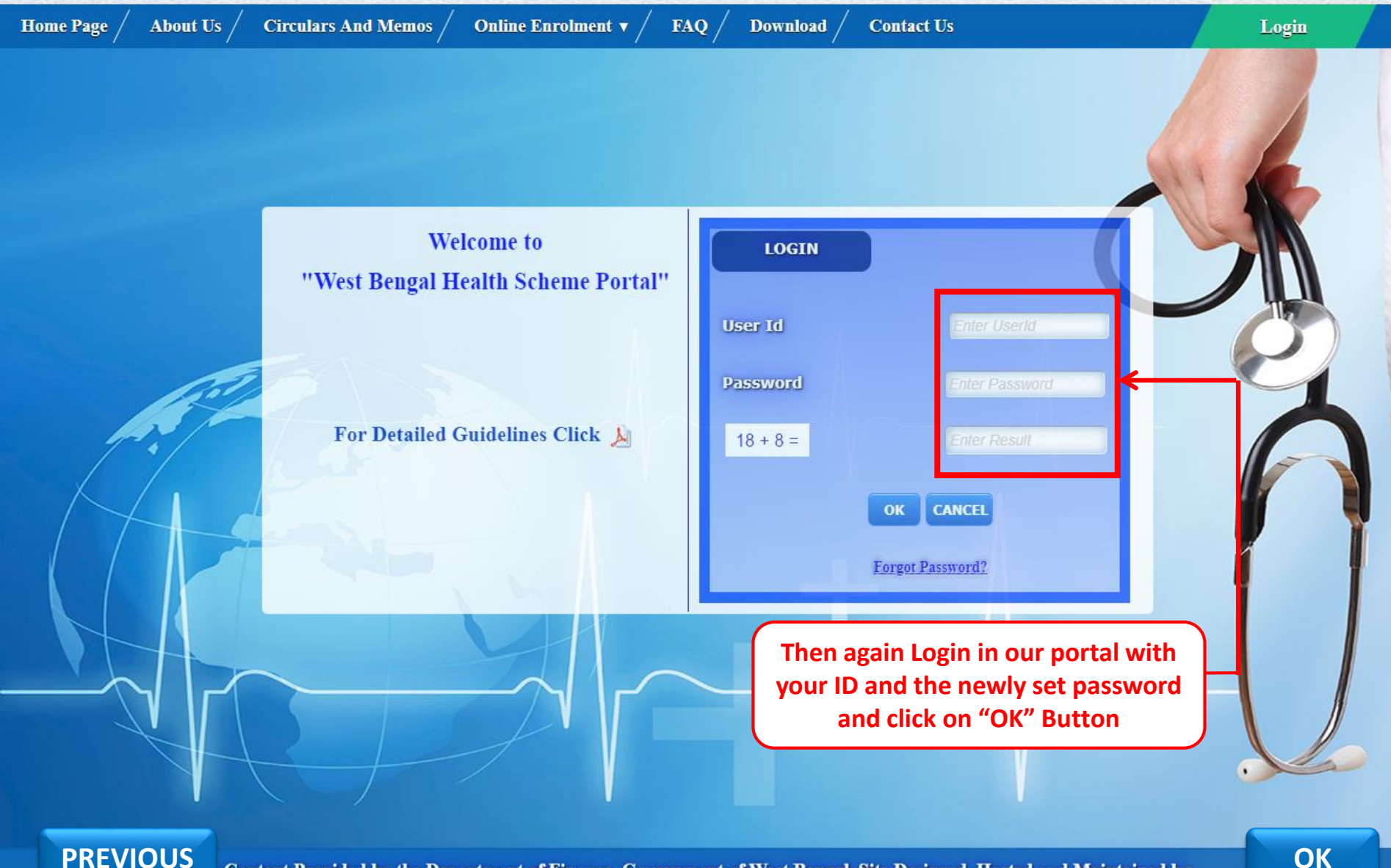

**PREVIOUS** 

Content Provided by the Department of Finance, Government of West Bengal. Site Designed, Hosted and Maintained by NIC National Informatics Centre Best Viewed in Google Chrome 30.0/ Firefox 36.0 or later.

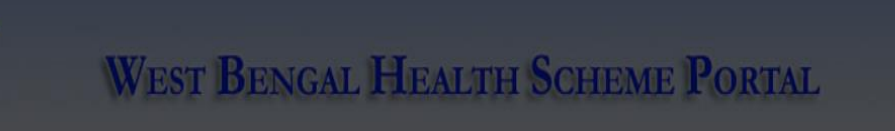

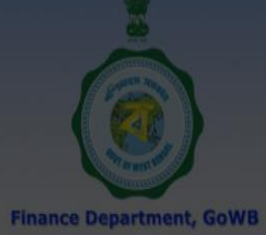

| LOGGED IN AS - TESEDI002       |                                                            | LOG                                                                                    |
|--------------------------------|------------------------------------------------------------|----------------------------------------------------------------------------------------|
| НОМЕ                           |                                                            |                                                                                        |
| IN-SERVICE                     | WELCOME                                                    | : TESEDI002                                                                            |
| PENSIONER                      | THEODE                                                     | NT NOTTOT                                                                              |
| CHANGE PASSWORD                | IMPORTA                                                    | ANT NOTICES                                                                            |
| NONGPF/PPO NO. TO PERM.GPF/PPO | 2017-05-04 ALL DDOS ARE REQUESTED TO<br>EDIT DDO INFORMATI | PROVIDE OFFICE PHONE NO, EMAIL ID , MOB NO IN<br>ON AVAILABLE IN SL NO 15 IN DDO LOGIN |
| OPERATOR •                     |                                                            |                                                                                        |
| DDO TRANSFER                   | PHOTO SIGNATURE APPROVAL PENDI                             | <u>NG FROM DDO END:</u>                                                                |
| CASHLESS TREATMENT RECORDS     | EMPLOYEE                                                   |                                                                                        |
| EDIT DDO INFORMATION           | <u>0</u>                                                   | <u>0</u>                                                                               |
| BENEFICIARY BLOCKING           | DDO DESIGNATION : ASSIS                                    | STANT SECRETARY                                                                        |
| CARC CERTIFICATE               | APPROVALS PENDING                                          | (CLICK TO VIEW)                                                                        |
| Grant-in-Aid College           |                                                            |                                                                                        |
| Grant-in-Aid University        |                                                            |                                                                                        |
|                                |                                                            |                                                                                        |
|                                |                                                            |                                                                                        |
|                                |                                                            |                                                                                        |
| here to Turn Off               | THORE NO. 5                                                | 911 16V                                                                                |
| Approval Pending               |                                                            |                                                                                        |
| Box                            | EMAIL ID : pauld                                           | lebbrata@gmail.com                                                                     |

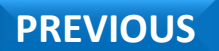

Contents provided by the Department of Finance, Government of West Bengal. Site Designed, hosted and maintained by National Informatics Centre Best viewed in Google Chrome 30.0/ Firefox 36.0 or later.

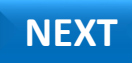

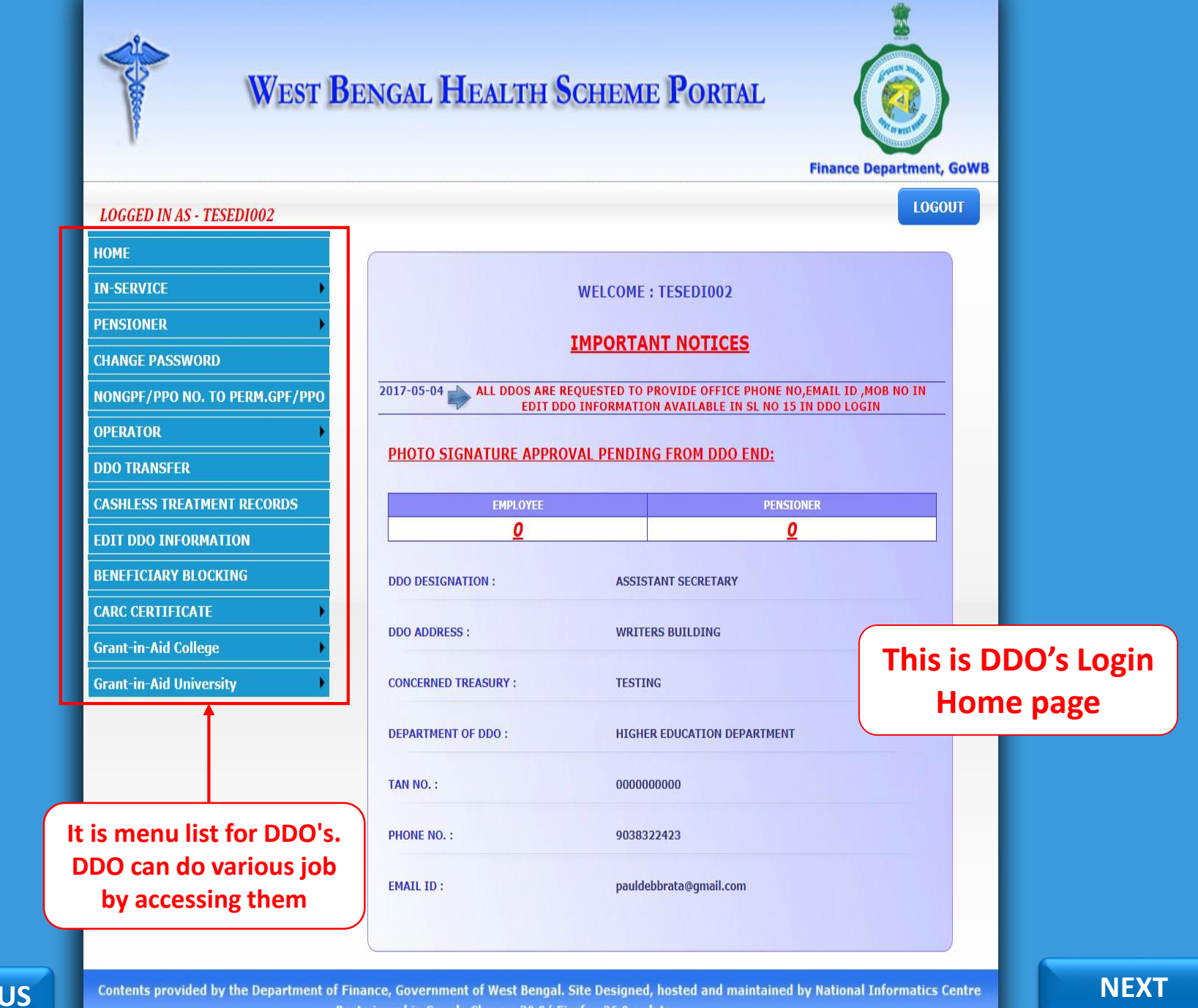

PREVIOUS

Best viewed in Google Chrome 30.0/ Firefox 36.0 or later .

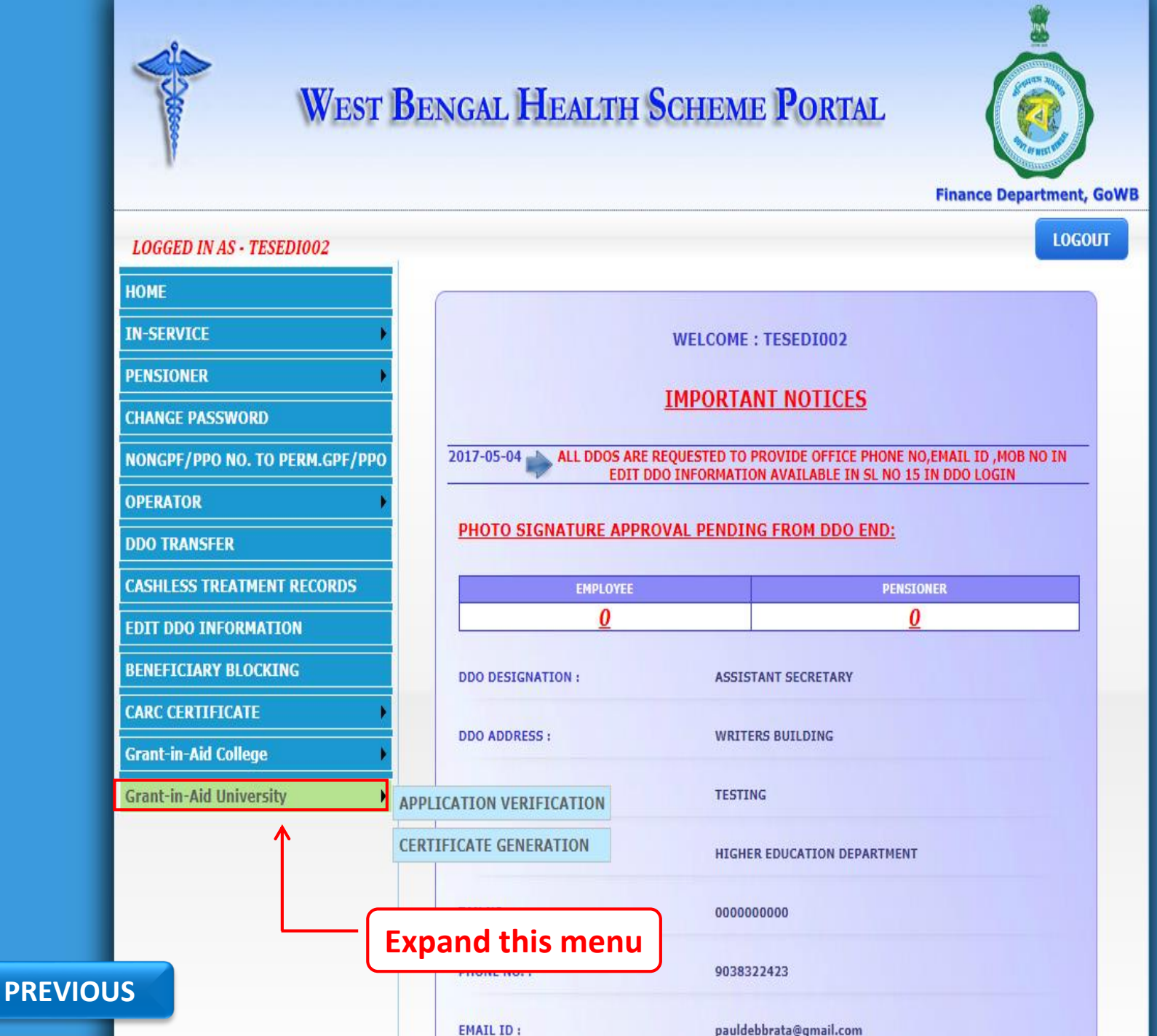

NEXT

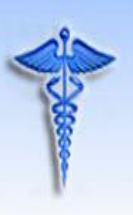

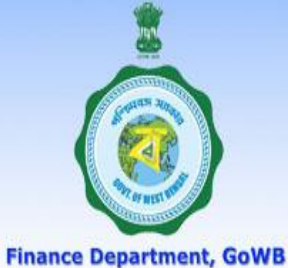

LOGOUT LOGGED IN AS - TESEDI002 HOME IN-SERVICE WELCOME : TESEDI002 PENSIONER **IMPORTANT NOTICES** CHANGE PASSWORD 2017-05-04 ALL DDOS ARE REQUESTED TO PROVIDE OFFICE PHONE NO, EMAIL ID , MOB NO IN NONGPF/PPO NO. TO PERM.GPF/PPO EDIT DDO INFORMATION AVAILABLE IN SL NO 15 IN DDO LOGIN **OPERATOR** PHOTO SIGNATURE APPROVAL PENDING FROM DDO END: **DDO TRANSFER** CASHLESS TREATMENT RECORDS EMPLOYEE PENSIONER 0 0 **EDIT DDO INFORMATION** BENEFICIARY BLOCKING DDO DESIGNATION : ASSISTANT SECRETARY CARC CERTIFICATE **DDO ADDRESS :** WRITERS BUILDING **Grant-in-Aid College Click on this for Grant-in-Aid University** TESTING **APPLICATION VERIFICATION Application Verification** CERTIFICATE GENERATION HIGHER EDUCATION DEPARTMENT TAN NO. : 0000000000 PHONE NO. : 9038322423 PREVIOUS NEXT

pauldebbrata@gmail.com

https://wbhealthscheme.gov.in/Higher\_Education/MBUCT\_Master\_Data\_Entry/MBUCT\_univ\_verification.aspx

EMAIL ID :

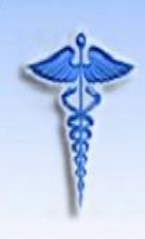

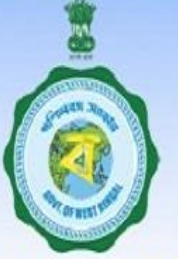

#### **Finance Department, GoWB**

#### LOGGED IN AS - TESEDI002

Logout

| HOME                        |     |
|-----------------------------|-----|
| IN-SERVICE                  | •   |
| PENSIONER                   | •   |
| CHANGE PASSWORD             |     |
| NONGPF/PPO NO. TO PERM.GPF/ | PPO |
| OPERATOR                    | •   |
| DDO TRANSFER                |     |
| CASHLESS TREATMENT RECORDS  | 8   |
| EDIT DDO INFORMATION        |     |
| BENEFICIARY BLOCKING        |     |
| CARC CERTIFICATE            | ¥   |
| Grant-in-Aid College        |     |
| Grant-in-Aid University     |     |

#### VERIFICATION OF ONLINE APPLICATION OF GRANT-in-AID UNIVERSITIES

| SELECT | Application ID      | PAN ID      | Full Name            | Date of<br>Birth | Designation | Marita<br>Status |
|--------|---------------------|-------------|----------------------|------------------|-------------|------------------|
| Select | UABCD1234EF06061990 | UABCD1234EF | KRISHNENDU<br>PAUL   | 06/06/1990       |             | MARRIED          |
| Select | UABCD1234GH06061990 | UABCD1234GH | KRISHNENDU<br>SARKAR | 06/06/1990       | Librarian   | UNMARRI          |
| ¢.     |                     |             |                      |                  |             | •                |

### This is Application Verification Page

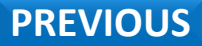

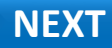

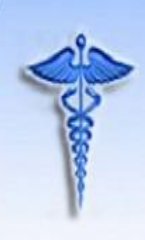

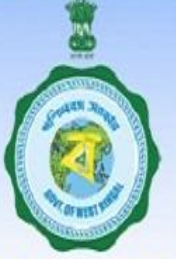

#### **Finance Department, GoWB**

#### LOGGED IN AS - TESEDI002

Logout

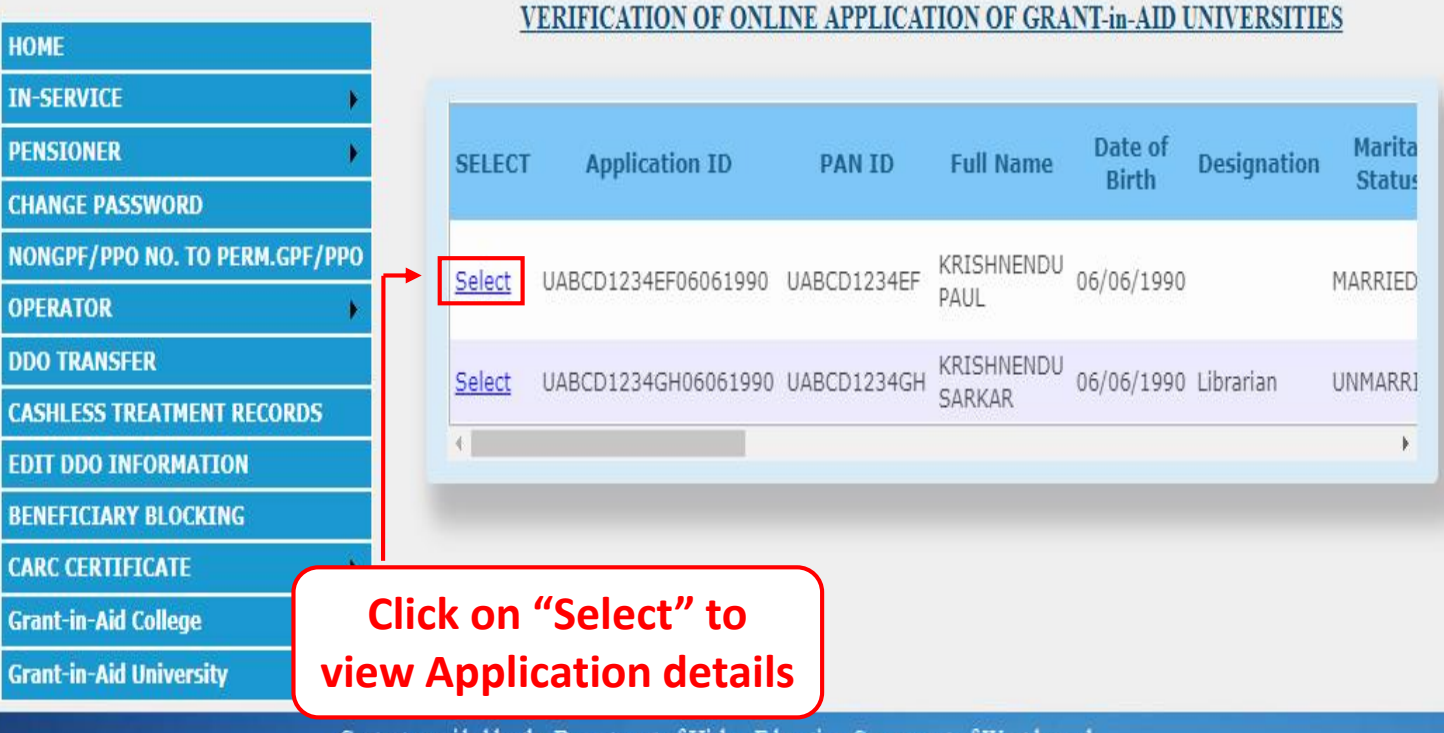

Content provided by the Department of Higher Education, Govenment of West bengal. Site designed, hosted and maintained by National Informatics Centre

### PREVIOUS

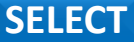

| HOME                           |
|--------------------------------|
| IN-SERVICE                     |
| PENSIONER                      |
| CHANGE PASSWORD                |
| NONGPF/PPO NO. TO PERM.GPF/PPO |
| OPERATOR >                     |
| DDO TRANSFER                   |
| CASHLESS TREATMENT RECORDS     |
| EDIT DDO INFORMATION           |
| BENEFICIARY BLOCKING           |
| CARC CERTIFICATE               |
| Grant-in-Aid College           |
| Grant-in-Aid University        |
|                                |

Now DDO can see all the Information submitted by the Applicant

#### VERIFICATION OF ONLINE APPLICATION OF GRANT-in-AID UNIVERSITIES

#### **APPLICANT DETAILS :**

| APPLICATION ID:   | UABCD1234EF0606199        | PAN ID           | UABCD1234EF              |
|-------------------|---------------------------|------------------|--------------------------|
| APPLICANT NAME:   | KRISHNENDU<br>PAUL        | DESIGNATION:     |                          |
| ADDRESS           | JHANJRA<br>COLONY, B/3/15 | DATE OF BIRTH    | 06/06/1990               |
| DATE OF JOINING   | 15/02/2018                | RETIREMENT DATE  | 30/06/2052               |
| MARITAL STATUS    | MARRIED                   | BASIC PAY        | 39567                    |
| IDENTITY CARD NO. | 225346738954              | MOBILE NUMBER    | 7001576464               |
| GENDER            | MALE                      | DISTRICT         | PASCHIM<br>BARDHAMAN     |
| WARD:             | PRIVATE                   | UNIVERSITY NAME: | University of<br>Burdwan |

#### FAMILY DETAILS :

| ID NO         | NAME            | DOB        | AGE | RELATION | INCOME | BLOOD GROUP | рното                     | SIGN        |
|---------------|-----------------|------------|-----|----------|--------|-------------|---------------------------|-------------|
| UABCD1234EF/1 | KRISHNENDU PAUL | 06/06/1990 | 28  | SELF     | 40000  | B+          | Contraction of the second | চ্চিলীয়ে   |
| UABCD1234EF/2 | ARPITA          | 22/03/1991 | 27  | WIFE     | 0      | B+          |                           | pipali Que. |

Save Cancel

#### DDO'S APPROVAL:

SELECT YOUR CHOICE

O Approve O Reject

### NEXT

PREVIOUS

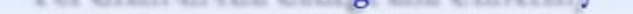

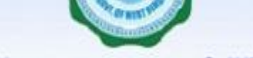

**Finance Department, GoWB** 

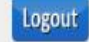

|--|

| НОМЕ                         |    |
|------------------------------|----|
| IN-SERVICE                   |    |
| PENSIONER                    |    |
| CHANGE PASSWORD              |    |
| NONGPF/PPO NO. TO PERM.GPF/P | РО |
| OPERATOR                     |    |
| DDO TRANSFER                 |    |
| CASHLESS TREATMENT RECORDS   |    |
| EDIT DDO INFORMATION         |    |
| BENEFICIARY BLOCKING         |    |
| CARC CERTIFICATE             | +  |
| Grant-in-Aid College         | •  |
| Grant-in-Aid University      |    |

#### VERIFICATION OF ONLINE APPLICATION OF GRANT-in-AID UNIVERSITIES

| APPLICANT DETAILS : |                           |                  |                          |
|---------------------|---------------------------|------------------|--------------------------|
| APPLICATION ID:     | UABCD1234EF06061          | 1990 PAN ID      | UABCD1234EF              |
| APPLICANT NAME:     | KRISHNENDU<br>PAUL        | DESIGNATION:     |                          |
| ADDRESS             | JHANJRA<br>COLONY, B/3/15 | DATE OF BIRTH    | 06/06/1990               |
| DATE OF JOINING     | 15/02/2018                | RETIREMENT DATE  | 30/06/2052               |
| MARITAL STATUS      | MARRIED                   | BASIC PAY        | 39567                    |
| IDENTITY CARD NO.   | 225346738954              | MOBILE NUMBER    | 7001576464               |
| GENDER              | MALE                      | DISTRICT         | PASCHIM<br>BARDHAMAN     |
|                     | PRIVATE                   | UNIVERSITY NAME: | University of<br>Burdwan |

Check on "Approve" if all given details are correct.

| ID NO         | NAME            | DOB        | AGE | RELATION | INCOME | BLOOD GROUP | PHOTO | SIGN    |
|---------------|-----------------|------------|-----|----------|--------|-------------|-------|---------|
| UABCD1234EF/1 | KRISHNENDU PAUL | 06/06/1990 | 28  | SELF     | 40000  | B+          | Cor   | Se an   |
| UABCD1234EF/2 | ARPITA          | 22/03/1991 | 27  | WIFE     | 0      | B+          | 2     | Aprilia |

Save Cancel

#### DDO'S APPROVAL:

SELECT YOUR CHOICE

Approve O Reject

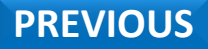

Content provided by the Department of Higher Education, Govenment of West bengal. Site designed, hosted and maintained by National Informatics Centre NEXT

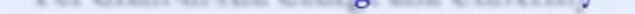

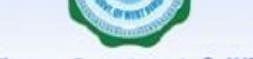

**Finance Department, GoWB** 

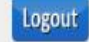

|--|

| HOME                        |      |
|-----------------------------|------|
| IN-SERVICE                  | - () |
| PENSIONER                   | •    |
| CHANGE PASSWORD             |      |
| NONGPF/PPO NO. TO PERM.GPF/ | PPO  |
| OPERATOR                    |      |
| DDO TRANSFER                |      |
| CASHLESS TREATMENT RECORDS  |      |
| EDIT DDO INFORMATION        |      |
| BENEFICIARY BLOCKING        |      |
| CARC CERTIFICATE            |      |
| Grant-in-Aid College        |      |
| Grant-in-Aid University     | ٠    |

#### VERIFICATION OF ONLINE APPLICATION OF GRANT-in-AID UNIVERSITIES

| APPLICANT DETAILS :        |                           |                  |                          |
|----------------------------|---------------------------|------------------|--------------------------|
| APPLICATION ID:            | UABCD1234EF0606           | 1990 PAN ID      | UABCD1234EF              |
| APPLICANT NAME:            | KRISHNENDU<br>PAUL        | DESIGNATION:     |                          |
| ADDRESS                    | JHANJRA<br>COLONY, B/3/15 | DATE OF BIRTH    | 06/06/1990               |
| DATE OF JOINING            | 15/02/2018                | RETIREMENT DATE  | 30/06/2052               |
| MARITAL STATUS             | MARRIED                   | BASIC PAY        | 39567                    |
| IDENTITY CARD NO.          | 225346738954              | MOBILE NUMBER    | 7001576464               |
| GENDER                     | MALE                      | DISTRICT         | PASCHIM<br>BARDHAMAN     |
| WARD:<br>FAMILY DE TAILS : | PRIVATE                   | UNIVERSITY NAME: | University of<br>Burdwan |

Then click on "Save" button to verify The Application.

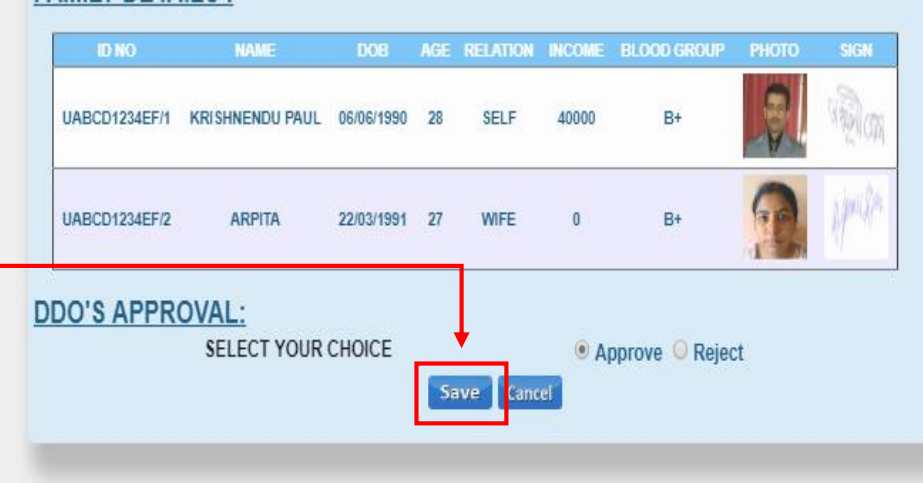

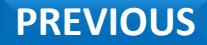

Content provided by the Department of Higher Education, Govenment of West bengal. Site designed, hosted and maintained by National Informatics Centre SAVE

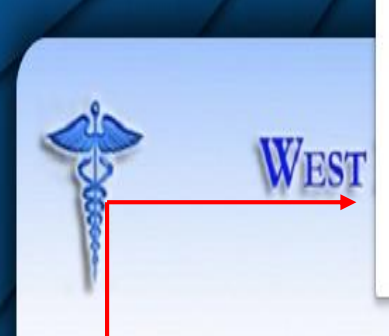

wbhealthscheme.gov.in says

APPLICATION VERIFIED SUCCESSFULLY

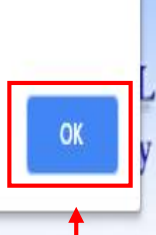

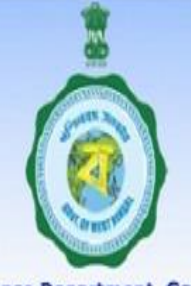

**Finance Department, GoWB** 

Logout

### Now you see Application Verification Successful message box

LOGGED IN AS - TESEDI002

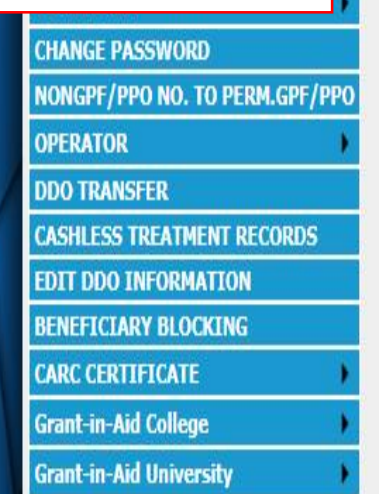

### VERIFICATION OF ONLINE APPLICATION OF GRANT-in-AID UNIVERSITIES

| SELECT        | Application ID      | PAN ID      | Ful  | Name          | Date of<br>Birth | Designation |        |
|---------------|---------------------|-------------|------|---------------|------------------|-------------|--------|
| <u>Select</u> | UABCD1234GH06061990 | UABCD1234GH | KRIS | HNENDU<br>(AR | 06/06/1990       | Librarian   | U<br>) |
|               |                     | Clic        | k o  | n "OK         | <b>""</b>        |             |        |

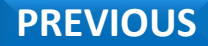

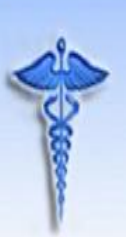

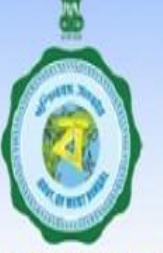

#### **Finance Department, GoWB**

LOGGED IN AS - TESEDI002

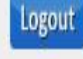

| НОМЕ                        |     |
|-----------------------------|-----|
| IN-SERVICE                  | 1   |
| PENSIONER                   | )   |
| CHANGE PASSWORD             |     |
| NONGPF/PPO NO. TO PERM.GPF/ | PP( |
| OPERATOR                    | )   |
| DDO TRANSFER                |     |
| CASHLESS TREATMENT RECORDS  |     |
| EDIT DDO INFORMATION        |     |
| BENEFICIARY BLOCKING        |     |
| CARC CERTIFICATE            | )   |
| Grant-in-Aid College        | •   |

Grant-in-Aid University

### VERIFICATION OF ONLINE APPLICATION OF GRANT-in-AID UNIVERSITIES

### Note : Once you Verify an Application it will be removed from the queue.

one designed, nosied and mannamed by readonal informates come

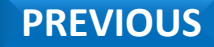

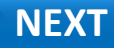

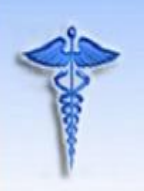

For Grant-in-Aid College and University

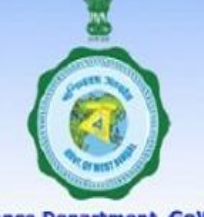

**Finance Department, GoWB** 

Logout

#### LOGGED IN AS - TESEDI002

| НОМЕ                           |
|--------------------------------|
| IN-SERVICE                     |
| PENSIONER                      |
| CHANGE PASSWORD                |
| NONGPF/PPO NO. TO PERM.GPF/PPO |
| OPERATOR +                     |
| DDO TRANSFER                   |
| CASHLESS TREATMENT RECORDS     |
| EDIT DDO INFORMATION           |
| BENEFICIARY BLOCKING           |
| CARC CERTIFICATE               |

### If you click on "Cancel" it will redirect to Verification page

#### VERIFICATION OF ONLINE APPLICATION OF GRANT-in-AID UNIVERSITIES

| APPLICANT DETAILS : |                      |                  |                       |
|---------------------|----------------------|------------------|-----------------------|
| APPLICATION ID:     | UABCD1234GH060       | 61990PAN ID      | UABCD1234GH           |
| APPLICANT NAME:     | KRISHNENDU<br>SARKAR | DESIGNATION:     | Librarian             |
| ADDRESS             | JHANJRA              | DATE OF BIRTH    | 06/06/1990            |
| DATE OF JOINING     | 19/01/2018           | RETIREMENT DATE  | 30/06/2052            |
| MARITAL STATUS      | UNMARRIED            | BASIC PAY        | 34000                 |
| IDENTITY CARD NO.   | 999988887777         | MOBILE NUMBER    | 9865236584            |
| GENDER              | MALE                 | DISTRICT         | COOCHBEHAR            |
| WARD:               | PRIVATE              | UNIVERSITY NAME: | Bankura<br>University |

#### FAMILY DETAILS :

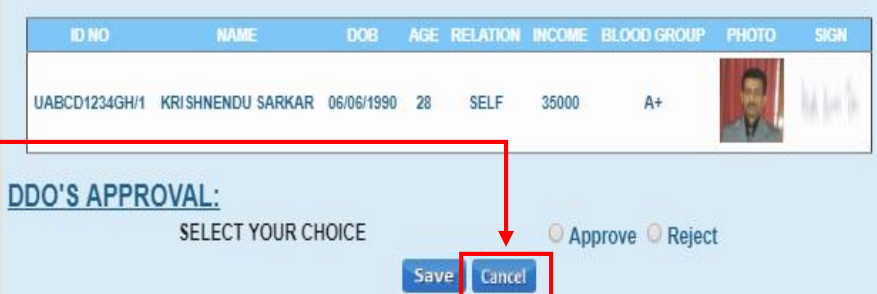

PREVIOUS

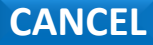

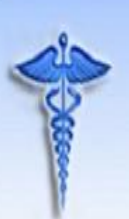

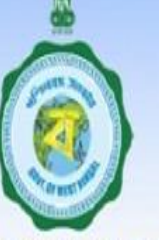

#### **Finance Department, GoWB**

# LOGGED IN AS - TESEDI002

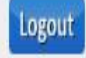

| HOME                         |     |
|------------------------------|-----|
| IN-SERVICE                   | •   |
| PENSIONER                    | •   |
| CHANGE PASSWORD              |     |
| NONGPF/PPO NO. TO PERM.GPF/I | PPO |
| OPERATOR                     | •   |
| DDO TRANSFER                 |     |
| CASHLESS TREATMENT RECORDS   |     |
| EDIT DDO INFORMATION         |     |
| BENEFICIARY BLOCKING         |     |
| CARC CERTIFICATE             | )   |
| Grant-in-Aid College         | +   |
| Grant-in-Aid University      |     |

#### VERIFICATION OF ONLINE APPLICATION OF GRANT-in-AID UNIVERSITIES

| SELECT        | Application ID      | PAN ID      | Full Name               | Date of<br>Birth | Designation | Marita<br>Status |
|---------------|---------------------|-------------|-------------------------|------------------|-------------|------------------|
| <u>Select</u> | UABCD1234GH06061990 | UABCD1234GH | KRISHNENDU<br>SARKAR    | 06/06/1990       | Librarian   | UNMARRI          |
| <u>Select</u> | UABCD1234IJ06061990 | UABCD1234IJ | KRISHNENDU<br>MUKHERJEE | 06/06/1990       |             | UNMARRI          |
| 4             |                     |             |                         |                  |             | •                |

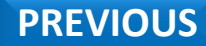

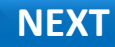

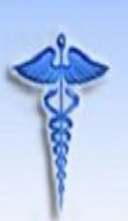

HOME

# WEST BENGAL HEALTH SCHEME PORTAL For Grant-in-Aid College and University

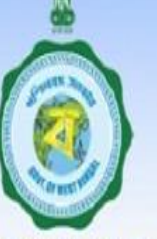

#### **Finance Department, GoWB**

# LOGGED IN AS - TESEDIOO2

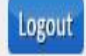

### VERIFICATION OF ONLINE APPLICATION OF GRANT-in-AID UNIVERSITIES

| IN-SERVICE                       |               |                     |             |            |            |             |         |
|----------------------------------|---------------|---------------------|-------------|------------|------------|-------------|---------|
| PENSIONER                        | SELECT        | Application ID      | PAN ID      | Full Name  | Date of    | Designation | Marita  |
| CHANGE PASSWORD                  |               |                     |             |            | BILU       | -           | Status  |
| NONGPF/PPO NO. TO PERM.GPF/PPO   | Select        | UABCD1234GH06061990 | UABCD1234GH | KRISHNENDU | 06/06/1990 | Librarian   | UNMARRI |
| OPERATOR                         |               |                     |             | SARKAR     |            |             |         |
| DDO TRANSFER                     |               |                     |             |            |            |             |         |
| CASHLESS TREATMENT RECORDS       |               |                     |             |            |            |             |         |
| EDIT DDO INFORMATION             | <u>Select</u> | UABCD1234IJ06061990 | UABCD1234IJ | MUKHERIEE  | 06/06/1990 |             | UNMARR] |
| BENEFICIARY BLOCKING             |               |                     |             |            |            |             |         |
| CARC CERTIFICATE                 |               |                     |             |            |            |             |         |
| Grant-in-Aid College Click on "S | Select" t     | o view              |             |            |            |             | •       |
| Grant-in-Aid University Applica  | ation det     | ails                |             |            |            |             |         |

Content provided by the Department of Higher Education, Govenment of West bengal.

Site designed, hosted and maintained by National Informatics Centre

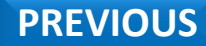

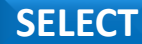

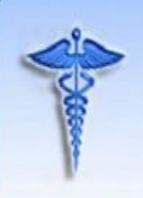

For Grant-in-Aid College and University

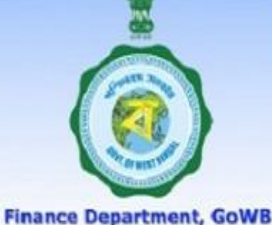

Logout

NEXT

#### LOGGED IN AS - TESEDI002

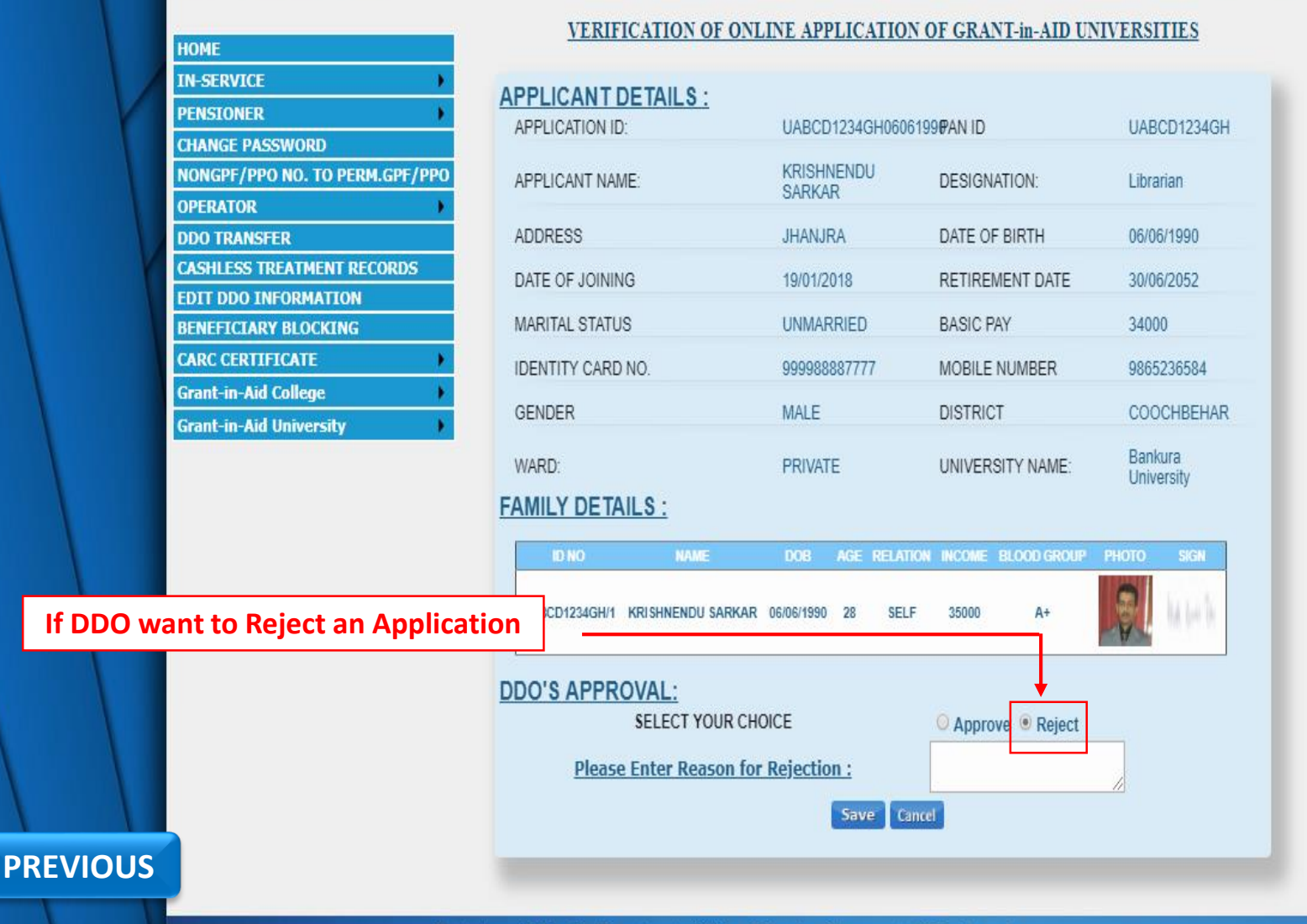

a little a second second

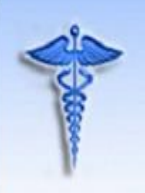

For Grant-in-Aid College and University

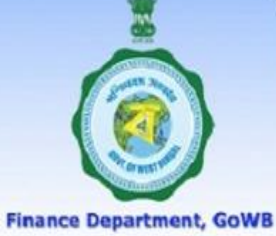

Logout

#### LOGGED IN AS - TESEDI002

|        | HOME                                   |    |
|--------|----------------------------------------|----|
|        | IN-SERVICE                             | +  |
| V      | PENSIONER                              |    |
|        | CHANGE PASSWORD                        |    |
|        | NONGPF/PPO NO. TO PERM.GPF/P           | РО |
|        | OPERATOR                               |    |
|        | DDO TRANSFER                           |    |
|        | CASHLESS TREATMENT RECORDS             |    |
|        | EDIT DDO INFORMATION                   |    |
|        | BENEFICIARY BLOCKING                   |    |
| 1      | CARC CERTIFICATE                       |    |
|        | Grant-in-Aid College                   |    |
|        | Grant-in-Aid University                |    |
|        |                                        |    |
| DDO ha | ave to Enter a Reasor<br>for Rejection | ו  |
|        |                                        |    |
|        |                                        |    |

#### VERIFICATION OF ONLINE APPLICATION OF GRANT-in-AID UNIVERSITIES

| PLICANT DETAILS : |                      |                          |                       |
|-------------------|----------------------|--------------------------|-----------------------|
| PPLICATION ID:    | UABCD1234GH060       | UABCD1234GH0606199@AN ID |                       |
| PPLICANT NAME:    | KRISHNENDU<br>SARKAR | DESIGNATION:             | Librarian             |
| DDRESS            | JHANJRA              | DATE OF BIRTH            | 06/06/1990            |
| ATE OF JOINING    | 19/01/2018           | RETIREMENT DATE          | 30/06/2052            |
| ARITAL STATUS     | UNMARRIED            | BASIC PAY                | 34000                 |
| DENTITY CARD NO.  | 999988887777         | MOBILE NUMBER            | 9865236584            |
| GENDER            | MALE                 | DISTRICT                 | COOCHBEHAR            |
| VARD:             | PRIVATE              | UNIVERSITY NAME:         | Bankura<br>University |

#### FAMILY DETAILS :

AF

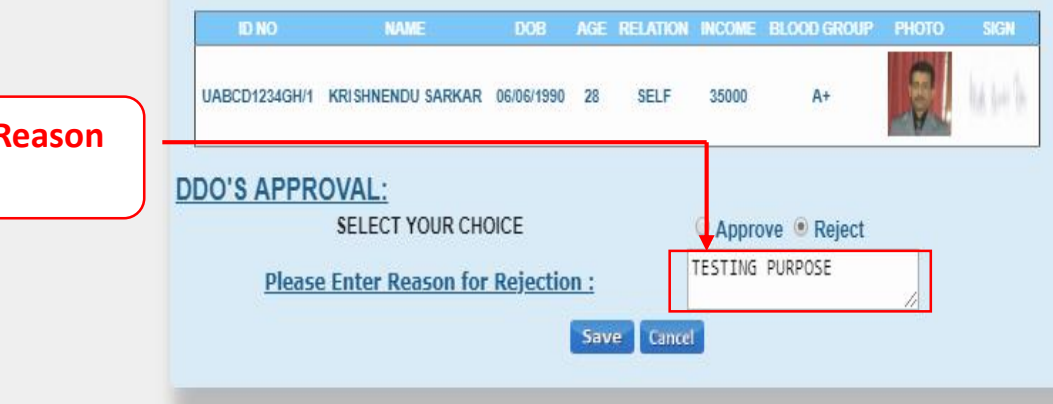

NEXT

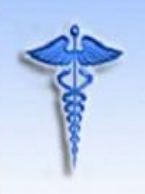

For Grant-in-Aid College and University

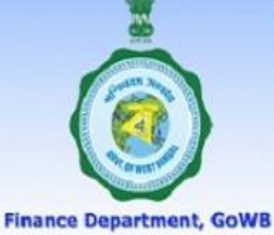

Logout

#### LOGGED IN AS - TESEDI002

| IN-SERVICE<br>PENSIONER<br>CHANGE PASSWORD<br>NONGPF/PPO NO. TO PERM.GPF/P<br>OPERATOR<br>DDO TRANSFER<br>CASHLESS TREATMENT RECORDS<br>EDIT DDO INFORMATION<br>BENEFICIARY BLOCKING<br>CARC CERTIFICATE<br>Grant-in-Aid College<br>Grant-in-Aid University |    |
|----------------------------------------------------------------------------------------------------|----|
| PENSIONER<br>CHANGE PASSWORD<br>NONGPF/PPO NO. TO PERM.GPF/P<br>OPERATOR<br>DDO TRANSFER<br>CASHLESS TREATMENT RECORDS<br>EDIT DDO INFORMATION<br>BENEFICIARY BLOCKING<br>CARC CERTIFICATE<br>Grant-in-Aid College<br>Grant-in-Aid University               | ł  |
| CHANGE PASSWORD<br>NONGPF/PPO NO. TO PERM.GPF/P<br>OPERATOR<br>DDO TRANSFER<br>CASHLESS TREATMENT RECORDS<br>EDIT DDO INFORMATION<br>BENEFICIARY BLOCKING<br>CARC CERTIFICATE<br>Grant-in-Aid College<br>Grant-in-Aid University                            |    |
| NONGPF/PPO NO. TO PERM.GPF/P<br>OPERATOR<br>DDO TRANSFER<br>CASHLESS TREATMENT RECORDS<br>EDIT DDO INFORMATION<br>BENEFICIARY BLOCKING<br>CARC CERTIFICATE<br>Grant-in-Aid College<br>Grant-in-Aid University                                               |    |
| OPERATOR DDO TRANSFER CASHLESS TREATMENT RECORDS EDIT DDO INFORMATION BENEFICIARY BLOCKING CARC CERTIFICATE Grant-in-Aid College Grant-in-Aid University                                                                                                    | PO |
| DDO TRANSFER CASHLESS TREATMENT RECORDS EDIT DDO INFORMATION BENEFICIARY BLOCKING CARC CERTIFICATE Grant-in-Aid College Grant-in-Aid University                                                                                                    | ۲  |
| CASHLESS TREATMENT RECORDS<br>EDIT DDO INFORMATION<br>BENEFICIARY BLOCKING<br>CARC CERTIFICATE<br>Grant-in-Aid College<br>Grant-in-Aid University                                                                                                    |    |
| EDIT DDO INFORMATION<br>BENEFICIARY BLOCKING<br>CARC CERTIFICATE<br>Grant-in-Aid College<br>Grant-in-Aid University                                                                                                    |    |
| BENEFICIARY BLOCKING<br>CARC CERTIFICATE<br>Grant-in-Aid College<br>Grant-in-Aid University                                                                                                    |    |
| CARC CERTIFICATE<br>Grant-in-Aid College<br>Grant-in-Aid University                                                                                                    |    |
| Grant-in-Aid College<br>Grant-in-Aid University                                                                                                    | 1  |
| Grant-in-Aid University                                                                                                    | •  |
|                                                                                                    |    |
|                                                                                                    |    |
| ck on "Save" Button                                                                                                    | ٦  |

#### VERIFICATION OF ONLINE APPLICATION OF GRANT-in-AID UNIVERSITIES

| PLICANT DETAILS : |                          |                  |                       |  |
|-------------------|--------------------------|------------------|-----------------------|--|
| PPLICATION ID:    | UABCD1234GH0606199PAN ID |                  | UABCD1234GH           |  |
| PPLICANT NAME:    | KRISHNENDU<br>SARKAR     | DESIGNATION:     | Librarian             |  |
| DDRESS            | JHANJRA                  | DATE OF BIRTH    | 06/06/1990            |  |
| ATE OF JOINING    | 19/01/2018               | RETIREMENT DATE  | 30/06/2052            |  |
| ARITAL STATUS     | UNMARRIED                | BASIC PAY        | 34000                 |  |
| DENTITY CARD NO.  | 999988887777             | MOBILE NUMBER    | 9865236584            |  |
| ENDER             | MALE                     | DISTRICT         | COOCHBEHAR            |  |
| IARD:             | PRIVATE                  | UNIVERSITY NAME: | Bankura<br>University |  |

#### FAMILY DETAILS :

AP

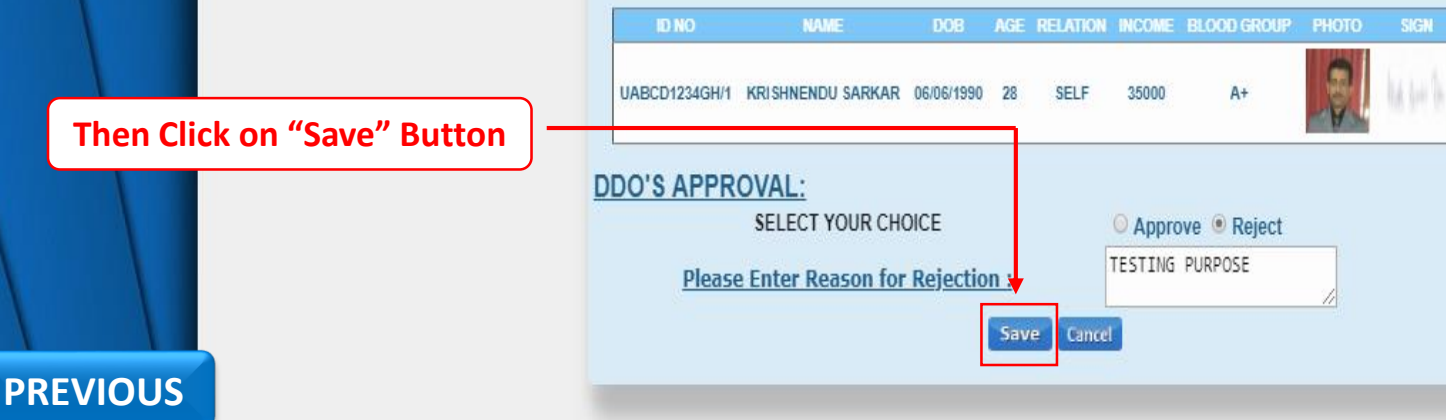

SAVE

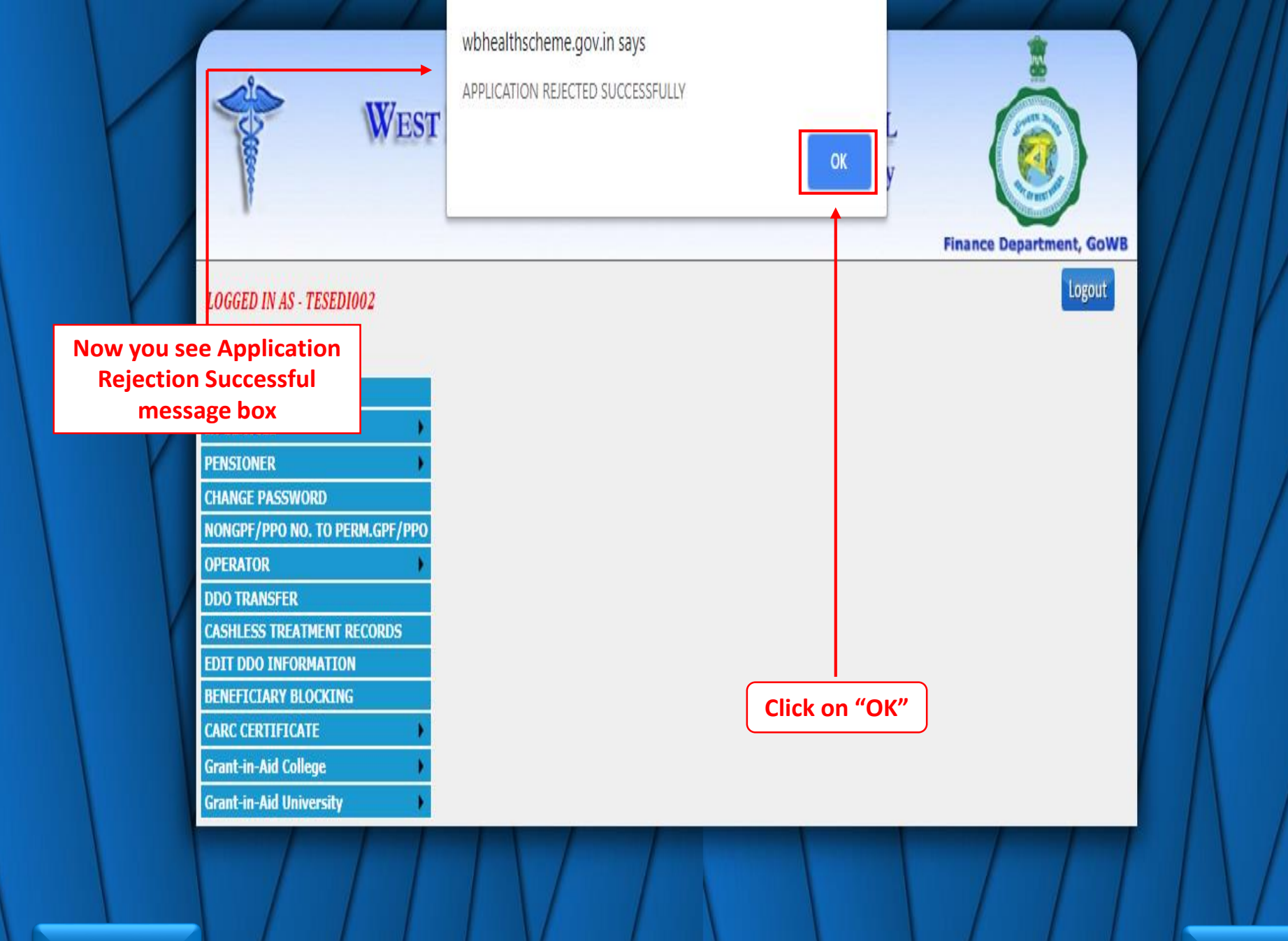

PREVIOUS

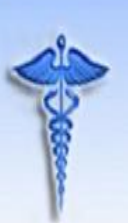

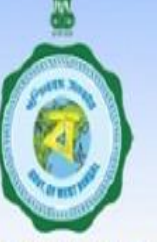

#### **Finance Department, GoWB**

# LOGGED IN AS - TESEDIOO2

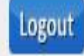

#### VERIFICATION OF ONLINE APPLICATION OF GRANT-in-AID UNIVERSITIES HOME IN-SERVICE Date of Birth Marital PENSIONER **Full Name** SELECT Application ID PAN ID Designation Status CHANGE PASSWORD NONGPF/PPO NO. TO PERM.GPF/PPO OPERATOR Select UABCD1234IJ06061990 UABCD1234IJ KRISHNENDU 06/06/1990 **DDO TRANSFER** UNMARRIEC CASHLESS TREATMENT RECORDS **EDIT DDO INFORMATION** BENEFICIARY BLOCKING . CARC CERTIFICATE Grant-in-Aid College Grant-in-Aid University

Note : Once you Reject an application it will be removed from the queue.

Site designed, hosted and maintained by National Informatics Centre

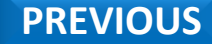

**DDO HOME** 

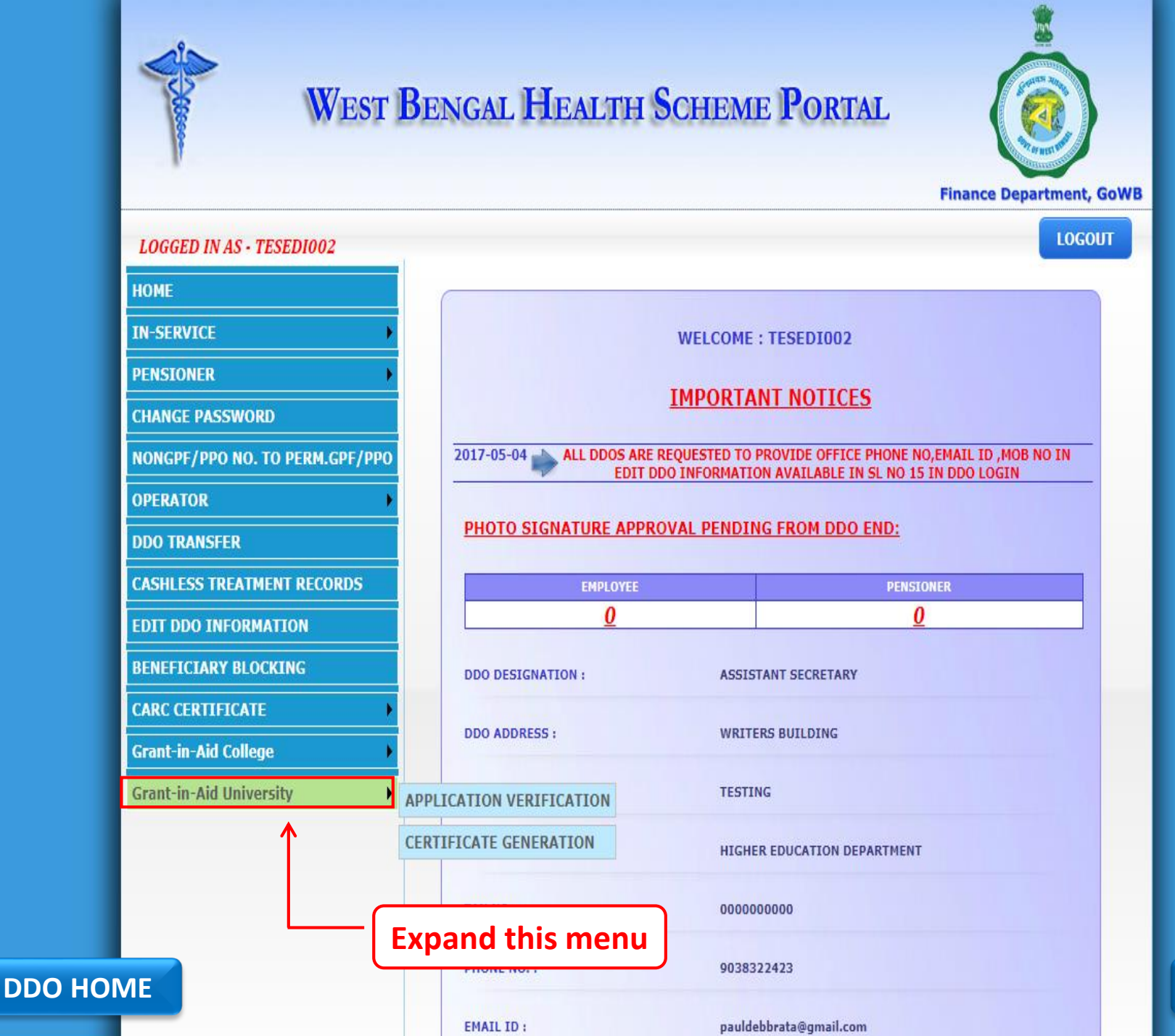

NEXT

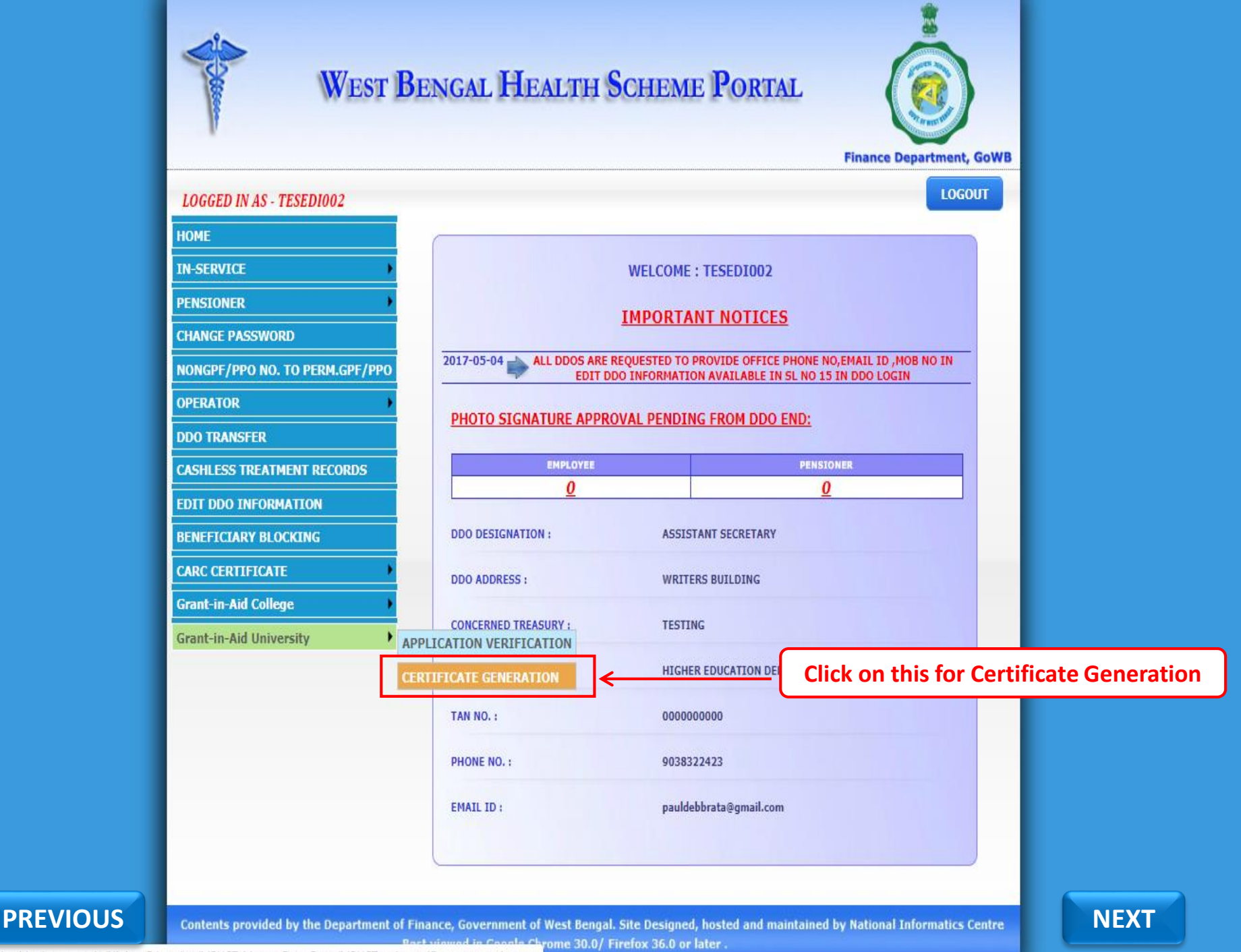

https://wbhealthscheme.gov.in/Higher\_Education/MBUCT\_Master\_Data\_Entry/MBUCT\_univ\_certificate\_generation.aspx

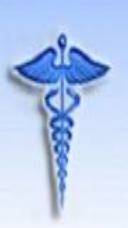

## WEST BENGAL HEALTH SCHEME PORTAL For Grant-in-Aid College and University

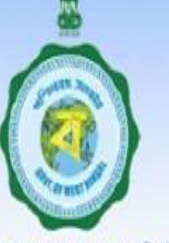

#### **Finance Department, GoWB**

### LOGGED IN AS - TESEDI002

Logout

| HOME                       | CERTIFICATE FOR GRANT-in-AID UNIVERSITIES    |
|----------------------------|----------------------------------------------|
| IN-SERVICE                 |                                              |
| PENSTONER                  | SELECT ADDLICATION ID: Select Application ID |
|                            | SELECT PAN ID:                               |
|                            |                                              |
|                            |                                              |
|                            |                                              |
| DDO TRANSFER               |                                              |
| CASHLESS TREATMENT RECORDS |                                              |
| EDIT DDO INFORMATION       |                                              |
| BENEFICIARY BLOCKING       |                                              |
| CARC CERTIFICATE           |                                              |
| Grant-in-Aid College       | This is Certificate Generation Page          |
| Grant-in-Aid University    |                                              |

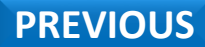

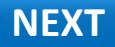

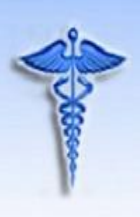

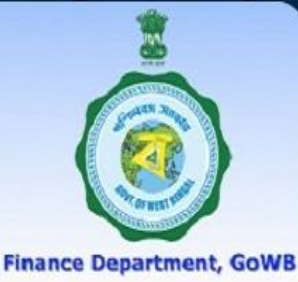

Logout

### LOGGED IN AS - TESEDI002

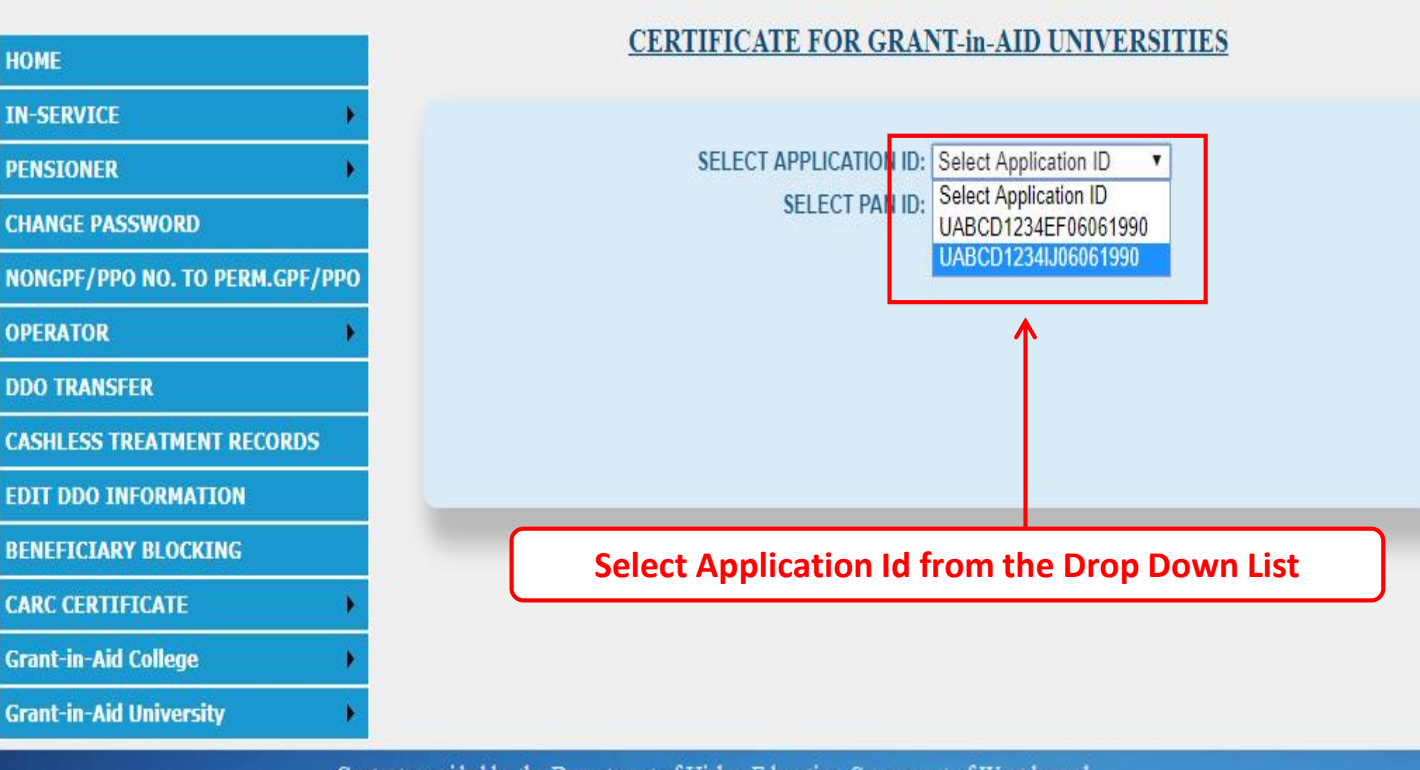

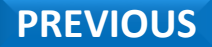

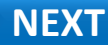

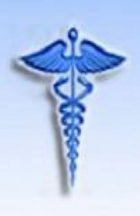

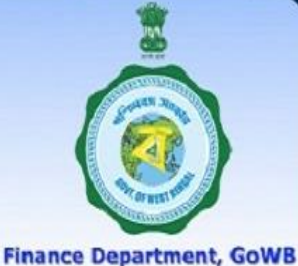

#### LOGGED IN AS - TESEDI002

Logout

NEXT

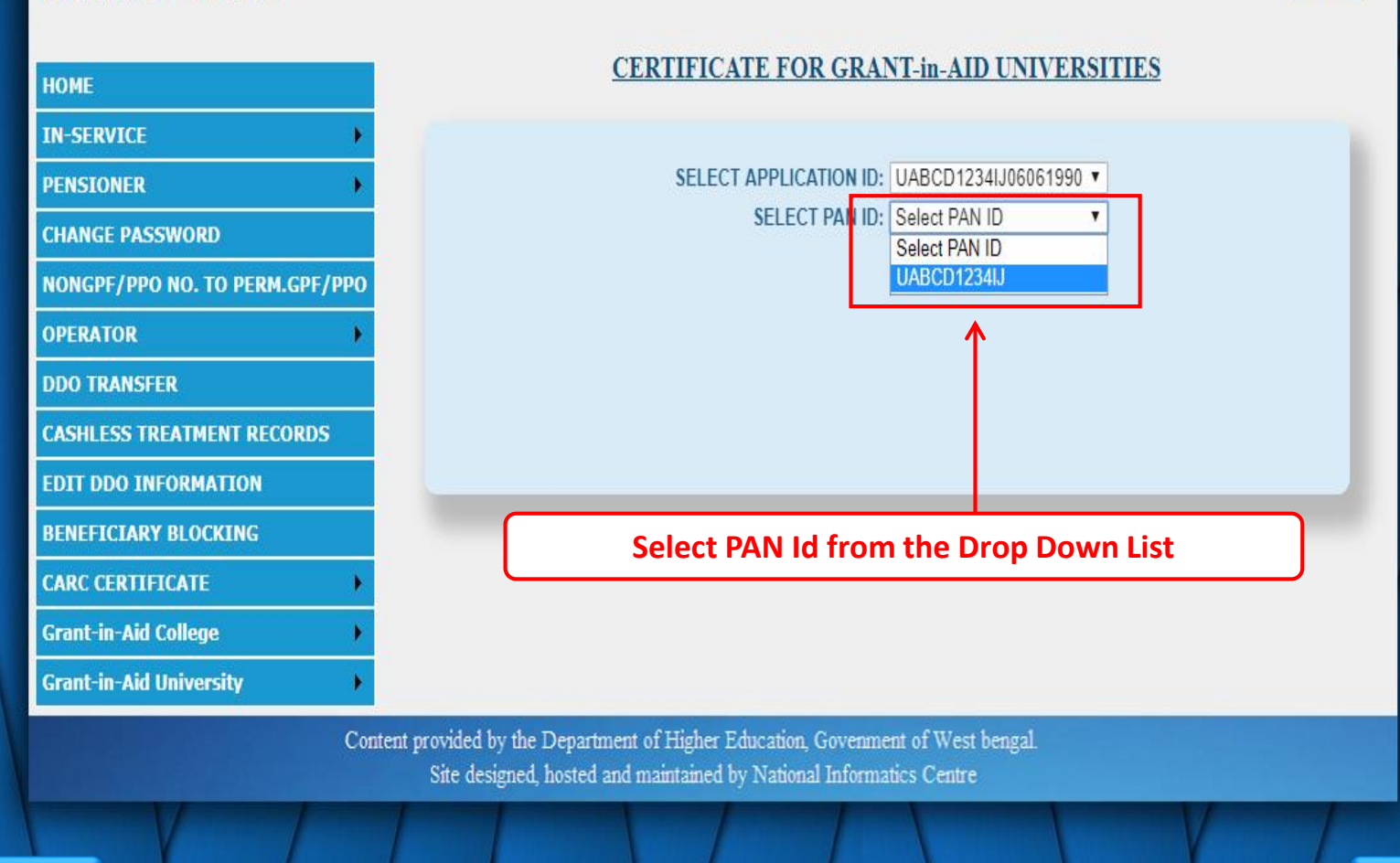

PREVIOUS

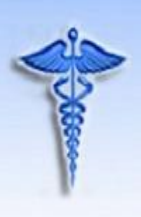

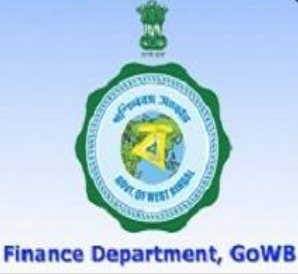

Logout

#### LOGGED IN AS - TESEDI002

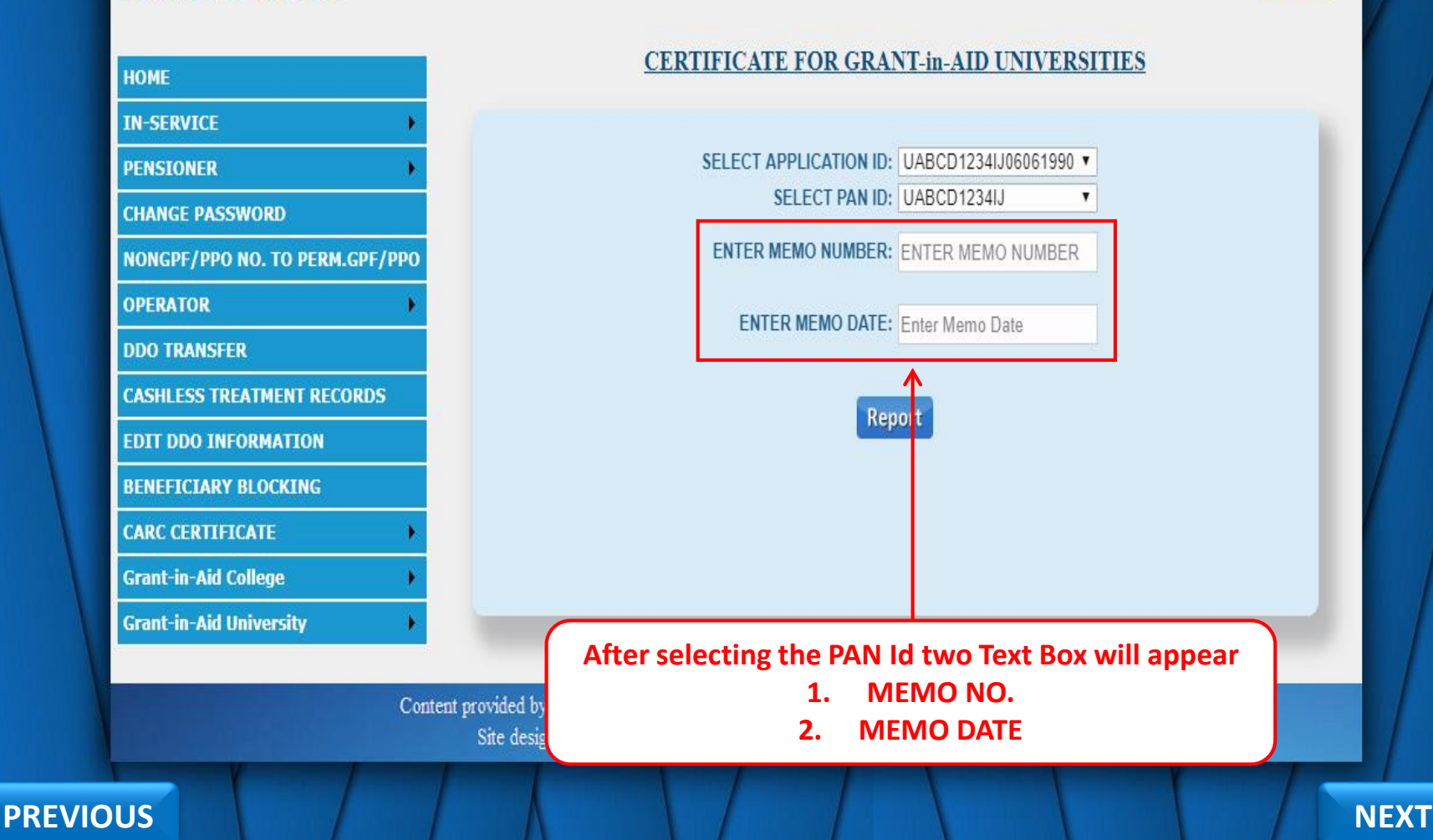

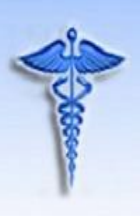

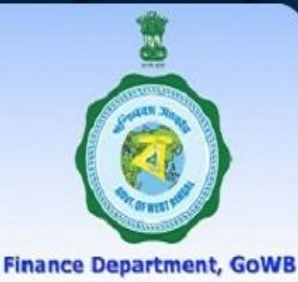

Logout

NEXT

#### LOGGED IN AS - TESEDI002

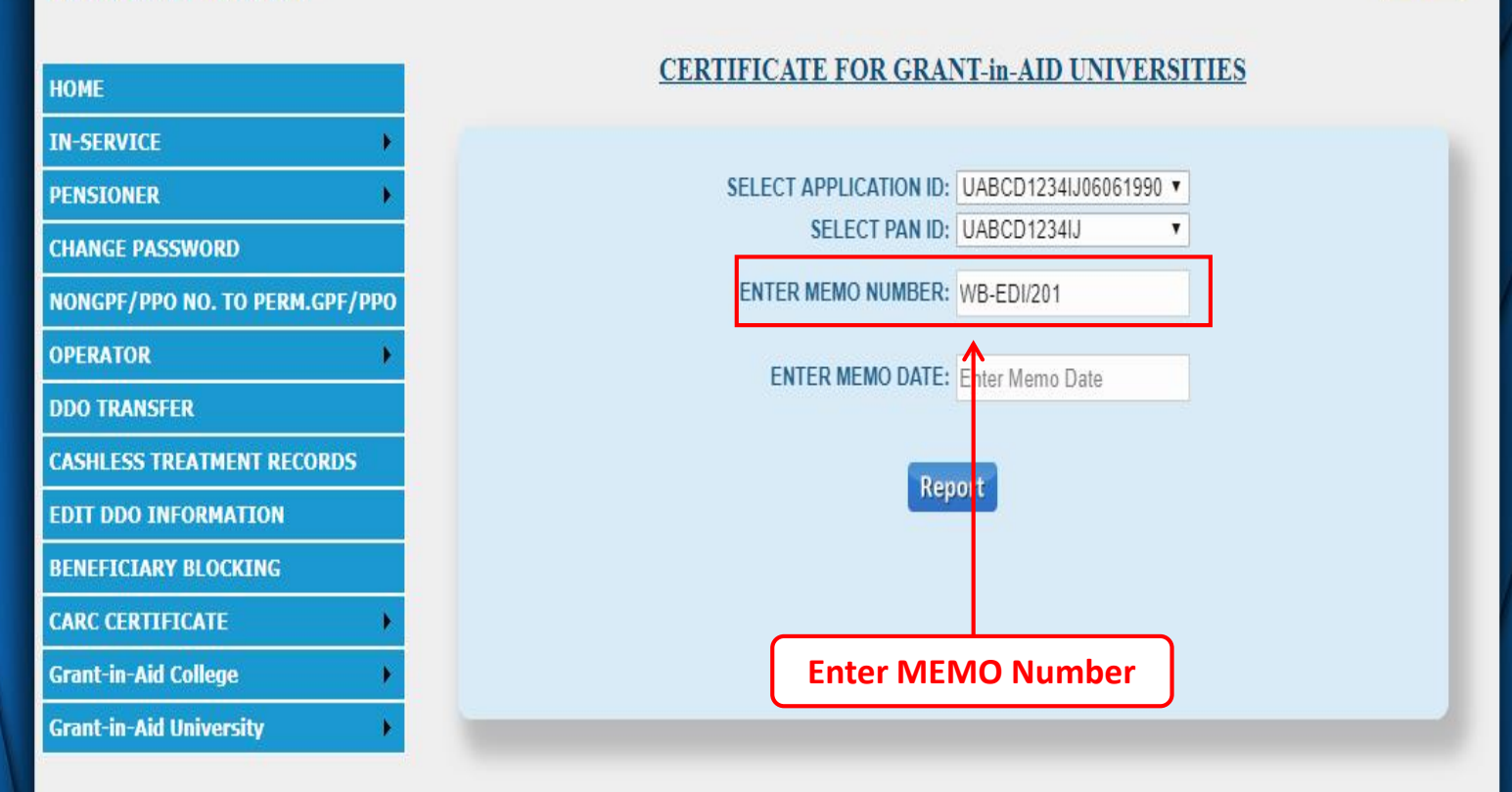

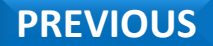

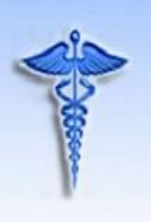

Finance Department, GoWB

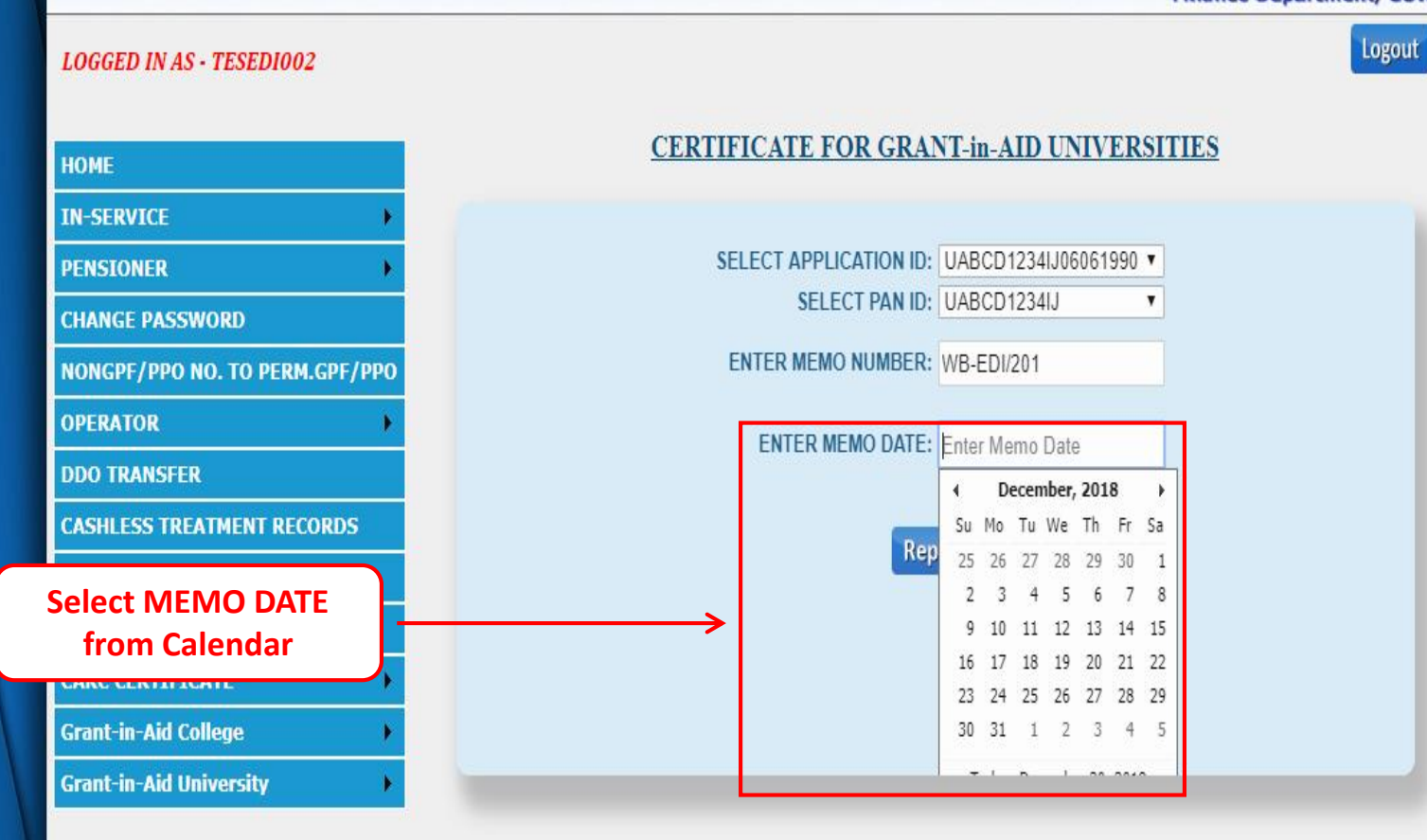

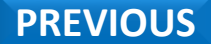

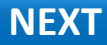
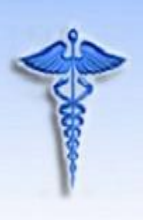

## WEST BENGAL HEALTH SCHEME PORTAL For Grant-in-Aid College and University

Finance Department, GoWB

Logout

## LOGGED IN AS - TESEDI002

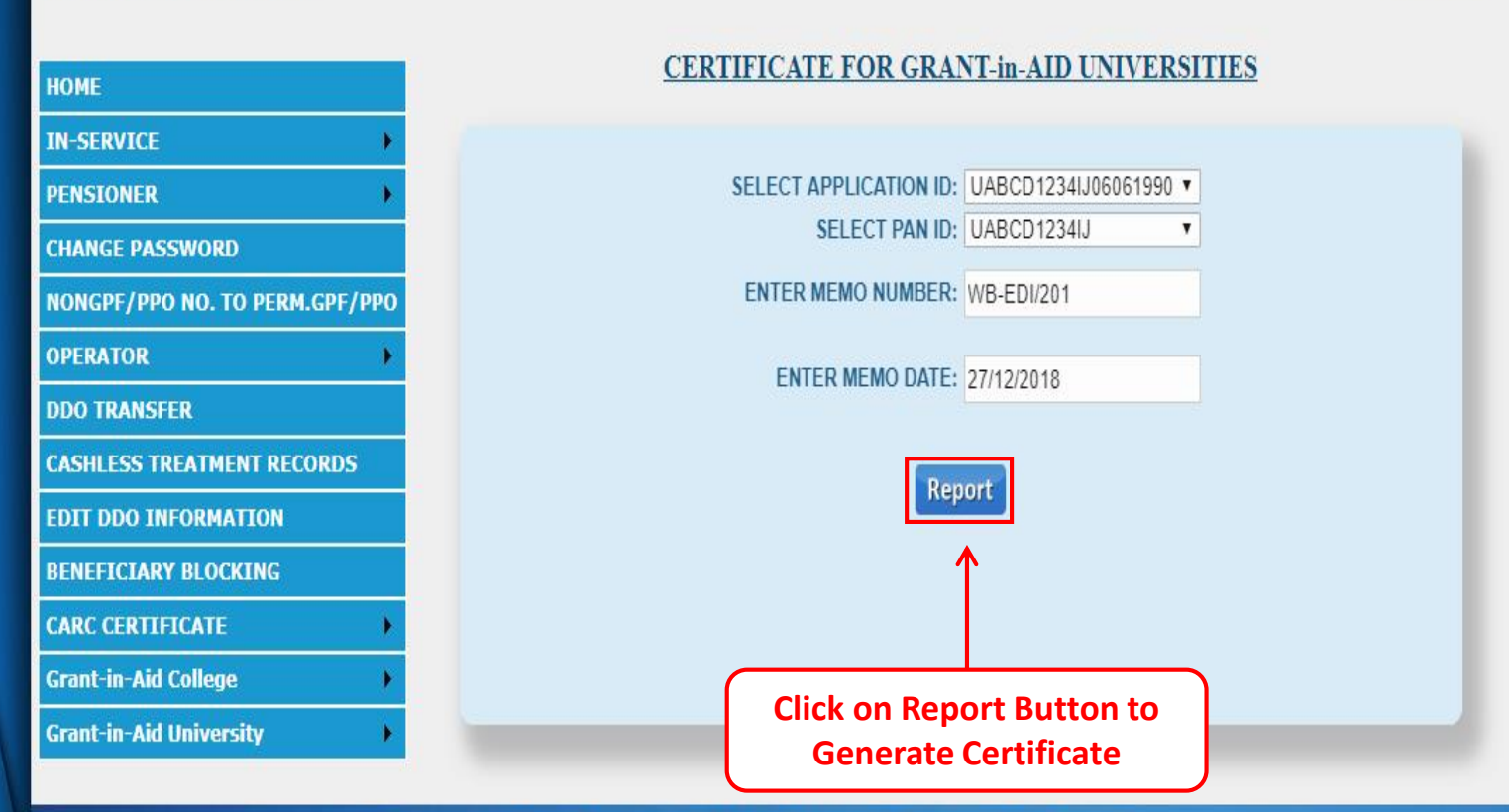

Content provided by the Department of Higher Education, Govenment of West bengal. Site designed, hosted and maintained by National Informatics Centre

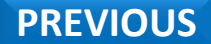

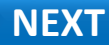

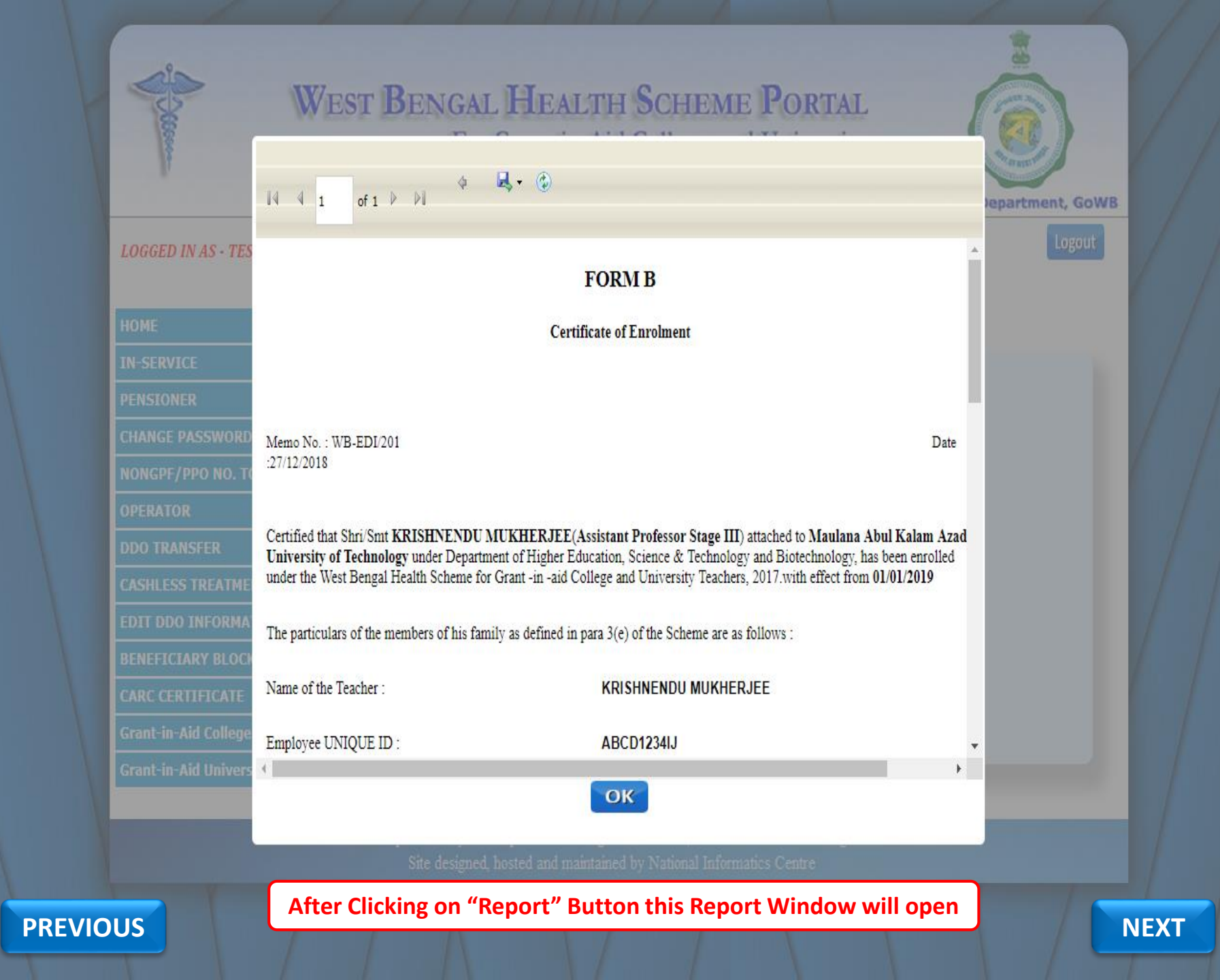

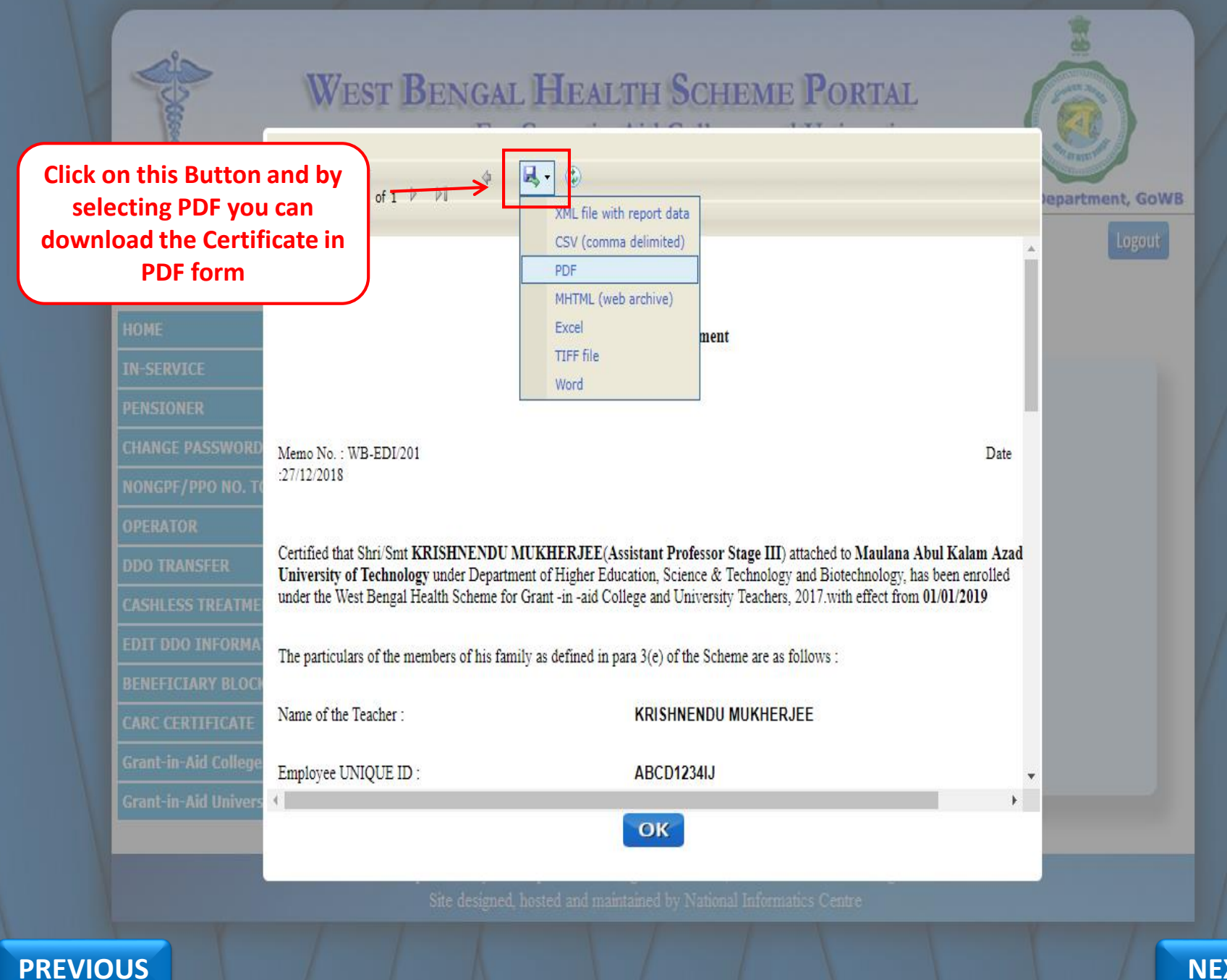

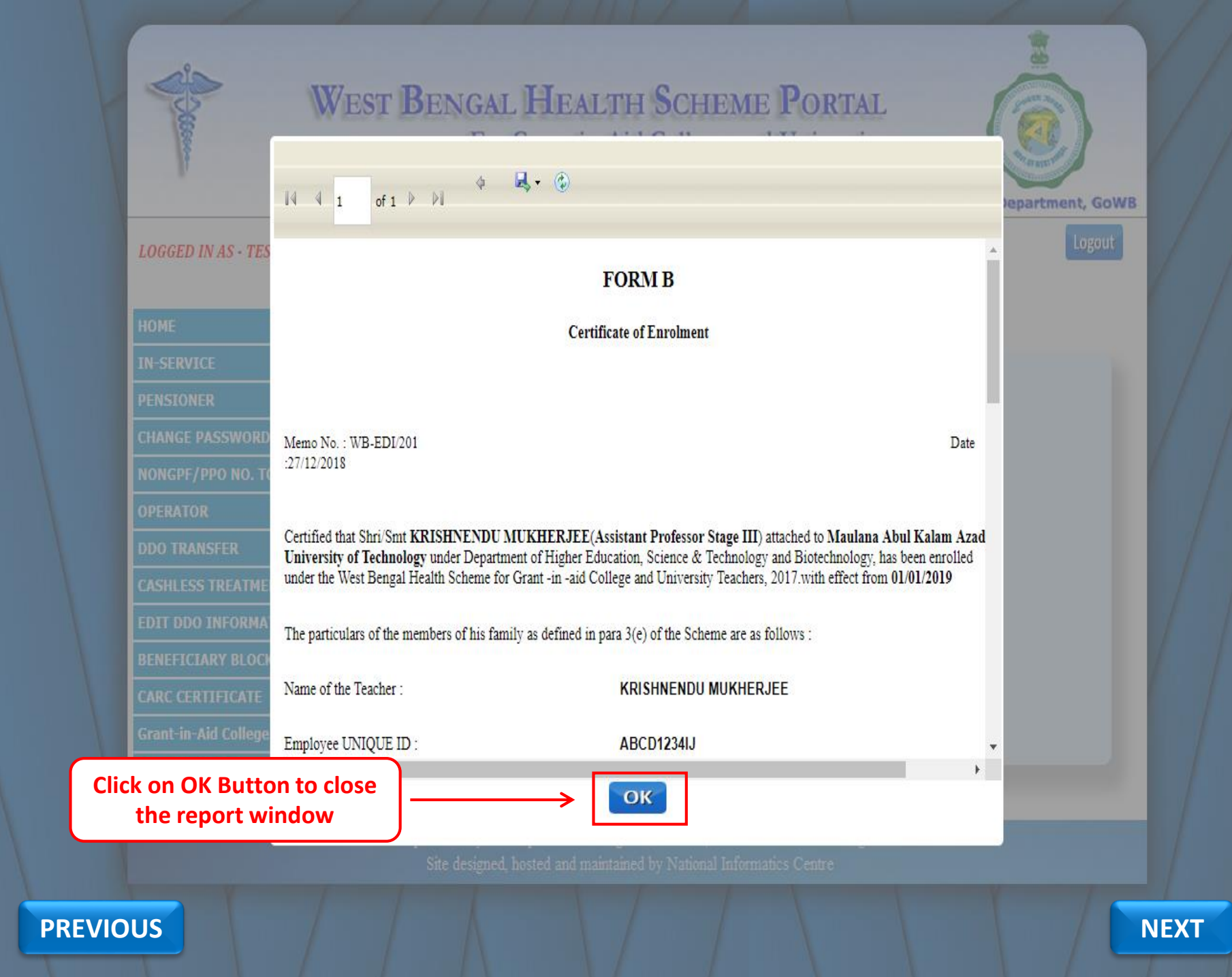

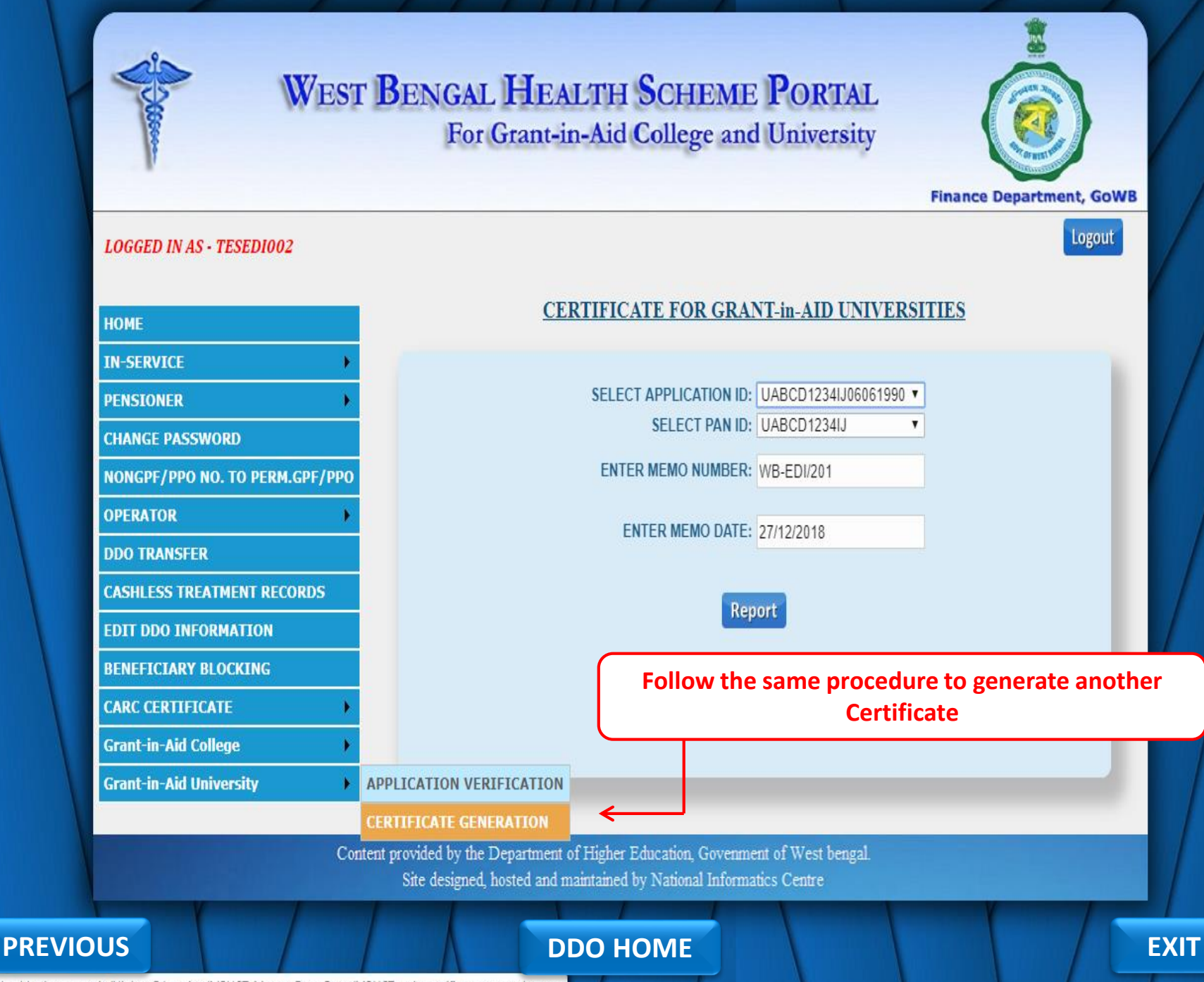

https://wbhealthscheme.gov.in/Higher\_Education/MBUCT\_Master\_Data\_Entry/MBUCT\_univ\_certificate\_generation.aspx

FOR THE FIRST TIME WHEN DDO WILL 'LOG IN' IN OUR PORTAL, INITIALLY THE DEFAULT PASSWORD FOR ALL DDO'S IS DDO CODE IN SMALL LETTER FOLLOWED BY 1\* (I.E.- FOR DDO CODE '**TESEDI002**', PASSWORD WILL BE **tesedi0021**\*)

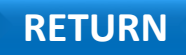

# THANK YOU

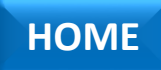

## WEST BENGAL HEALTH SCHEME

For Grant-in-Aid Colleges & Universities

## User Manual for DDO's(University)

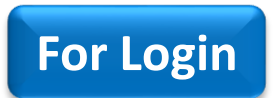

**For Application Verification** 

**For Certificate Generation** 

## Finance Department Government of West Bengal

## West Bengal Health Scheme Portal

FOR GOVERNMENT EMPLOYEES & PENSIONERS AND BENEFICIARIES OF GIA COLLEGES & UNIVERSITIES OF WEST BENGAL

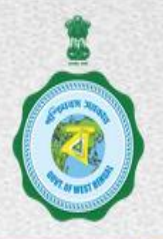

| Home Page / About Us / Cir                                                               | culars and Memos / Online Enrolment $	imes$ / FAQ / Download /                                    | Contact Us         | Login                                                  |
|------------------------------------------------------------------------------------------|---------------------------------------------------------------------------------------------------|--------------------|--------------------------------------------------------|
| About the Scheme                                                                         | What's New / Coming Up Next                                                                       |                    | May I Assist You new                                   |
| Facilities Available                                                                     | 1. Submit your Query/Grievance by using May I Assist You                                          |                    | Package Details                                        |
| Hospitals •                                                                              | 2. <u>Doctor Details</u> is available under Hospitals                                             | Click Here         | CARC Status                                            |
| Dashboard                                                                                | 3. Online Enrollment of Beneficiaries of Grant-in-Aid Colleges & Un                               | iversities 🔤       | Claim Reimbursement                                    |
| Govt. of West Bengal<br>Finance Department                                               | News & Events           ORDER FOR TESTING         Form-I.pdf                                      |                    | Department of Higher Education<br>Govt. of West Bengal |
| WEST BENGAL                                                                              | OLD ORDER TESTING Form-V.pdf<br>Extension of empanellment upto 31 Extension of empane<br>2016.pdf | llment upto 31 10  | <b>CONTICE</b><br>A Digital Workplace Solution         |
| e-Pension<br>WEST BENGAL<br>Directorate of Pension,Provident<br>Fund and Group Insurance |                                                                                                   |                    | Government<br>Government<br>eMarketplace               |
| PREVIOUS                                                                                 | Employee / Pensioner GIA College / University Medical Cell DDO                                    | Hospitals Treasury | NEXT                                                   |

Finance Department Government of West Bengal

## WEST BENGAL HEALTH SCHEME PORTAL

FOR GOVERNMENT EMPLOYEES & PENSIONERS AND BENEFICIARIES OF GIA COLLEGES & UNIVERSITIES OF WEST BENGAL

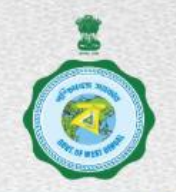

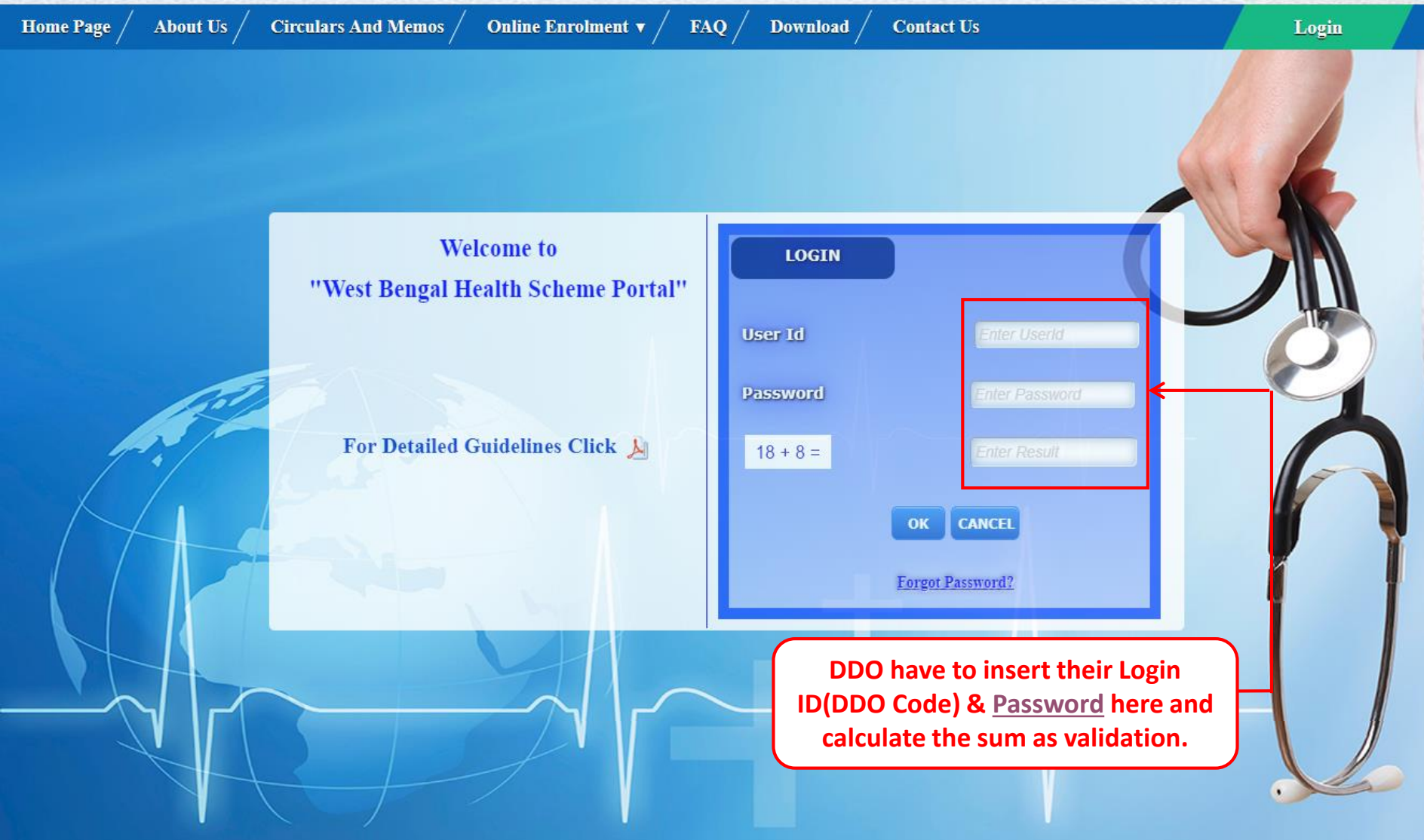

PREVIOUS

Content Provided by the Department of Finance, Government of West Bengal. Site Designed, Hosted and Maintained by National Informatics Centre Best Viewed in Google Chrome 30.0/ Firefox 36.0 or later.

OK Audit done by

STOC

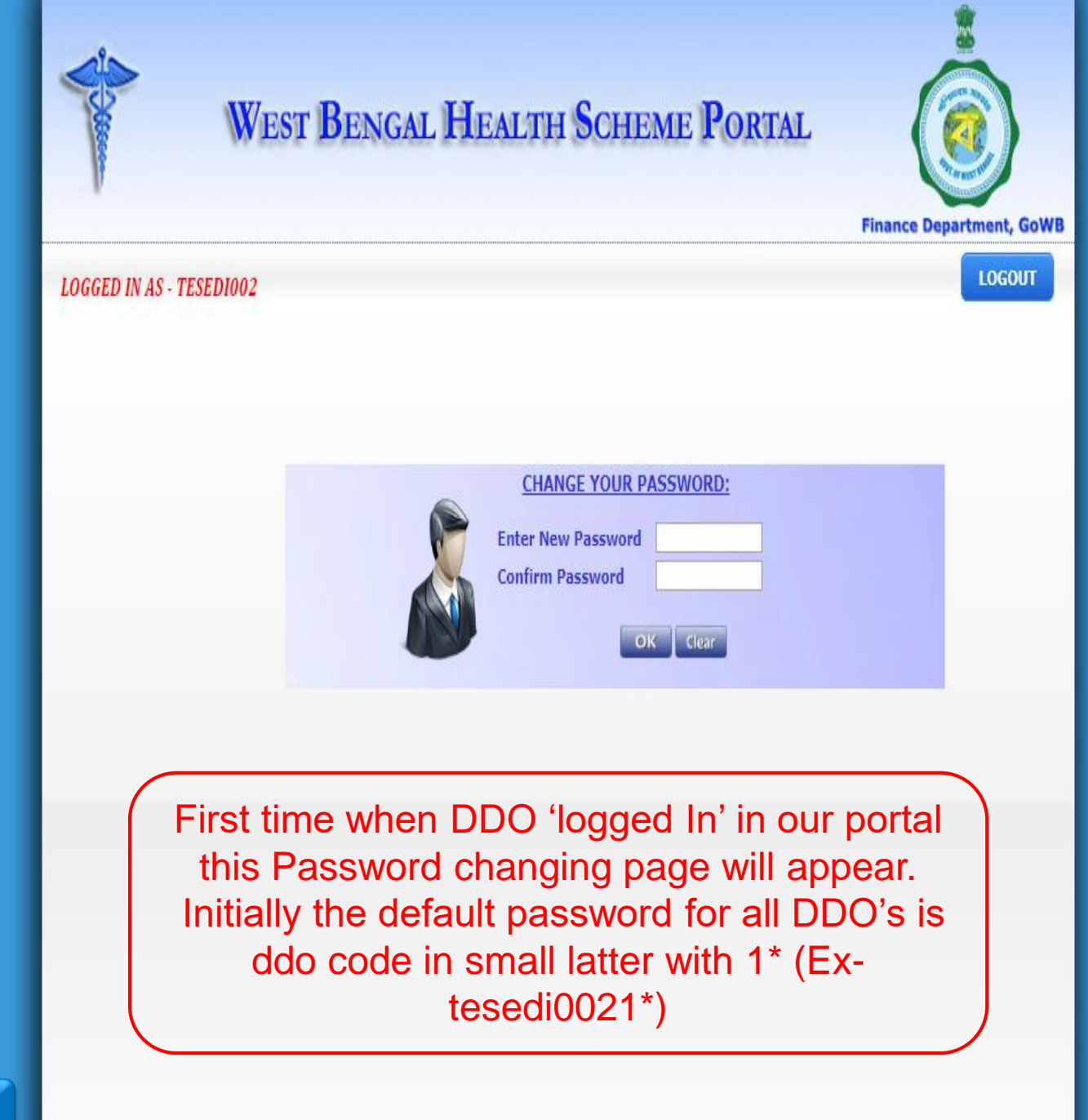

PREVIOUS

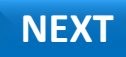

|          | WEST BENGAL HEALTH SCHEME PORTAL |
|----------|----------------------------------|
|          | LOGGED IN AS - TESEDIDO2         |
| PREVIOUS |                                  |

| WEST                     | wbhealthscheme.gov.<br>PASSWORD CHANGED S | in says<br>UCCESSFULLY                                      | OK.                        | Finance Dep           | artment, GoW |
|--------------------------|-------------------------------------------|-------------------------------------------------------------|----------------------------|-----------------------|--------------|
| LOGGED IN AS - TESEDIOO2 |                                           |                                                             |                            |                       | LOGOUT       |
|                          |                                           | CHANGE YOUR PASSW<br>Enter New Password<br>Confirm Password | VORD:                      |                       |              |
|                          |                                           | After ch<br>successful                                      | anging the<br>ly, Click on | password<br>"OK" Butt | ton          |
|                          |                                           |                                                             |                            |                       |              |
|                          |                                           |                                                             |                            |                       |              |

PREVIOUS

|          | WEST BENGAL HEALTH SCHEME PORTAL                                |
|----------|-----------------------------------------------------------------|
|          | LOGGED IN AS - TESEDIOO2                                        |
|          | CHANGE YOUR PASSWORD:<br>Enter New Password<br>Confirm Password |
|          | Then Click on "Logout" Button                                   |
| PREVIOUS |                                                                 |

LOGOUT

**Finance Department Government of West Bengal** 

## WEST BENGAL HEALTH SCHEME PORTAL

FOR GOVERNMENT EMPLOYEES & PENSIONERS AND BENEFICIARIES OF GIA COLLEGES & UNIVERSITIES OF WEST BENGAL

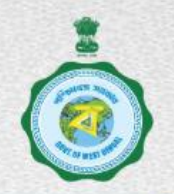

Audit done by

STOC

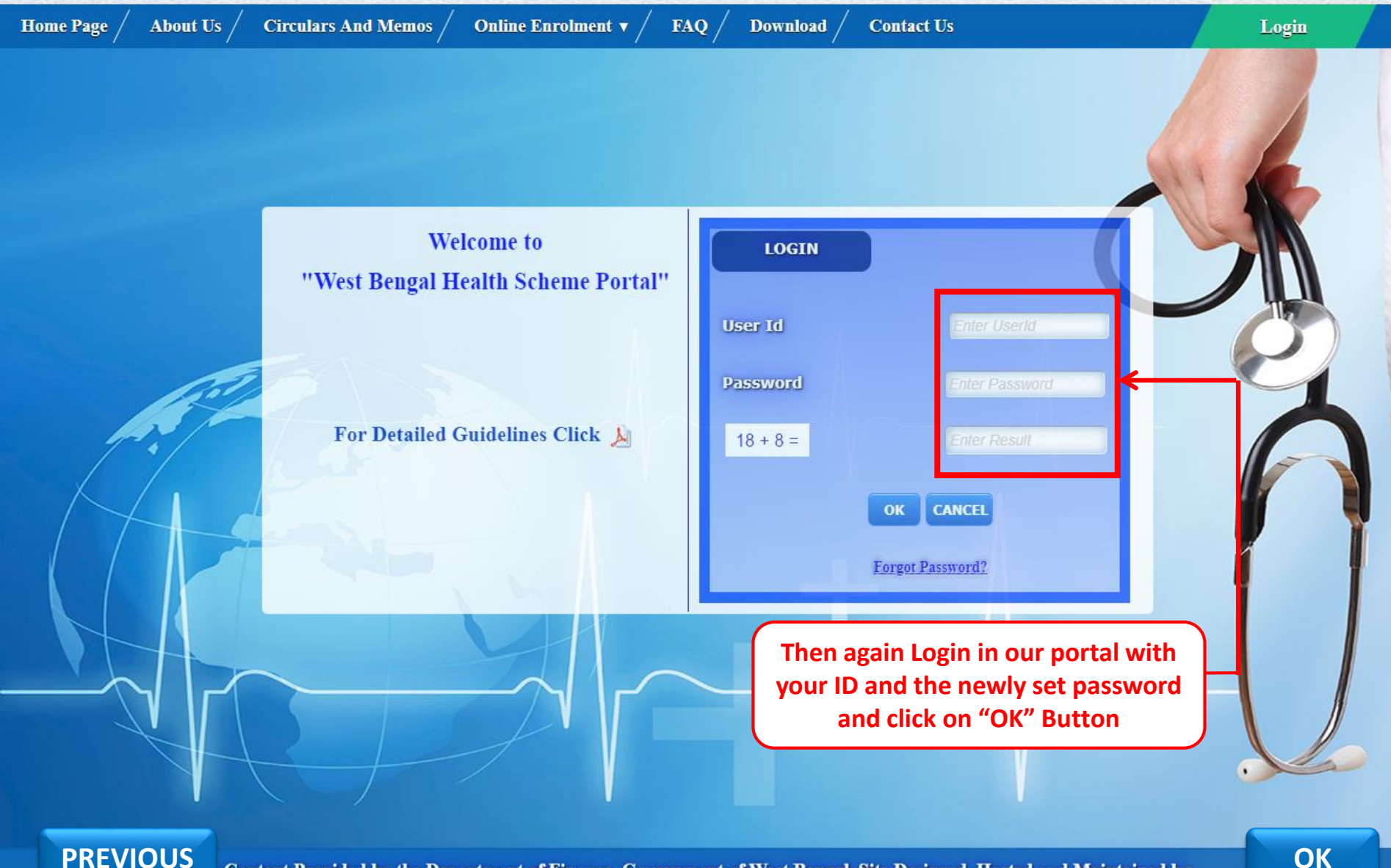

**PREVIOUS** 

Content Provided by the Department of Finance, Government of West Bengal. Site Designed, Hosted and Maintained by NIC National Informatics Centre Best Viewed in Google Chrome 30.0/ Firefox 36.0 or later.

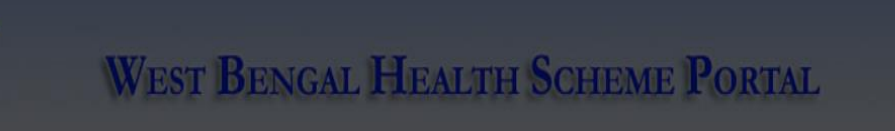

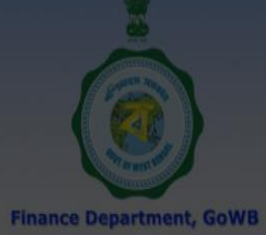

| LOGGED IN AS - TESEDI002       |                                                            | LOG                                                                                    |
|--------------------------------|------------------------------------------------------------|----------------------------------------------------------------------------------------|
| НОМЕ                           |                                                            |                                                                                        |
| IN-SERVICE                     | WELCOME                                                    | : TESEDI002                                                                            |
| PENSIONER                      | THEODE                                                     | NT NOTTOT                                                                              |
| CHANGE PASSWORD                | IMPORTA                                                    | ANT NOTICES                                                                            |
| NONGPF/PPO NO. TO PERM.GPF/PPO | 2017-05-04 ALL DDOS ARE REQUESTED TO<br>EDIT DDO INFORMATI | PROVIDE OFFICE PHONE NO, EMAIL ID , MOB NO IN<br>ON AVAILABLE IN SL NO 15 IN DDO LOGIN |
| OPERATOR •                     |                                                            |                                                                                        |
| DDO TRANSFER                   | PHOTO SIGNATURE APPROVAL PENDI                             | <u>NG FROM DDO END:</u>                                                                |
| CASHLESS TREATMENT RECORDS     | EMPLOYEE                                                   |                                                                                        |
| EDIT DDO INFORMATION           | <u>0</u>                                                   | <u>0</u>                                                                               |
| BENEFICIARY BLOCKING           | DDO DESIGNATION : ASSIS                                    | STANT SECRETARY                                                                        |
| CARC CERTIFICATE               | APPROVALS PENDING                                          | (CLICK TO VIEW)                                                                        |
| Grant-in-Aid College           |                                                            |                                                                                        |
| Grant-in-Aid University        |                                                            |                                                                                        |
|                                |                                                            |                                                                                        |
|                                |                                                            |                                                                                        |
|                                |                                                            |                                                                                        |
| here to Turn Off               | THORE NO. 5                                                | 911 16V                                                                                |
| Approval Pending               |                                                            |                                                                                        |
| Box                            | EMAIL ID : pauld                                           | lebbrata@gmail.com                                                                     |

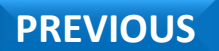

Contents provided by the Department of Finance, Government of West Bengal. Site Designed, hosted and maintained by National Informatics Centre Best viewed in Google Chrome 30.0/ Firefox 36.0 or later.

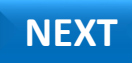

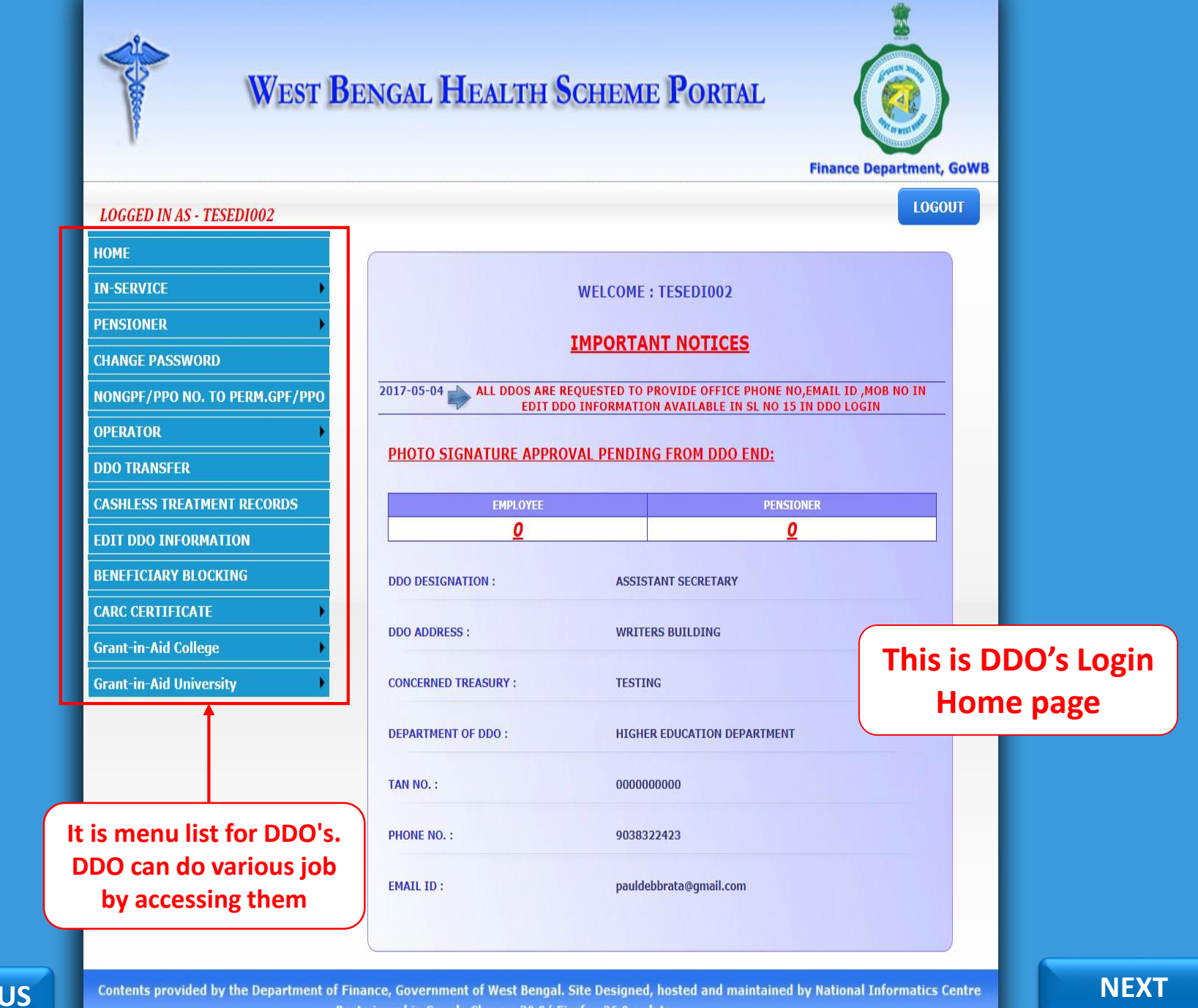

PREVIOUS

Best viewed in Google Chrome 30.0/ Firefox 36.0 or later .

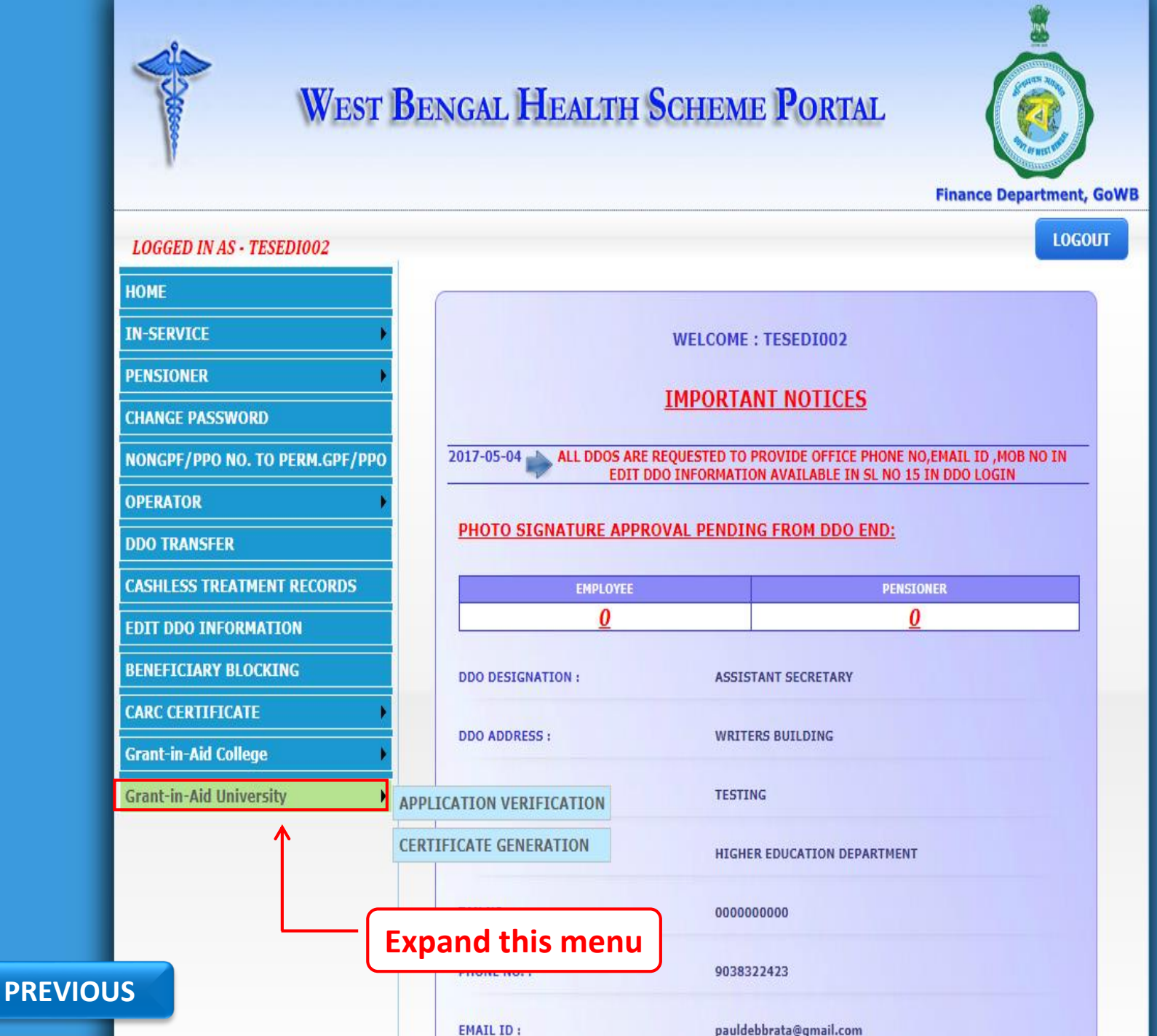

NEXT

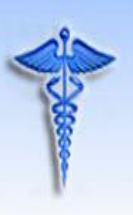

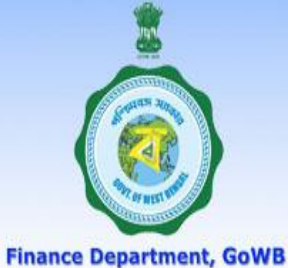

LOGOUT LOGGED IN AS - TESEDI002 HOME IN-SERVICE WELCOME : TESEDI002 PENSIONER **IMPORTANT NOTICES** CHANGE PASSWORD 2017-05-04 ALL DDOS ARE REQUESTED TO PROVIDE OFFICE PHONE NO, EMAIL ID , MOB NO IN NONGPF/PPO NO. TO PERM.GPF/PPO EDIT DDO INFORMATION AVAILABLE IN SL NO 15 IN DDO LOGIN **OPERATOR** PHOTO SIGNATURE APPROVAL PENDING FROM DDO END: **DDO TRANSFER** CASHLESS TREATMENT RECORDS EMPLOYEE PENSIONER 0 0 **EDIT DDO INFORMATION** BENEFICIARY BLOCKING DDO DESIGNATION : ASSISTANT SECRETARY CARC CERTIFICATE **DDO ADDRESS :** WRITERS BUILDING **Grant-in-Aid College Click on this for Grant-in-Aid University** TESTING **APPLICATION VERIFICATION Application Verification** CERTIFICATE GENERATION HIGHER EDUCATION DEPARTMENT TAN NO. : 0000000000 PHONE NO. : 9038322423 PREVIOUS NEXT

pauldebbrata@gmail.com

https://wbhealthscheme.gov.in/Higher\_Education/MBUCT\_Master\_Data\_Entry/MBUCT\_univ\_verification.aspx

EMAIL ID :

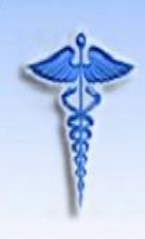

## WEST BENGAL HEALTH SCHEME PORTAL For Grant-in-Aid College and University

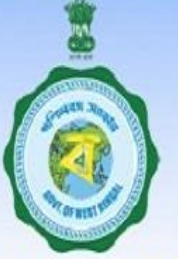

#### **Finance Department, GoWB**

### LOGGED IN AS - TESEDI002

Logout

| HOME                        |     |
|-----------------------------|-----|
| IN-SERVICE                  | •   |
| PENSIONER                   | •   |
| CHANGE PASSWORD             |     |
| NONGPF/PPO NO. TO PERM.GPF/ | PPO |
| OPERATOR                    | •   |
| DDO TRANSFER                |     |
| CASHLESS TREATMENT RECORDS  | 8   |
| EDIT DDO INFORMATION        |     |
| BENEFICIARY BLOCKING        |     |
| CARC CERTIFICATE            | ¥   |
| Grant-in-Aid College        | •   |
| Grant-in-Aid University     |     |

## VERIFICATION OF ONLINE APPLICATION OF GRANT-in-AID UNIVERSITIES

| SELECT | Application ID      | PAN ID      | Full Name            | Date of<br>Birth | Designation | Marita<br>Status |
|--------|---------------------|-------------|----------------------|------------------|-------------|------------------|
| Select | UABCD1234EF06061990 | UABCD1234EF | KRISHNENDU<br>PAUL   | 06/06/1990       |             | MARRIED          |
| Select | UABCD1234GH06061990 | UABCD1234GH | KRISHNENDU<br>SARKAR | 06/06/1990       | Librarian   | UNMARRI          |
| ¢.     |                     |             |                      |                  |             | •                |

## This is Application Verification Page

Content provided by the Department of Higher Education, Govenment of West bengal. Site designed, hosted and maintained by National Informatics Centre

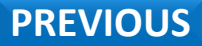

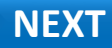

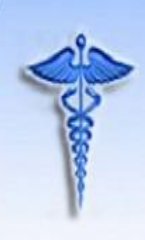

## WEST BENGAL HEALTH SCHEME PORTAL For Grant-in-Aid College and University

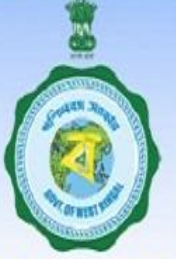

#### **Finance Department, GoWB**

### LOGGED IN AS - TESEDI002

Logout

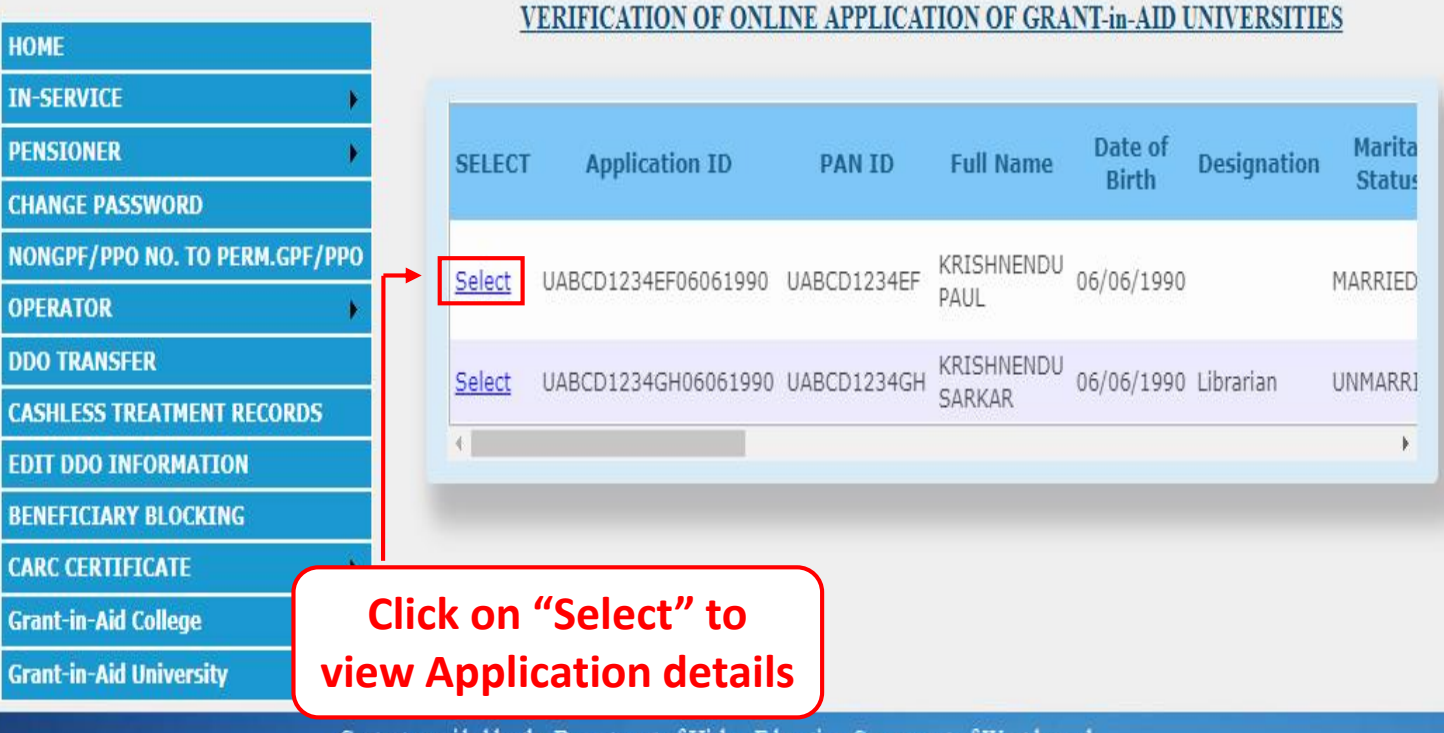

Content provided by the Department of Higher Education, Govenment of West bengal. Site designed, hosted and maintained by National Informatics Centre

## PREVIOUS

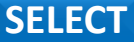

| HOME                           |
|--------------------------------|
| IN-SERVICE                     |
| PENSIONER                      |
| CHANGE PASSWORD                |
| NONGPF/PPO NO. TO PERM.GPF/PPO |
| OPERATOR >                     |
| DDO TRANSFER                   |
| CASHLESS TREATMENT RECORDS     |
| EDIT DDO INFORMATION           |
| BENEFICIARY BLOCKING           |
| CARC CERTIFICATE               |
| Grant-in-Aid College           |
| Grant-in-Aid University        |
|                                |

Now DDO can see all the Information submitted by the Applicant

#### VERIFICATION OF ONLINE APPLICATION OF GRANT-in-AID UNIVERSITIES

### **APPLICANT DETAILS :**

| APPLICATION ID:   | UABCD1234EF0606199        | PAN ID           | UABCD1234EF              |
|-------------------|---------------------------|------------------|--------------------------|
| APPLICANT NAME:   | KRISHNENDU<br>PAUL        | DESIGNATION:     |                          |
| ADDRESS           | JHANJRA<br>COLONY, B/3/15 | DATE OF BIRTH    | 06/06/1990               |
| DATE OF JOINING   | 15/02/2018                | RETIREMENT DATE  | 30/06/2052               |
| MARITAL STATUS    | MARRIED                   | BASIC PAY        | 39567                    |
| IDENTITY CARD NO. | 225346738954              | MOBILE NUMBER    | 7001576464               |
| GENDER            | MALE                      | DISTRICT         | PASCHIM<br>BARDHAMAN     |
| WARD:             | PRIVATE                   | UNIVERSITY NAME: | University of<br>Burdwan |

## FAMILY DETAILS :

| ID NO         | NAME            | DOB        | AGE | RELATION | INCOME | BLOOD GROUP | рното | SIGN        |
|---------------|-----------------|------------|-----|----------|--------|-------------|-------|-------------|
| UABCD1234EF/1 | KRISHNENDU PAUL | 06/06/1990 | 28  | SELF     | 40000  | B+          | C.    | চ্চিলীয়ে   |
| UABCD1234EF/2 | ARPITA          | 22/03/1991 | 27  | WIFE     | 0      | B+          |       | pipali Que. |

Save Cancel

## DDO'S APPROVAL:

SELECT YOUR CHOICE

O Approve O Reject

## NEXT

PREVIOUS

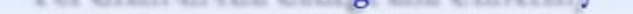

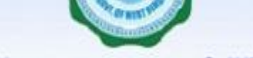

**Finance Department, GoWB** 

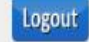

|--|

| НОМЕ                         |    |
|------------------------------|----|
| IN-SERVICE                   |    |
| PENSIONER                    |    |
| CHANGE PASSWORD              |    |
| NONGPF/PPO NO. TO PERM.GPF/P | РО |
| OPERATOR                     |    |
| DDO TRANSFER                 |    |
| CASHLESS TREATMENT RECORDS   |    |
| EDIT DDO INFORMATION         |    |
| BENEFICIARY BLOCKING         |    |
| CARC CERTIFICATE             | +  |
| Grant-in-Aid College         | •  |
| Grant-in-Aid University      |    |

#### VERIFICATION OF ONLINE APPLICATION OF GRANT-in-AID UNIVERSITIES

| APPLICANT DETAILS : |                           |                  |                          |
|---------------------|---------------------------|------------------|--------------------------|
| APPLICATION ID:     | UABCD1234EF06061          | 1990 PAN ID      | UABCD1234EF              |
| APPLICANT NAME:     | KRISHNENDU<br>PAUL        | DESIGNATION:     |                          |
| ADDRESS             | JHANJRA<br>COLONY, B/3/15 | DATE OF BIRTH    | 06/06/1990               |
| DATE OF JOINING     | 15/02/2018                | RETIREMENT DATE  | 30/06/2052               |
| MARITAL STATUS      | MARRIED                   | BASIC PAY        | 39567                    |
| IDENTITY CARD NO.   | 225346738954              | MOBILE NUMBER    | 7001576464               |
| GENDER              | MALE                      | DISTRICT         | PASCHIM<br>BARDHAMAN     |
|                     | PRIVATE                   | UNIVERSITY NAME: | University of<br>Burdwan |

Check on "Approve" if all given details are correct.

| ID NO         | NAME            | DOB        | AGE | RELATION | INCOME | BLOOD GROUP | PHOTO | SIGN    |
|---------------|-----------------|------------|-----|----------|--------|-------------|-------|---------|
| UABCD1234EF/1 | KRISHNENDU PAUL | 06/06/1990 | 28  | SELF     | 40000  | B+          | Cor   | Se an   |
| UABCD1234EF/2 | ARPITA          | 22/03/1991 | 27  | WIFE     | 0      | B+          | 2     | Aprilia |

Save Cancel

#### DDO'S APPROVAL:

SELECT YOUR CHOICE

Approve O Reject

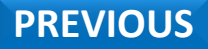

Content provided by the Department of Higher Education, Govenment of West bengal. Site designed, hosted and maintained by National Informatics Centre NEXT

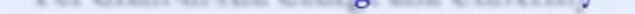

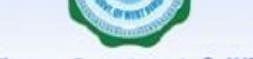

**Finance Department, GoWB** 

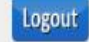

|--|

| HOME                        |      |
|-----------------------------|------|
| IN-SERVICE                  | - () |
| PENSIONER                   | •    |
| CHANGE PASSWORD             |      |
| NONGPF/PPO NO. TO PERM.GPF/ | PPO  |
| OPERATOR                    |      |
| DDO TRANSFER                |      |
| CASHLESS TREATMENT RECORDS  |      |
| EDIT DDO INFORMATION        |      |
| BENEFICIARY BLOCKING        |      |
| CARC CERTIFICATE            |      |
| Grant-in-Aid College        |      |
| Grant-in-Aid University     | ٠    |

#### VERIFICATION OF ONLINE APPLICATION OF GRANT-in-AID UNIVERSITIES

| APPLICANT DETAILS :        |                           |                  |                          |
|----------------------------|---------------------------|------------------|--------------------------|
| APPLICATION ID:            | UABCD1234EF0606           | 1990 PAN ID      | UABCD1234EF              |
| APPLICANT NAME:            | KRISHNENDU<br>PAUL        | DESIGNATION:     |                          |
| ADDRESS                    | JHANJRA<br>COLONY, B/3/15 | DATE OF BIRTH    | 06/06/1990               |
| DATE OF JOINING            | 15/02/2018                | RETIREMENT DATE  | 30/06/2052               |
| MARITAL STATUS             | MARRIED                   | BASIC PAY        | 39567                    |
| IDENTITY CARD NO.          | 225346738954              | MOBILE NUMBER    | 7001576464               |
| GENDER                     | MALE                      | DISTRICT         | PASCHIM<br>BARDHAMAN     |
| WARD:<br>FAMILY DE TAILS : | PRIVATE                   | UNIVERSITY NAME: | University of<br>Burdwan |

Then click on "Save" button to verify The Application.

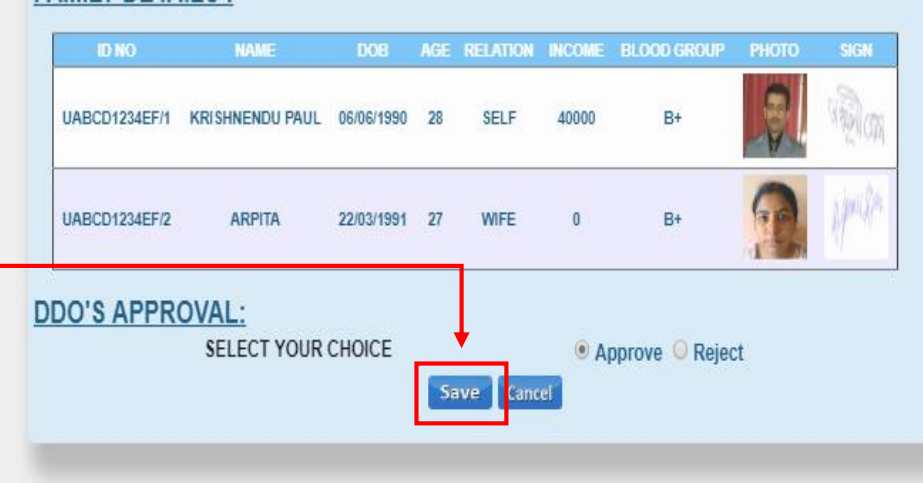

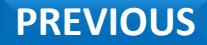

Content provided by the Department of Higher Education, Govenment of West bengal. Site designed, hosted and maintained by National Informatics Centre SAVE

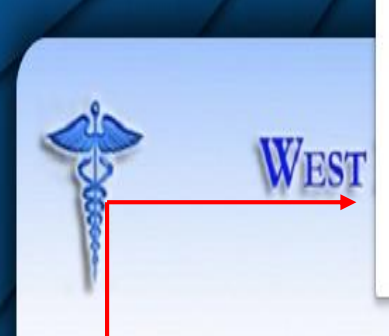

wbhealthscheme.gov.in says

APPLICATION VERIFIED SUCCESSFULLY

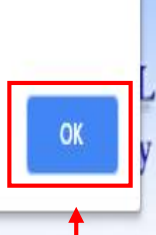

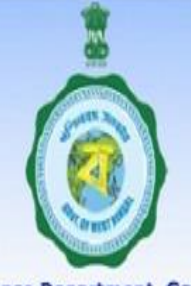

**Finance Department, GoWB** 

Logout

## Now you see Application Verification Successful message box

LOGGED IN AS - TESEDI002

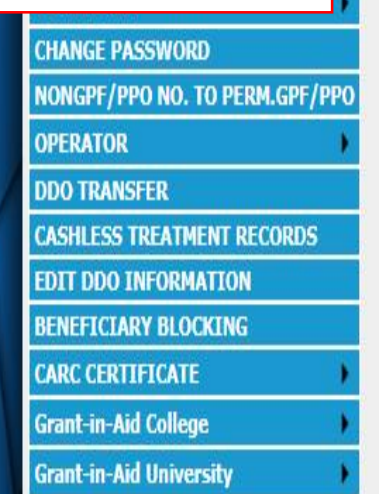

## VERIFICATION OF ONLINE APPLICATION OF GRANT-in-AID UNIVERSITIES

| SELECT        | Application ID      | PAN ID      | Ful  | Name          | Date of<br>Birth | Designation |        |
|---------------|---------------------|-------------|------|---------------|------------------|-------------|--------|
| <u>Select</u> | UABCD1234GH06061990 | UABCD1234GH | KRIS | HNENDU<br>(AR | 06/06/1990       | Librarian   | U<br>) |
|               |                     | Clic        | k o  | n "OK         | <b>""</b>        |             |        |

Content provided by the Department of Higher Education, Govenment of West bengal. Site designed, hosted and maintained by National Informatics Centre

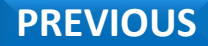

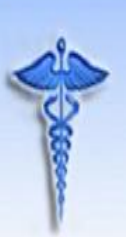

## WEST BENGAL HEALTH SCHEME PORTAL For Grant-in-Aid College and University

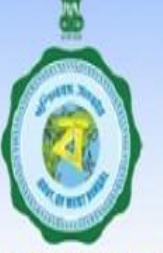

#### **Finance Department, GoWB**

LOGGED IN AS - TESEDI002

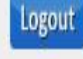

| НОМЕ                        |     |
|-----------------------------|-----|
| IN-SERVICE                  | 1   |
| PENSIONER                   | )   |
| CHANGE PASSWORD             |     |
| NONGPF/PPO NO. TO PERM.GPF/ | PP( |
| OPERATOR                    | )   |
| DDO TRANSFER                |     |
| CASHLESS TREATMENT RECORDS  |     |
| EDIT DDO INFORMATION        |     |
| BENEFICIARY BLOCKING        |     |
| CARC CERTIFICATE            | )   |
| Grant-in-Aid College        | •   |

Grant-in-Aid University

## VERIFICATION OF ONLINE APPLICATION OF GRANT-in-AID UNIVERSITIES

## Note : Once you Verify an Application it will be removed from the queue.

one designed, nosted and mannamed by readonal informates come

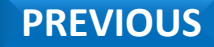

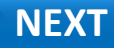

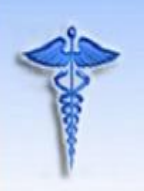

For Grant-in-Aid College and University

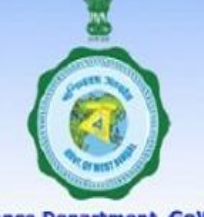

**Finance Department, GoWB** 

Logout

#### LOGGED IN AS - TESEDI002

| НОМЕ                           |
|--------------------------------|
| IN-SERVICE                     |
| PENSIONER                      |
| CHANGE PASSWORD                |
| NONGPF/PPO NO. TO PERM.GPF/PPO |
| OPERATOR +                     |
| DDO TRANSFER                   |
| CASHLESS TREATMENT RECORDS     |
| EDIT DDO INFORMATION           |
| BENEFICIARY BLOCKING           |
| CARC CERTIFICATE               |

## If you click on "Cancel" it will redirect to Verification page

#### VERIFICATION OF ONLINE APPLICATION OF GRANT-in-AID UNIVERSITIES

| APPLICANT DETAILS : |                      |                  |                       |
|---------------------|----------------------|------------------|-----------------------|
| APPLICATION ID:     | UABCD1234GH060       | 61990PAN ID      | UABCD1234GH           |
| APPLICANT NAME:     | KRISHNENDU<br>SARKAR | DESIGNATION:     | Librarian             |
| ADDRESS             | JHANJRA              | DATE OF BIRTH    | 06/06/1990            |
| DATE OF JOINING     | 19/01/2018           | RETIREMENT DATE  | 30/06/2052            |
| MARITAL STATUS      | UNMARRIED            | BASIC PAY        | 34000                 |
| IDENTITY CARD NO.   | 999988887777         | MOBILE NUMBER    | 9865236584            |
| GENDER              | MALE                 | DISTRICT         | COOCHBEHAR            |
| WARD:               | PRIVATE              | UNIVERSITY NAME: | Bankura<br>University |

#### FAMILY DETAILS :

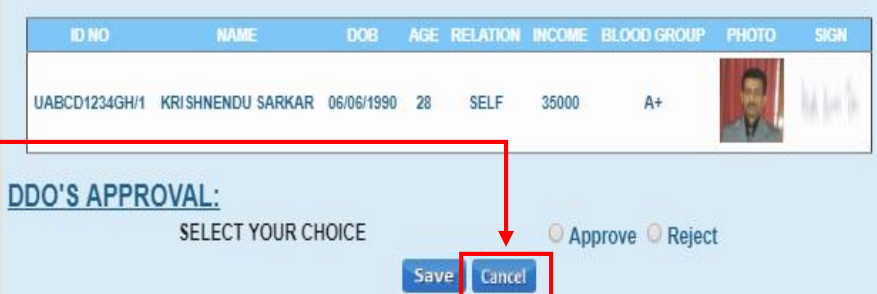

PREVIOUS

Content provided by the Department of Higher Education, Govenment of West bengal. Site designed, hosted and maintained by National Informatics Centre

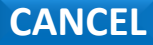

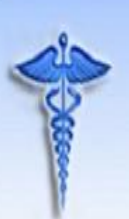

## WEST BENGAL HEALTH SCHEME PORTAL For Grant-in-Aid College and University

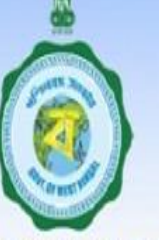

#### **Finance Department, GoWB**

## LOGGED IN AS - TESEDI002

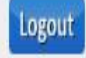

| HOME                         |     |
|------------------------------|-----|
| IN-SERVICE                   | •   |
| PENSIONER                    | •   |
| CHANGE PASSWORD              |     |
| NONGPF/PPO NO. TO PERM.GPF/I | PPO |
| OPERATOR                     | •   |
| DDO TRANSFER                 |     |
| CASHLESS TREATMENT RECORDS   |     |
| EDIT DDO INFORMATION         |     |
| BENEFICIARY BLOCKING         |     |
| CARC CERTIFICATE             | )   |
| Grant-in-Aid College         | +   |
| Grant-in-Aid University      |     |

## VERIFICATION OF ONLINE APPLICATION OF GRANT-in-AID UNIVERSITIES

| SELECT        | Application ID      | PAN ID      | Full Name               | Date of<br>Birth | Designation | Marita<br>Status |
|---------------|---------------------|-------------|-------------------------|------------------|-------------|------------------|
| <u>Select</u> | UABCD1234GH06061990 | UABCD1234GH | KRISHNENDU<br>SARKAR    | 06/06/1990       | Librarian   | UNMARRI          |
| <u>Select</u> | UABCD1234IJ06061990 | UABCD1234IJ | KRISHNENDU<br>MUKHERJEE | 06/06/1990       |             | UNMARRI          |
| 4             |                     |             |                         |                  |             | •                |

Content provided by the Department of Higher Education, Govenment of West bengal. Site designed, hosted and maintained by National Informatics Centre

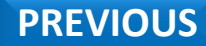

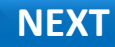

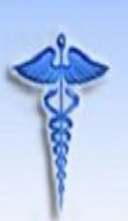

HOME

## WEST BENGAL HEALTH SCHEME PORTAL For Grant-in-Aid College and University

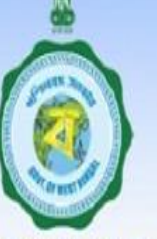

#### **Finance Department, GoWB**

## LOGGED IN AS - TESEDIOO2

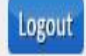

## VERIFICATION OF ONLINE APPLICATION OF GRANT-in-AID UNIVERSITIES

| IN-SERVICE                       |               |                     |             |            |            |             |         |
|----------------------------------|---------------|---------------------|-------------|------------|------------|-------------|---------|
| PENSIONER                        | SELECT        | Application ID      | PAN ID      | Full Name  | Date of    | Designation | Marita  |
| CHANGE PASSWORD                  |               |                     |             |            | BILU       | -           | Status  |
| NONGPF/PPO NO. TO PERM.GPF/PPO   | Select        | UABCD1234GH06061990 | UABCD1234GH | KRISHNENDU | 06/06/1990 | Librarian   | UNMARRI |
| OPERATOR                         |               |                     |             | SARKAR     |            |             |         |
| DDO TRANSFER                     |               |                     |             |            |            |             |         |
| CASHLESS TREATMENT RECORDS       |               |                     |             |            |            |             |         |
| EDIT DDO INFORMATION             | <u>Select</u> | UABCD1234IJ06061990 | UABCD1234IJ | MUKHERIEE  | 06/06/1990 |             | UNMARR] |
| BENEFICIARY BLOCKING             |               |                     |             |            |            |             |         |
| CARC CERTIFICATE                 |               |                     |             |            |            |             |         |
| Grant-in-Aid College Click on "S | Select" t     | o view              |             |            |            |             | •       |
| Grant-in-Aid University Applica  | ation det     | ails                |             |            |            |             |         |

Content provided by the Department of Higher Education, Govenment of West bengal.

Site designed, hosted and maintained by National Informatics Centre

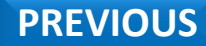

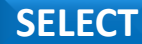

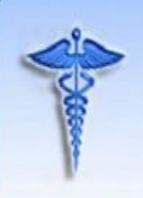

For Grant-in-Aid College and University

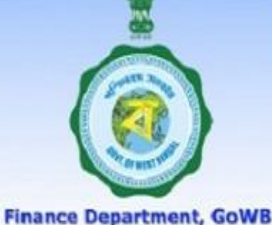

Logout

NEXT

#### LOGGED IN AS - TESEDI002

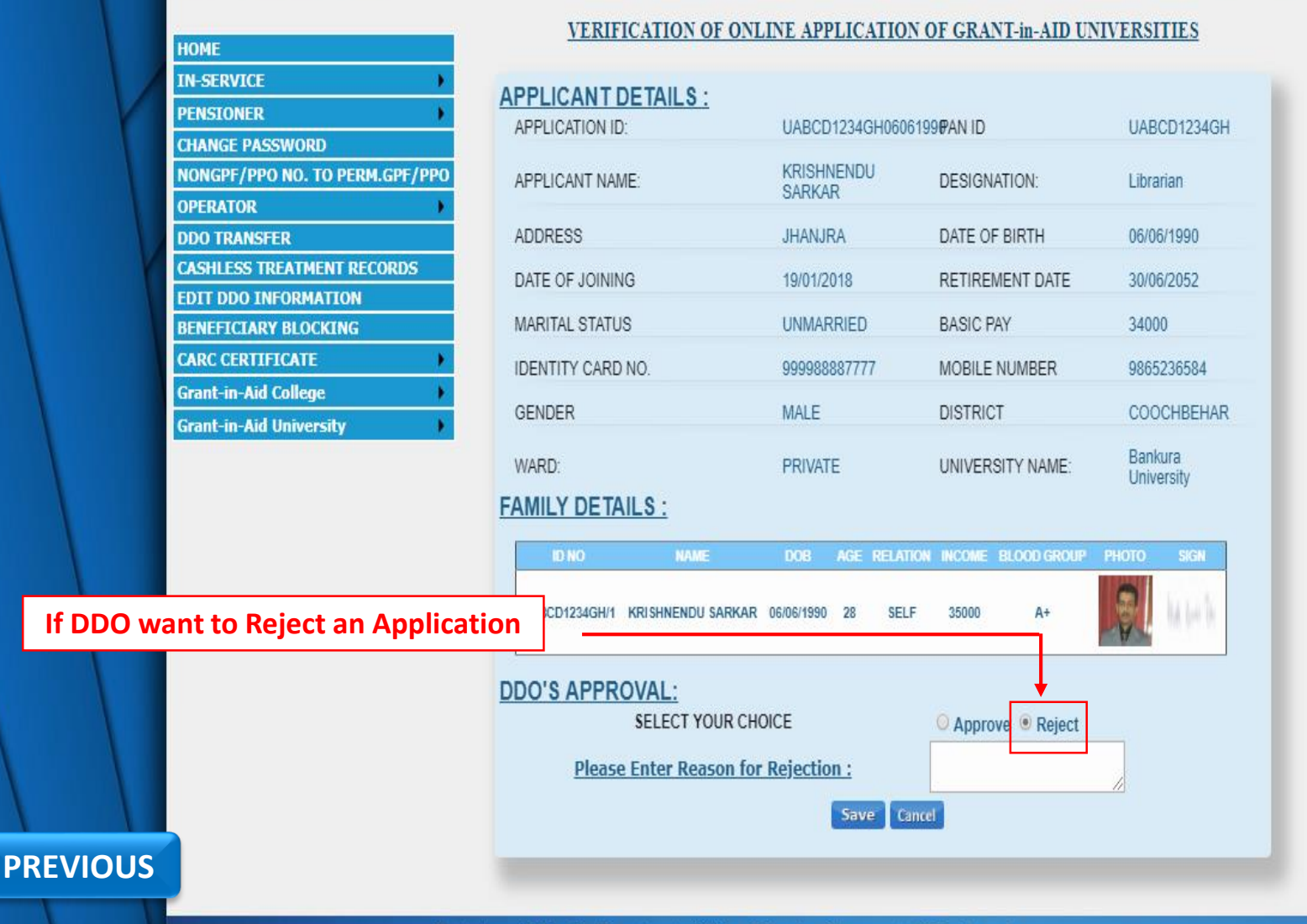

a state of the state of the sta

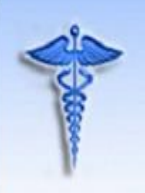

For Grant-in-Aid College and University

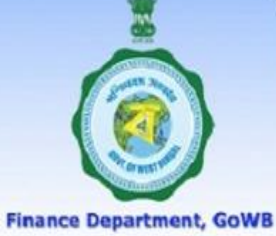

Logout

#### LOGGED IN AS - TESEDI002

|        | HOME                                   |    |
|--------|----------------------------------------|----|
|        | IN-SERVICE                             | +  |
| V      | PENSIONER                              |    |
|        | CHANGE PASSWORD                        |    |
|        | NONGPF/PPO NO. TO PERM.GPF/P           | РО |
|        | OPERATOR                               |    |
|        | DDO TRANSFER                           |    |
|        | CASHLESS TREATMENT RECORDS             |    |
|        | EDIT DDO INFORMATION                   |    |
|        | BENEFICIARY BLOCKING                   |    |
| 1      | CARC CERTIFICATE                       |    |
|        | Grant-in-Aid College                   |    |
|        | Grant-in-Aid University                |    |
|        |                                        |    |
| DDO ha | ave to Enter a Reasor<br>for Rejection | ו  |
|        |                                        |    |
|        |                                        |    |

#### VERIFICATION OF ONLINE APPLICATION OF GRANT-in-AID UNIVERSITIES

| PLICANT DETAILS : |                      |                  |                       |
|-------------------|----------------------|------------------|-----------------------|
| PPLICATION ID:    | UABCD1234GH060       | UABCD1234GH      |                       |
| PPLICANT NAME:    | KRISHNENDU<br>SARKAR | DESIGNATION:     | Librarian             |
| DDRESS            | JHANJRA              | DATE OF BIRTH    | 06/06/1990            |
| ATE OF JOINING    | 19/01/2018           | RETIREMENT DATE  | 30/06/2052            |
| ARITAL STATUS     | UNMARRIED            | BASIC PAY        | 34000                 |
| DENTITY CARD NO.  | 999988887777         | MOBILE NUMBER    | 9865236584            |
| GENDER            | MALE                 | DISTRICT         | COOCHBEHAR            |
| VARD:             | PRIVATE              | UNIVERSITY NAME: | Bankura<br>University |

## FAMILY DETAILS :

AF

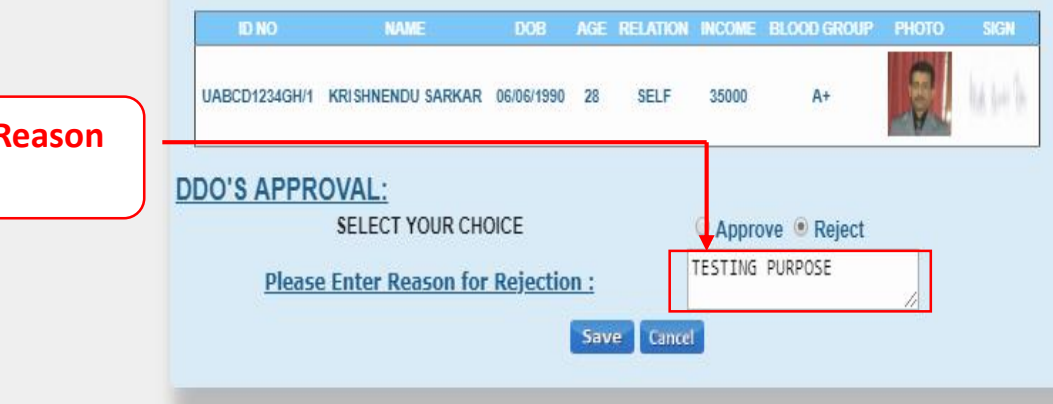

NEXT

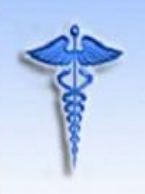

For Grant-in-Aid College and University

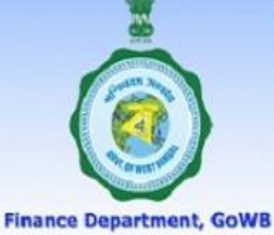

Logout

#### LOGGED IN AS - TESEDI002

| IN-SERVICE<br>PENSIONER<br>CHANGE PASSWORD<br>NONGPF/PPO NO. TO PERM.GPF/P<br>OPERATOR<br>DDO TRANSFER<br>CASHLESS TREATMENT RECORDS<br>EDIT DDO INFORMATION<br>BENEFICIARY BLOCKING<br>CARC CERTIFICATE<br>Grant-in-Aid College<br>Grant-in-Aid University |    |
|----------------------------------------------------------------------------------------------------|----|
| PENSIONER<br>CHANGE PASSWORD<br>NONGPF/PPO NO. TO PERM.GPF/P<br>OPERATOR<br>DDO TRANSFER<br>CASHLESS TREATMENT RECORDS<br>EDIT DDO INFORMATION<br>BENEFICIARY BLOCKING<br>CARC CERTIFICATE<br>Grant-in-Aid College<br>Grant-in-Aid University               | ł  |
| CHANGE PASSWORD<br>NONGPF/PPO NO. TO PERM.GPF/P<br>OPERATOR<br>DDO TRANSFER<br>CASHLESS TREATMENT RECORDS<br>EDIT DDO INFORMATION<br>BENEFICIARY BLOCKING<br>CARC CERTIFICATE<br>Grant-in-Aid College<br>Grant-in-Aid University                            |    |
| NONGPF/PPO NO. TO PERM.GPF/P<br>OPERATOR<br>DDO TRANSFER<br>CASHLESS TREATMENT RECORDS<br>EDIT DDO INFORMATION<br>BENEFICIARY BLOCKING<br>CARC CERTIFICATE<br>Grant-in-Aid College<br>Grant-in-Aid University                                               |    |
| OPERATOR DDO TRANSFER CASHLESS TREATMENT RECORDS EDIT DDO INFORMATION BENEFICIARY BLOCKING CARC CERTIFICATE Grant-in-Aid College Grant-in-Aid University                                                                                                    | PO |
| DDO TRANSFER CASHLESS TREATMENT RECORDS EDIT DDO INFORMATION BENEFICIARY BLOCKING CARC CERTIFICATE Grant-in-Aid College Grant-in-Aid University                                                                                                    | ۲  |
| CASHLESS TREATMENT RECORDS<br>EDIT DDO INFORMATION<br>BENEFICIARY BLOCKING<br>CARC CERTIFICATE<br>Grant-in-Aid College<br>Grant-in-Aid University                                                                                                    |    |
| EDIT DDO INFORMATION<br>BENEFICIARY BLOCKING<br>CARC CERTIFICATE<br>Grant-in-Aid College<br>Grant-in-Aid University                                                                                                    |    |
| BENEFICIARY BLOCKING<br>CARC CERTIFICATE<br>Grant-in-Aid College<br>Grant-in-Aid University                                                                                                    |    |
| CARC CERTIFICATE<br>Grant-in-Aid College<br>Grant-in-Aid University                                                                                                    |    |
| Grant-in-Aid College<br>Grant-in-Aid University                                                                                                    | 1  |
| Grant-in-Aid University                                                                                                    | •  |
|                                                                                                    |    |
|                                                                                                    |    |
| ck on "Save" Button                                                                                                    | ٦  |

#### VERIFICATION OF ONLINE APPLICATION OF GRANT-in-AID UNIVERSITIES

| PLICANT DETAILS : |                      |                  |                       |
|-------------------|----------------------|------------------|-----------------------|
| PPLICATION ID:    | UABCD1234GH060       | UABCD1234GH      |                       |
| PPLICANT NAME:    | KRISHNENDU<br>SARKAR | DESIGNATION:     | Librarian             |
| DDRESS            | JHANJRA              | DATE OF BIRTH    | 06/06/1990            |
| ATE OF JOINING    | 19/01/2018           | RETIREMENT DATE  | 30/06/2052            |
| ARITAL STATUS     | UNMARRIED            | BASIC PAY        | 34000                 |
| DENTITY CARD NO.  | 999988887777         | MOBILE NUMBER    | 9865236584            |
| ENDER             | MALE                 | DISTRICT         | COOCHBEHAR            |
| IARD:             | PRIVATE              | UNIVERSITY NAME: | Bankura<br>University |

## FAMILY DETAILS :

AP

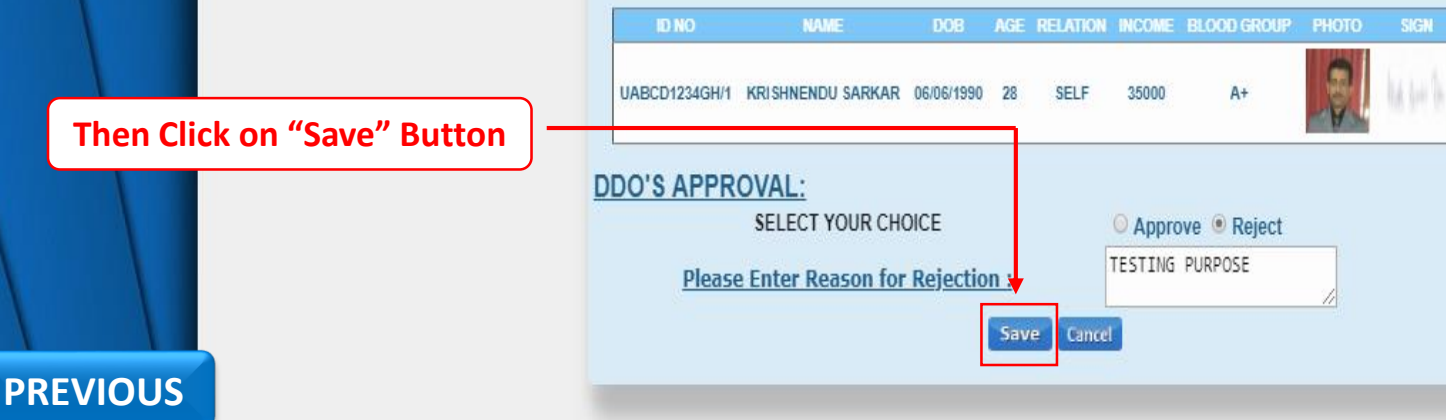

SAVE

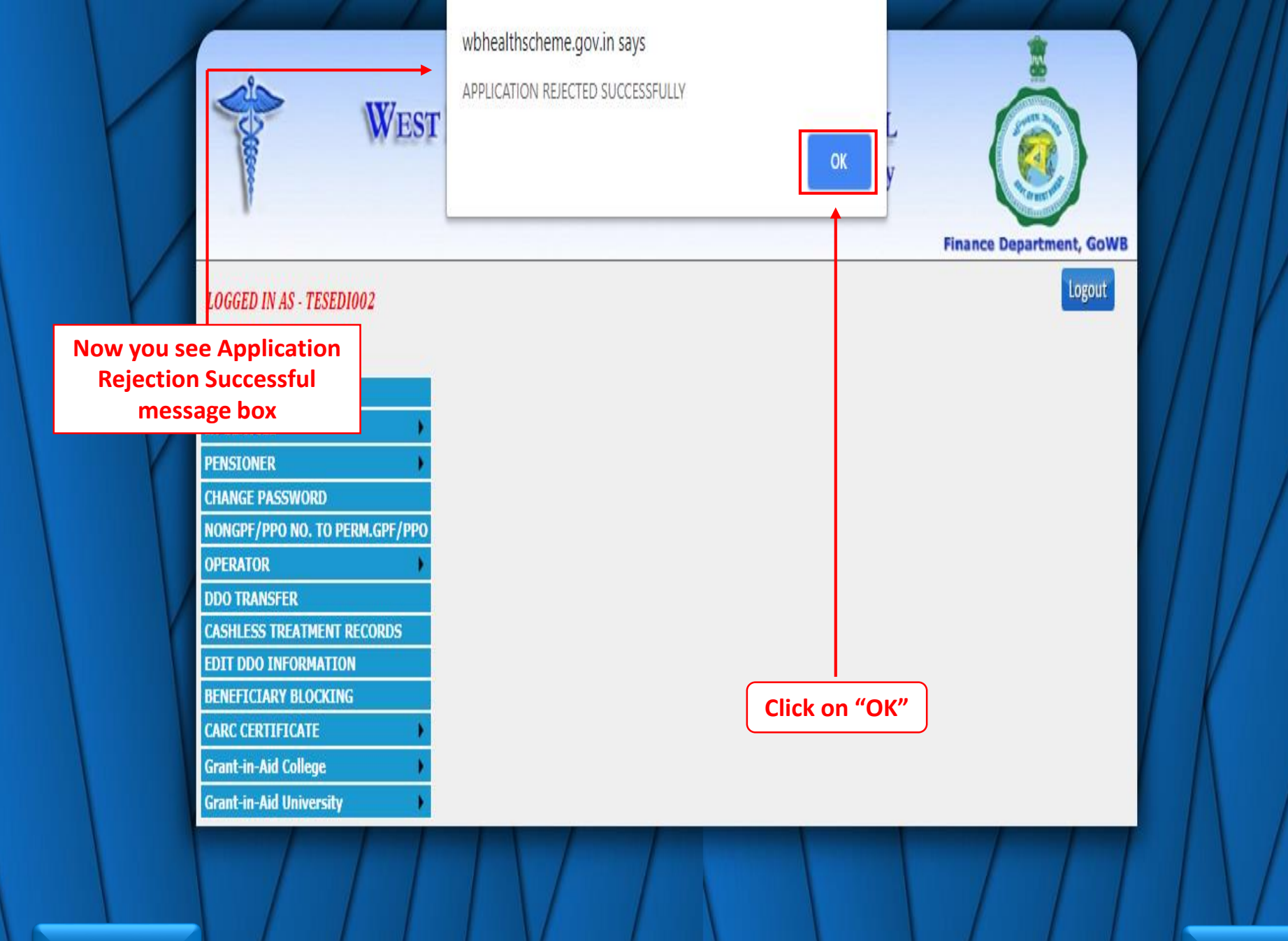

PREVIOUS

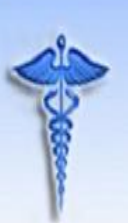

## WEST BENGAL HEALTH SCHEME PORTAL For Grant-in-Aid College and University

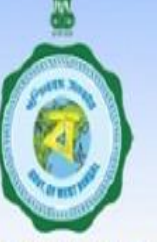

#### **Finance Department, GoWB**

## LOGGED IN AS - TESEDIOO2

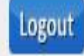

#### VERIFICATION OF ONLINE APPLICATION OF GRANT-in-AID UNIVERSITIES HOME IN-SERVICE Date of Birth Marital PENSIONER **Full Name** SELECT Application ID PAN ID Designation Status CHANGE PASSWORD NONGPF/PPO NO. TO PERM.GPF/PPO OPERATOR Select UABCD1234IJ06061990 UABCD1234IJ KRISHNENDU 06/06/1990 **DDO TRANSFER** UNMARRIEC CASHLESS TREATMENT RECORDS **EDIT DDO INFORMATION** BENEFICIARY BLOCKING . CARC CERTIFICATE Grant-in-Aid College Grant-in-Aid University

Note : Once you Reject an application it will be removed from the queue.

Site designed, hosted and maintained by National Informatics Centre

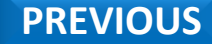

**DDO HOME** 

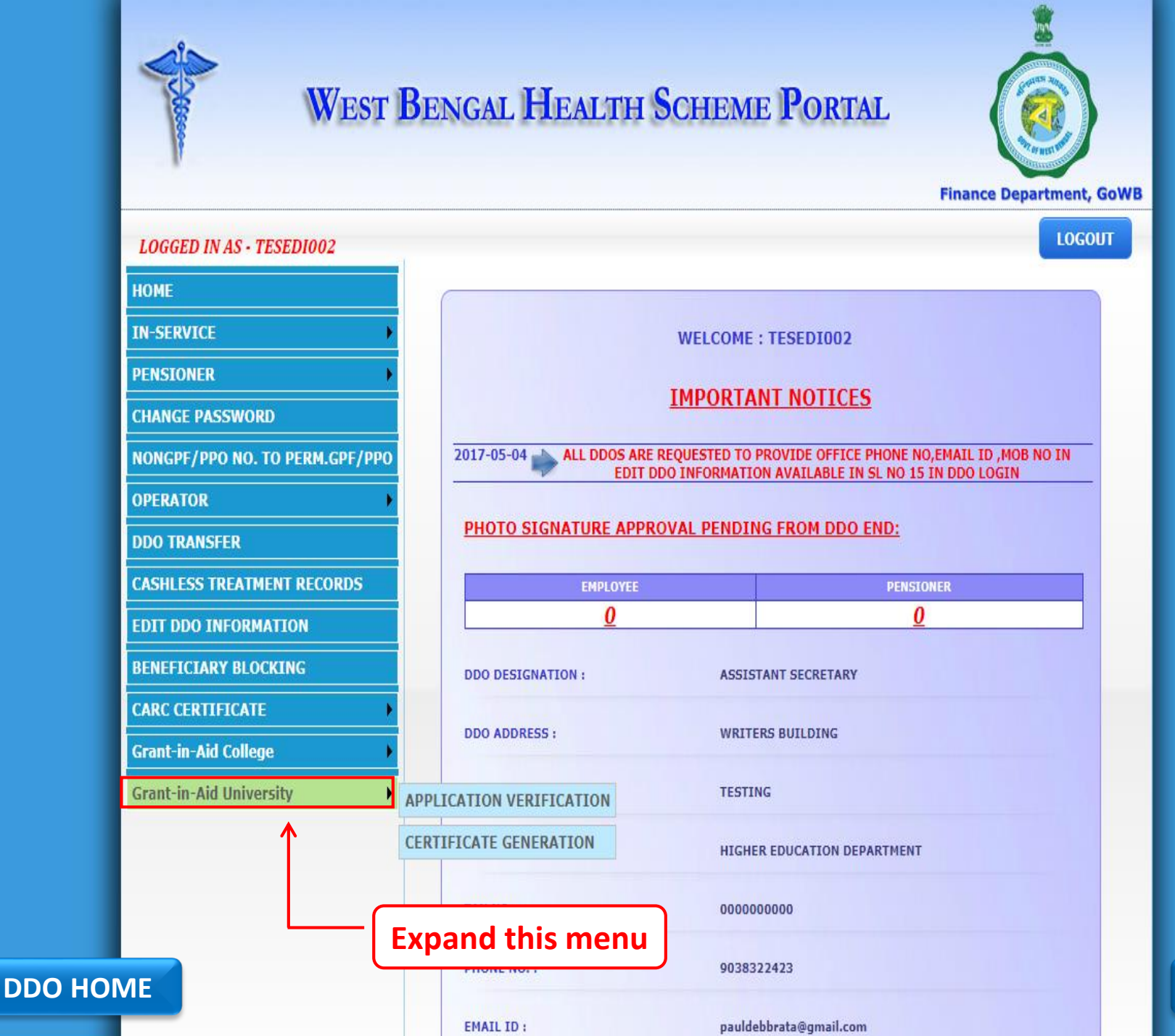

NEXT

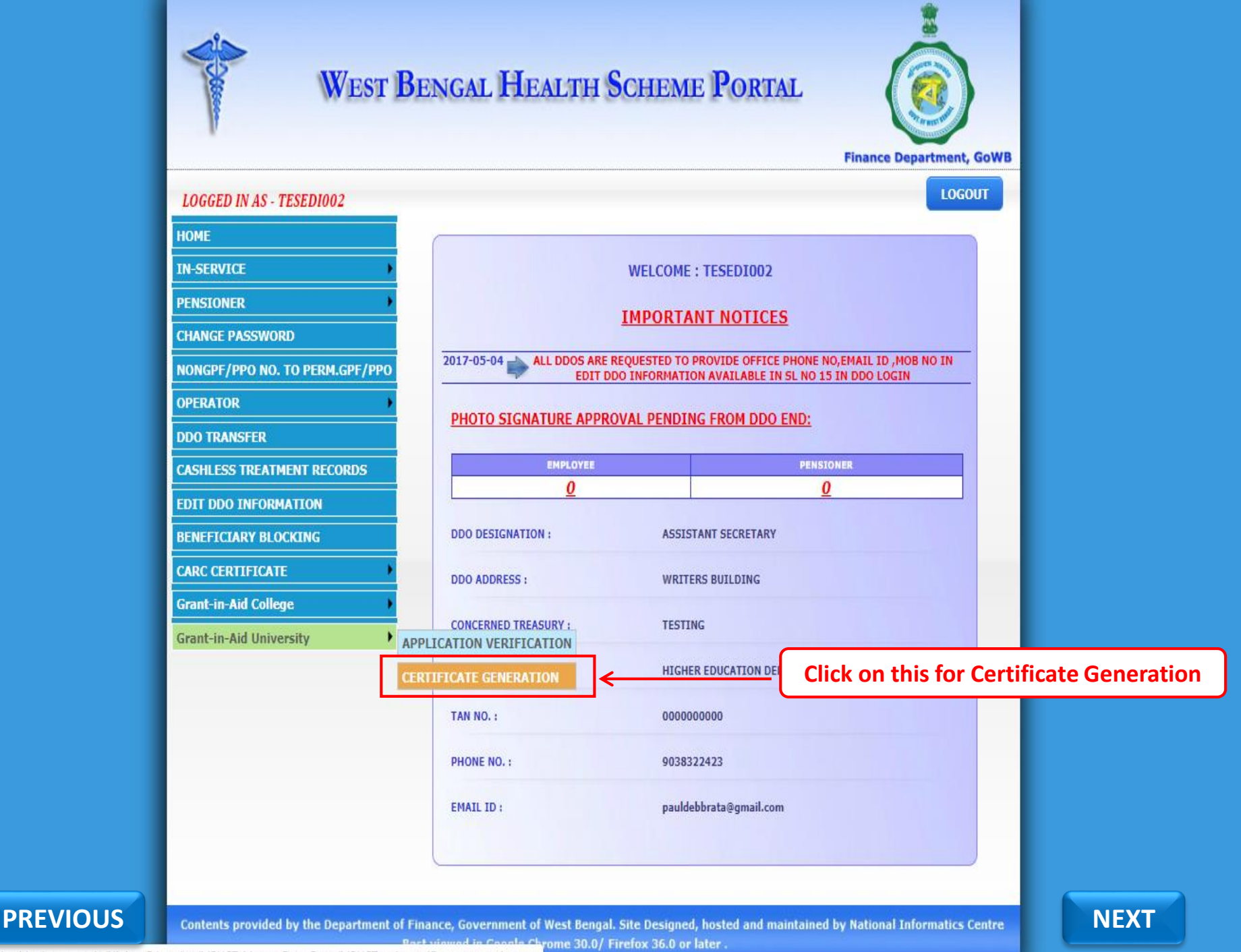

https://wbhealthscheme.gov.in/Higher\_Education/MBUCT\_Master\_Data\_Entry/MBUCT\_univ\_certificate\_generation.aspx
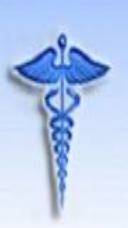

# WEST BENGAL HEALTH SCHEME PORTAL For Grant-in-Aid College and University

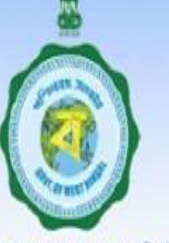

### **Finance Department, GoWB**

## LOGGED IN AS - TESEDI002

Logout

| HOME                       | CERTIFICATE FOR GRANT-in-AID UNIVERSITIES    |
|----------------------------|----------------------------------------------|
| IN-SERVICE                 |                                              |
| PENSTONER                  | SELECT ADDLICATION ID: Select Application ID |
|                            | SELECT PAN ID:                               |
|                            |                                              |
|                            |                                              |
|                            |                                              |
| DDO TRANSFER               |                                              |
| CASHLESS TREATMENT RECORDS |                                              |
| EDIT DDO INFORMATION       |                                              |
| BENEFICIARY BLOCKING       |                                              |
| CARC CERTIFICATE           |                                              |
| Grant-in-Aid College       | This is Certificate Generation Page          |
| Grant-in-Aid University    |                                              |

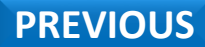

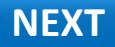

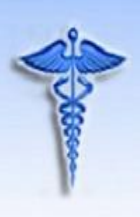

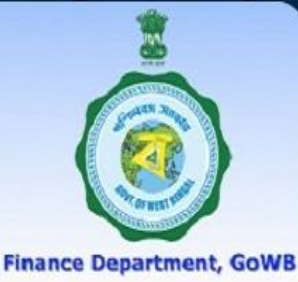

Logout

## LOGGED IN AS - TESEDI002

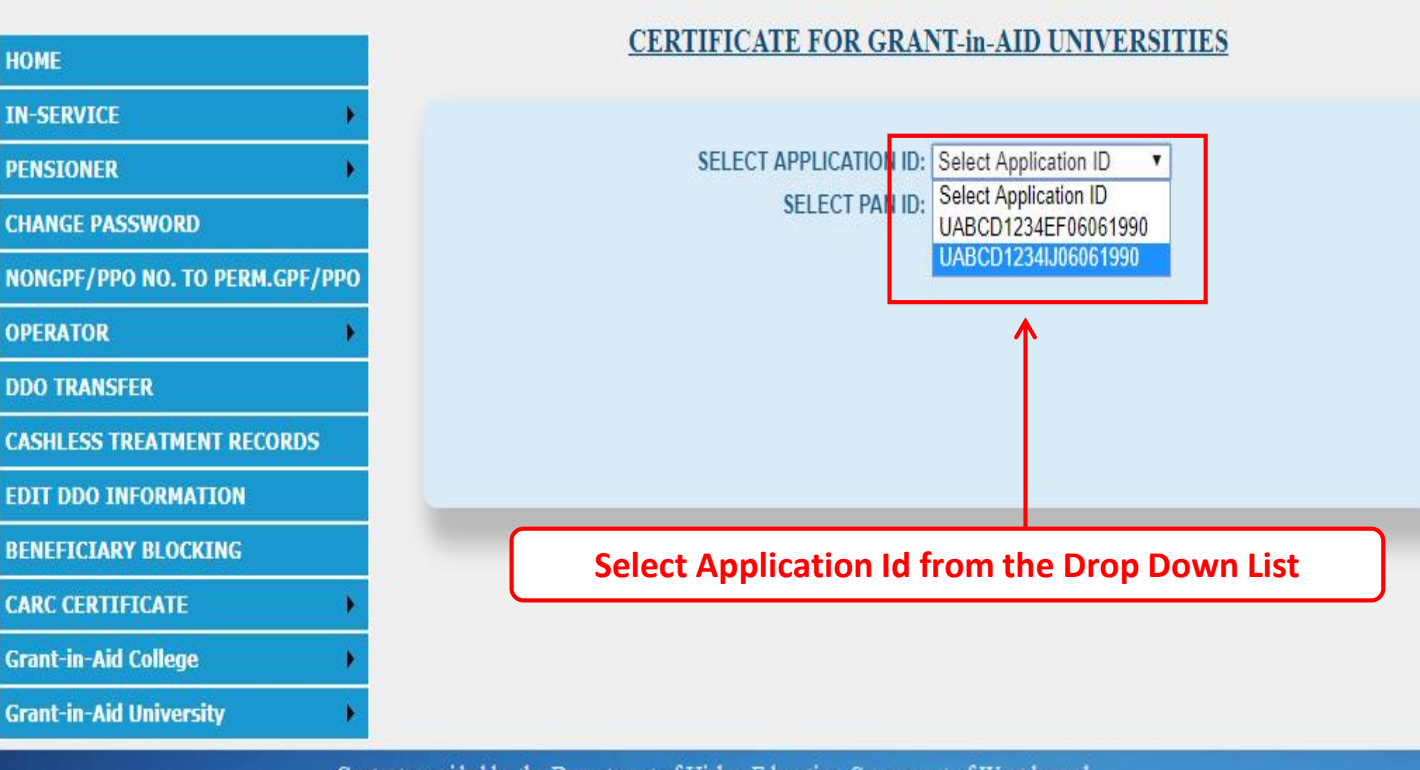

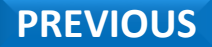

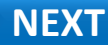

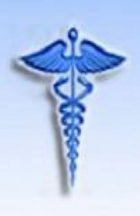

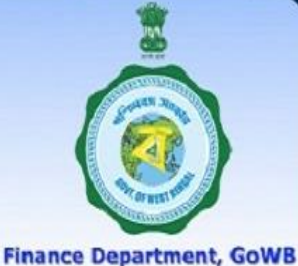

#### LOGGED IN AS - TESEDI002

Logout

NEXT

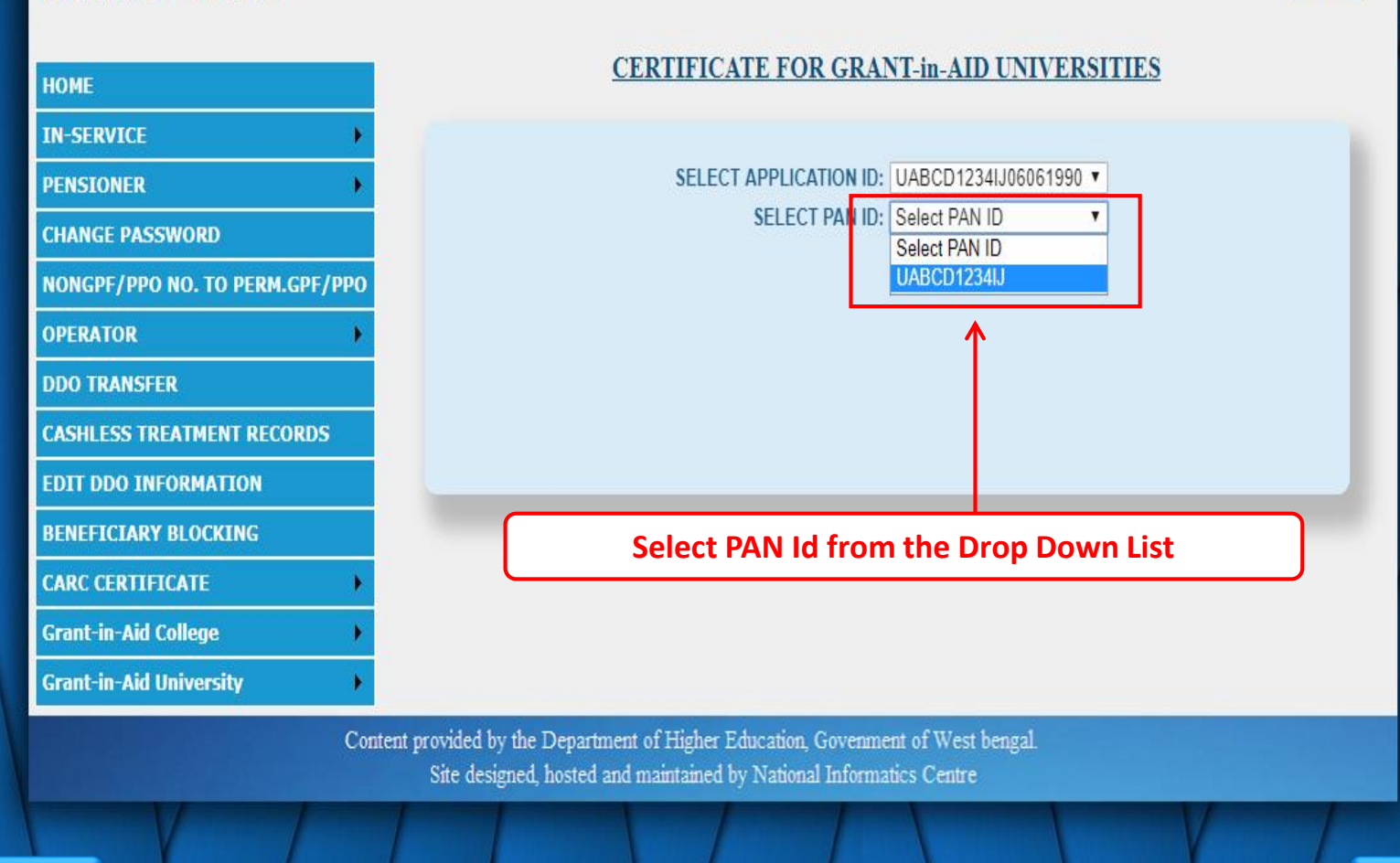

PREVIOUS

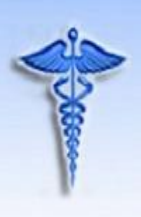

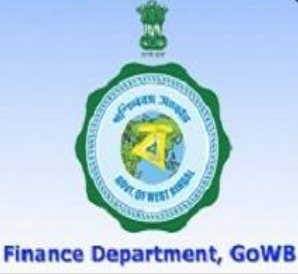

Logout

#### LOGGED IN AS - TESEDI002

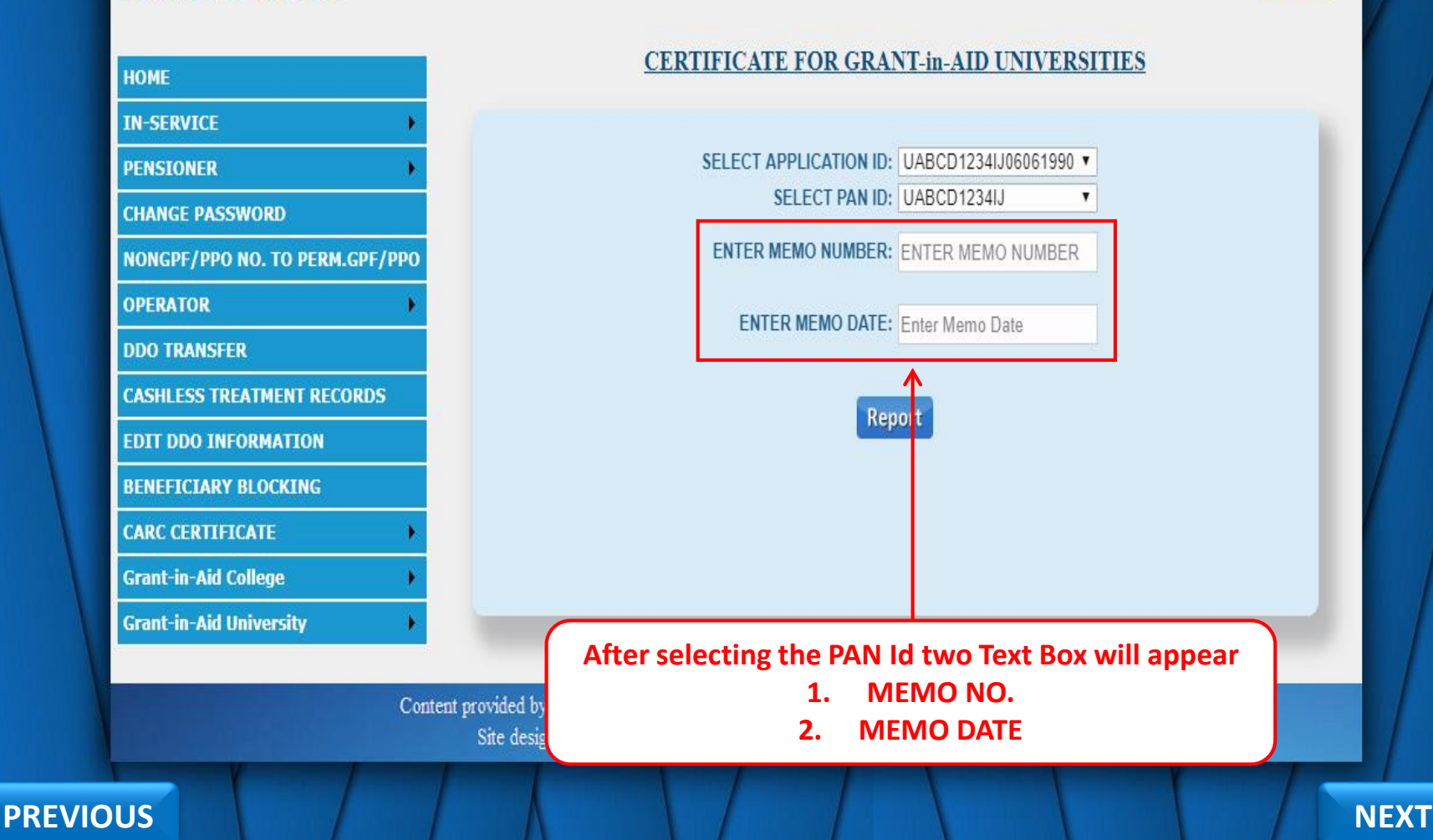

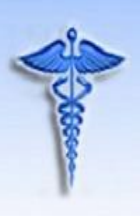

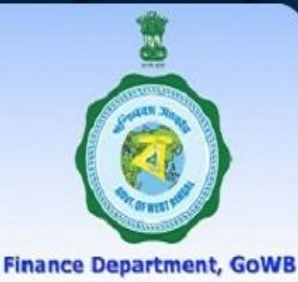

Logout

NEXT

#### LOGGED IN AS - TESEDI002

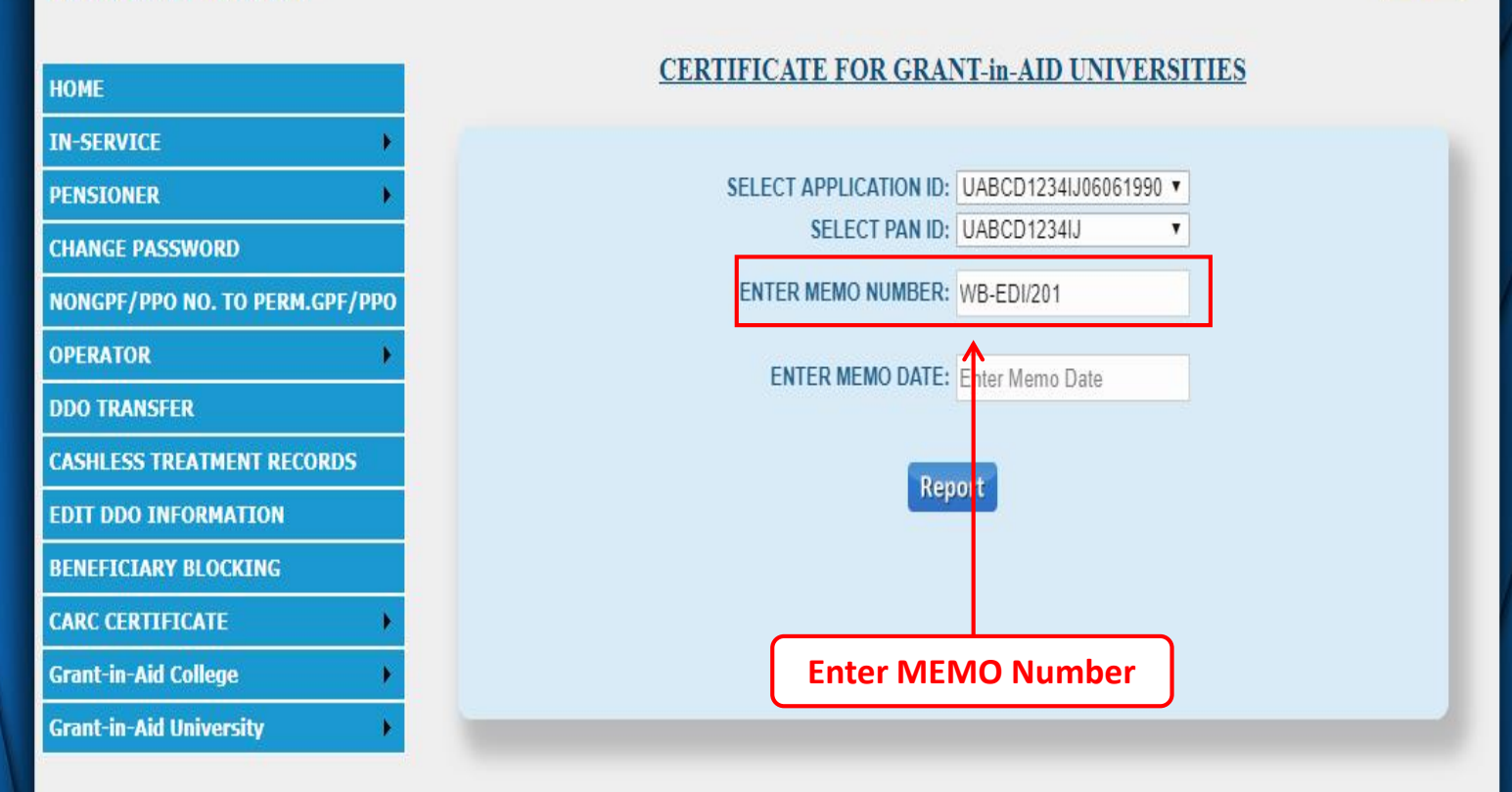

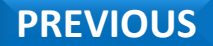

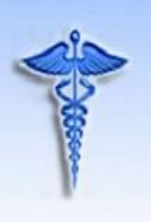

Finance Department, GoWB

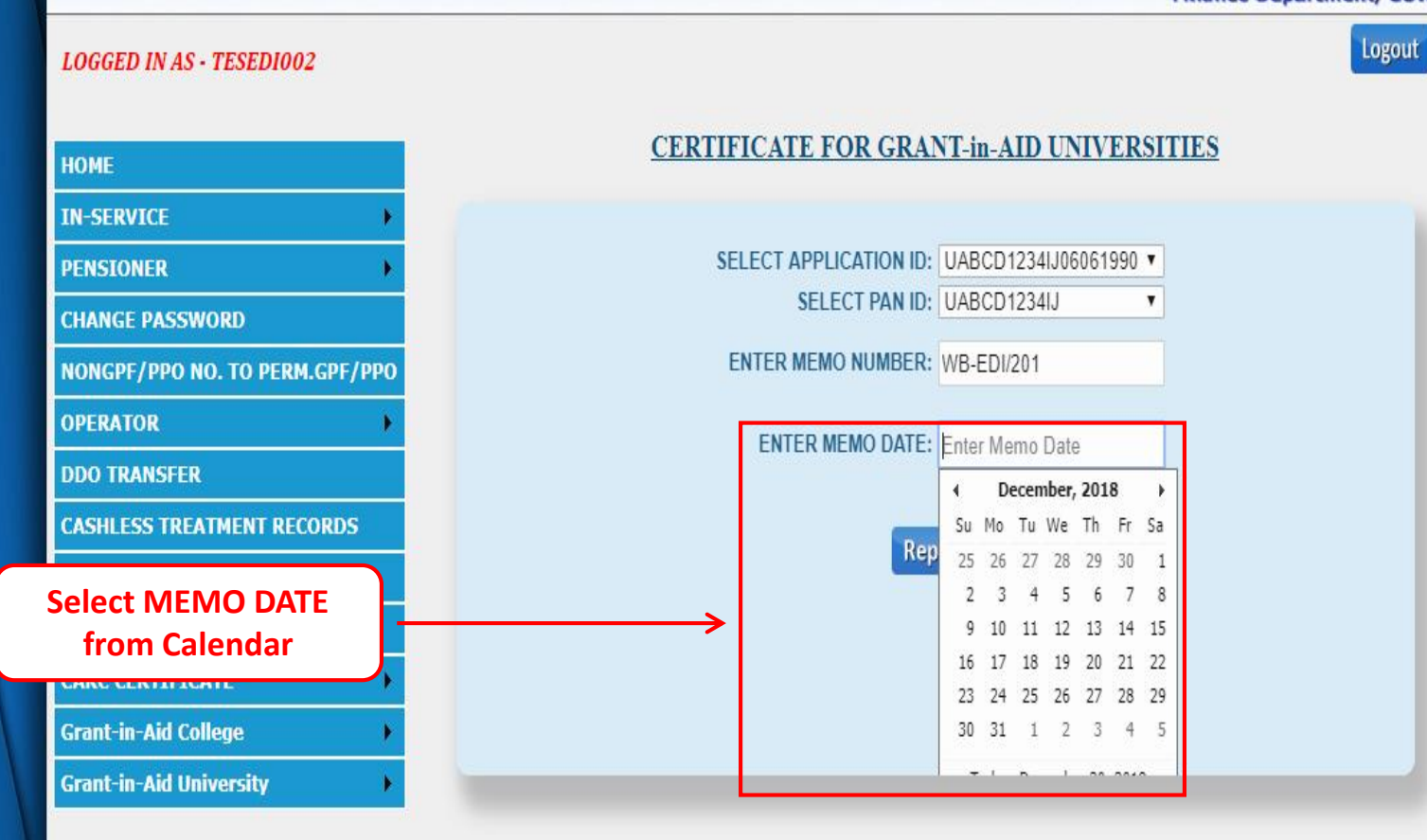

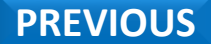

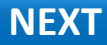

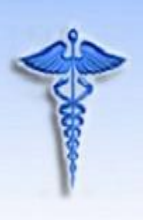

Finance Department, GoWB

Logout

#### LOGGED IN AS - TESEDI002

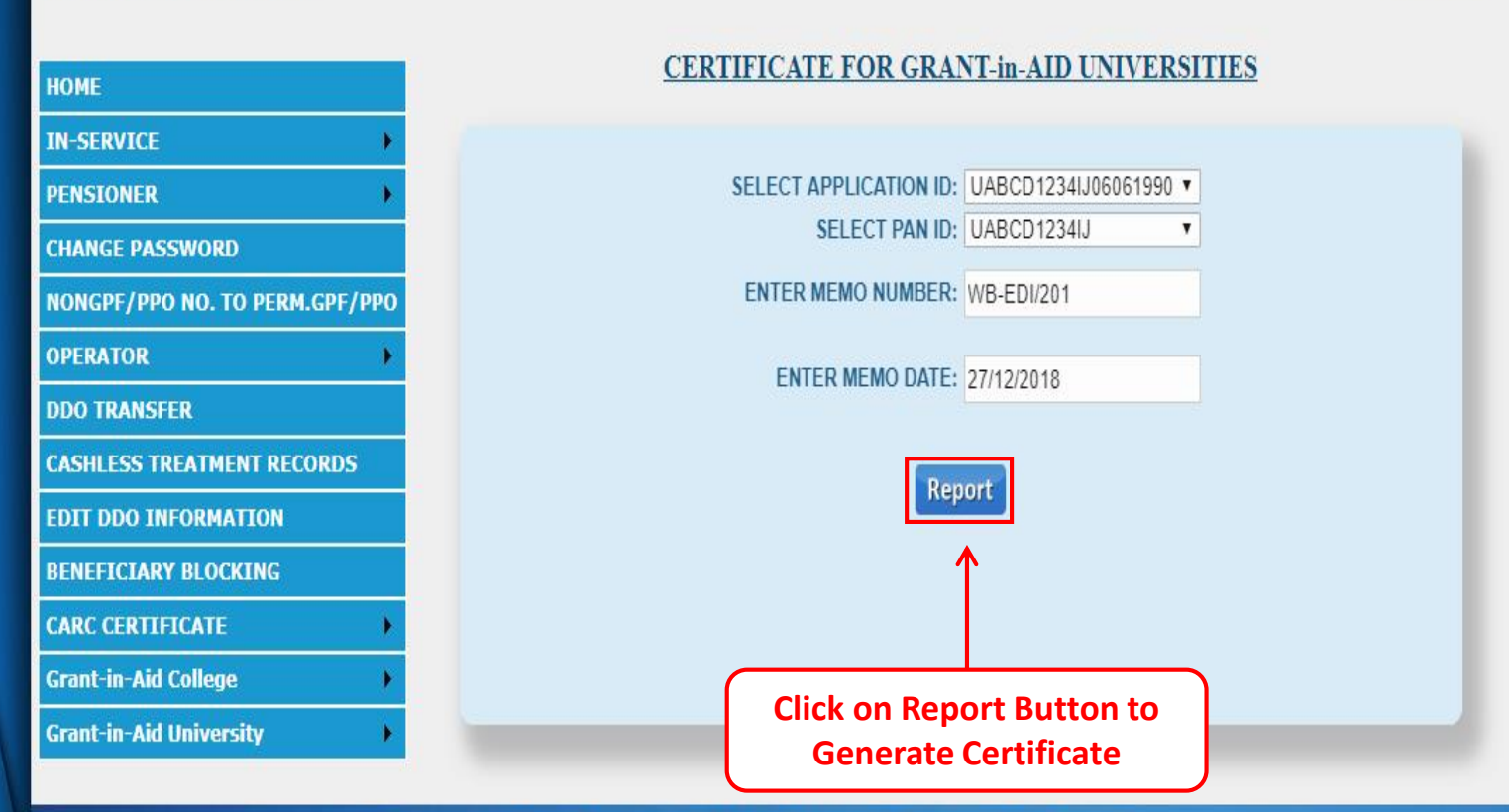

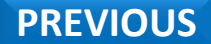

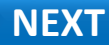

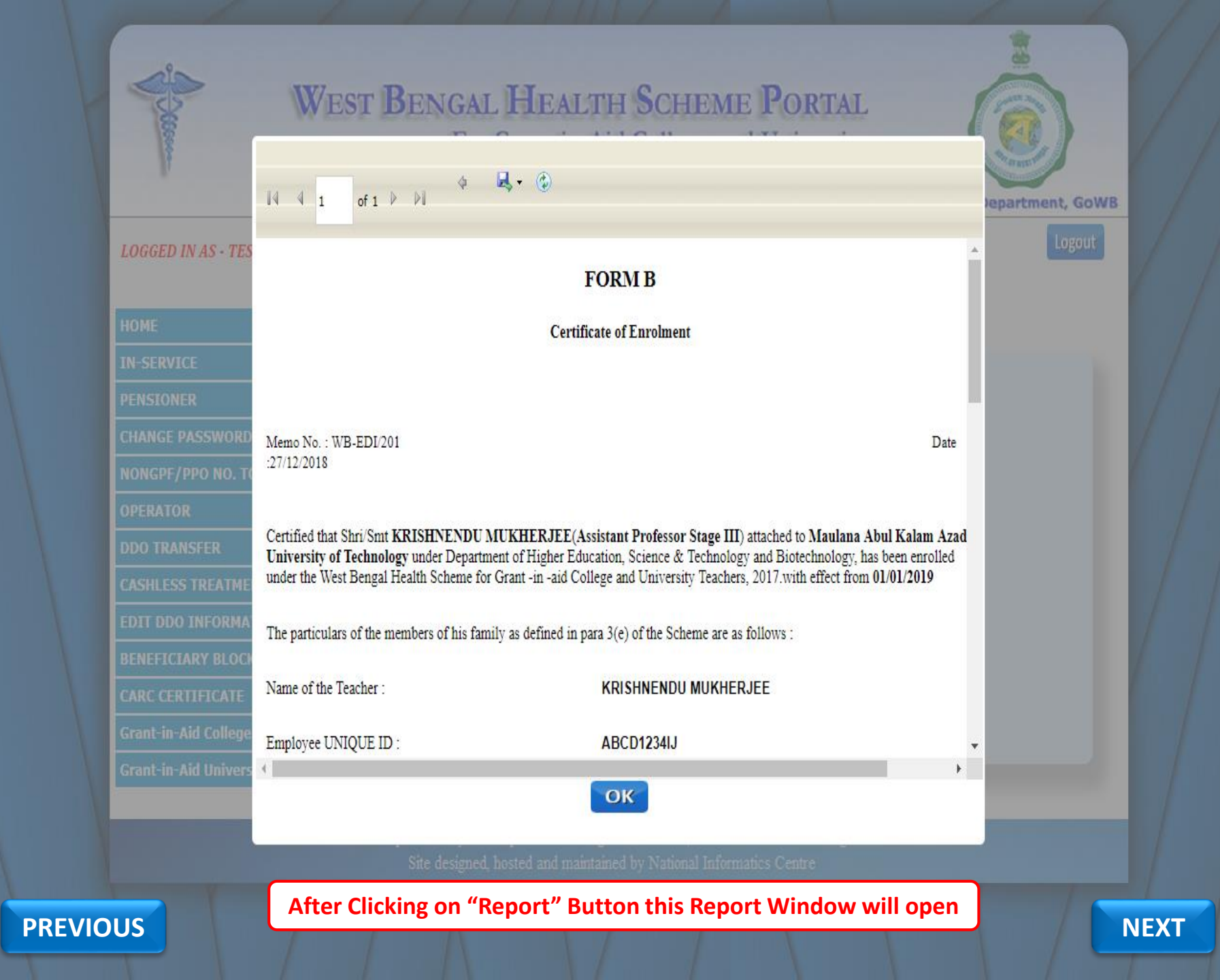

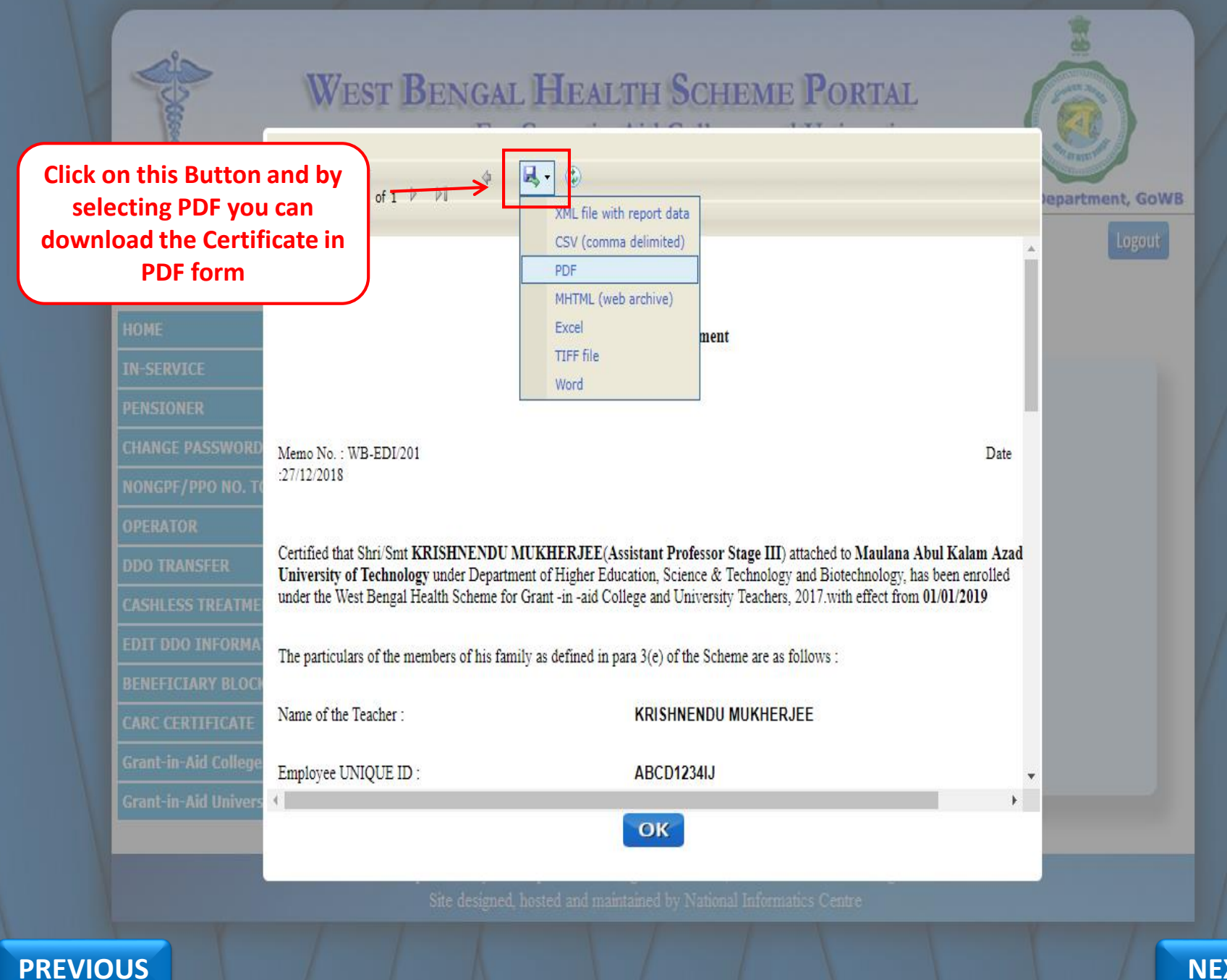

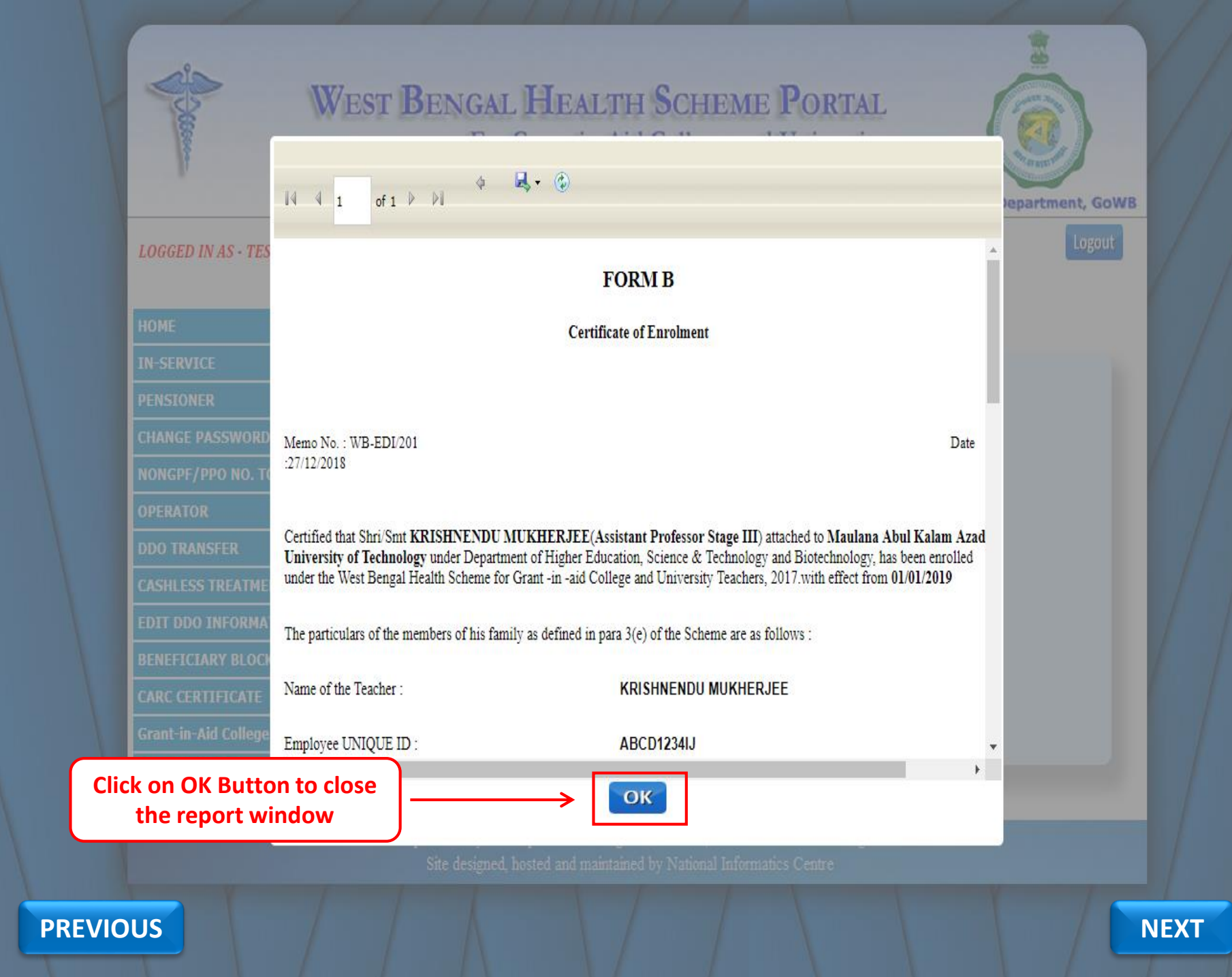

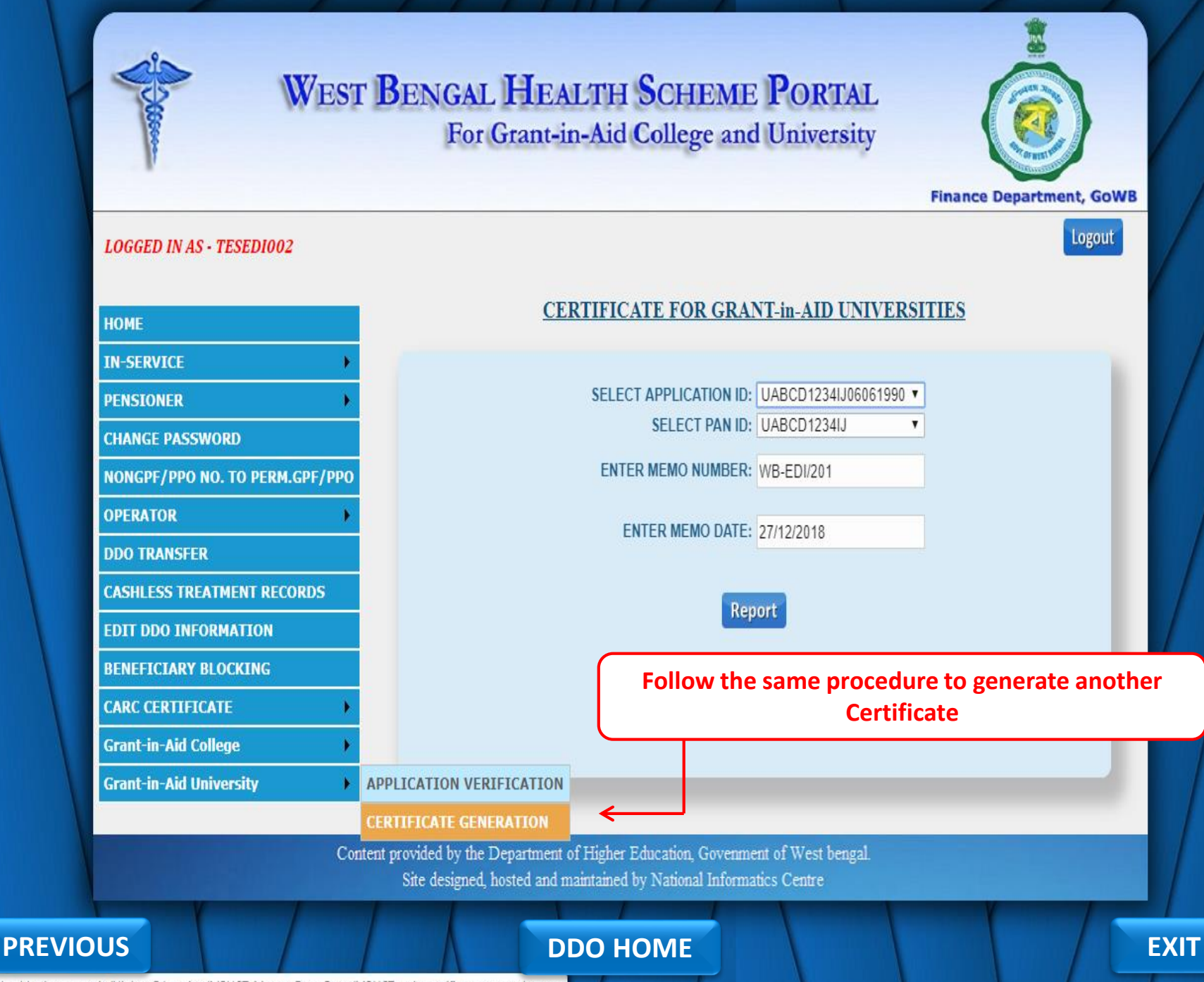

https://wbhealthscheme.gov.in/Higher\_Education/MBUCT\_Master\_Data\_Entry/MBUCT\_univ\_certificate\_generation.aspx

FOR THE FIRST TIME WHEN DDO WILL 'LOG IN' IN OUR PORTAL, INITIALLY THE DEFAULT PASSWORD FOR ALL DDO'S IS DDO CODE IN SMALL LETTER FOLLOWED BY 1\* (I.E.- FOR DDO CODE '**TESEDI002**', PASSWORD WILL BE **tesedi0021**\*)

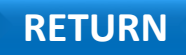

# THANK YOU

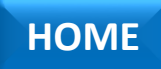